# cisco.

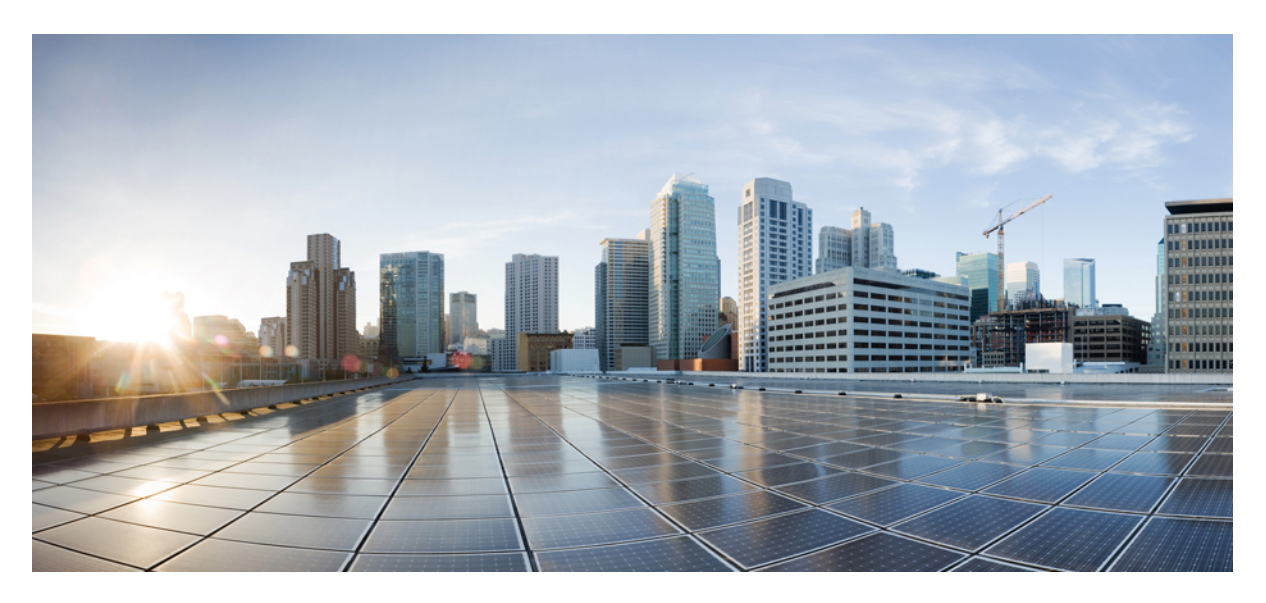

# Cisco ATA 191 und ATA 192 Analogtelefonadapter Administratorhandbuch für Multiplattform-Firmware

Erste Veröffentlichung: 5 Februar 2018

### **Americas Headquarters**

Cisco Systems, Inc. 170 West Tasman Drive San Jose, CA 95134-1706 USA http://www.cisco.com Tel: 408 526-4000 800 553-NETS (6387) Fax: 408 527-0883 THE SPECIFICATIONS AND INFORMATION REGARDING THE PRODUCTS IN THIS MANUAL ARE SUBJECT TO CHANGE WITHOUT NOTICE. ALL STATEMENTS, INFORMATION, AND RECOMMENDATIONS IN THIS MANUAL ARE BELIEVED TO BE ACCURATE BUT ARE PRESENTED WITHOUT WARRANTY OF ANY KIND, EXPRESS OR IMPLIED. USERS MUST TAKE FULL RESPONSIBILITY FOR THEIR APPLICATION OF ANY PRODUCTS.

THE SOFTWARE LICENSE AND LIMITED WARRANTY FOR THE ACCOMPANYING PRODUCT ARE SET FORTH IN THE INFORMATION PACKET THAT SHIPPED WITH THE PRODUCT AND ARE INCORPORATED HEREIN BY THIS REFERENCE. IF YOU ARE UNABLE TO LOCATE THE SOFTWARE LICENSE OR LIMITED WARRANTY, CONTACT YOUR CISCO REPRESENTATIVE FOR A COPY.

The following information is for FCC compliance of Class A devices: This equipment has been tested and found to comply with the limits for a Class A digital device, pursuant to part 15 of the FCC rules. These limits are designed to provide reasonable protection against harmful interference when the equipment is operated in a commercial environment. This equipment generates, uses, and can radiate radio-frequency energy and, if not installed and used in accordance with the instruction manual, may cause harmful interference to radio communications. Operation of this equipment in a residential area is likely to cause harmful interference, in which case users will be required to correct the interference at their own expense.

The following information is for FCC compliance of Class B devices: This equipment has been tested and found to comply with the limits for a Class B digital device, pursuant to part 15 of the FCC rules. These limits are designed to provide reasonable protection against harmful interference in a residential installation. This equipment generates, uses and can radiate radio frequency energy and, if not installed and used in accordance with the instructions, may cause harmful interference to radio communications. However, there is no guarantee that interference will not occur in a particular installation. If the equipment causes interference to radio or television reception, which can be determined by turning the equipment off and on, users are encouraged to try to correct the interference by using one or more of the following measures:

- · Reorient or relocate the receiving antenna.
- · Increase the separation between the equipment and receiver.
- · Connect the equipment into an outlet on a circuit different from that to which the receiver is connected.
- Consult the dealer or an experienced radio/TV technician for help.

Modifications to this product not authorized by Cisco could void the FCC approval and negate your authority to operate the product.

The Cisco implementation of TCP header compression is an adaptation of a program developed by the University of California, Berkeley (UCB) as part of UCB's public domain version of the UNIX operating system. All rights reserved. Copyright © 1981, Regents of the University of California.

NOTWITHSTANDING ANY OTHER WARRANTY HEREIN, ALL DOCUMENT FILES AND SOFTWARE OF THESE SUPPLIERS ARE PROVIDED "AS IS" WITH ALL FAULTS. CISCO AND THE ABOVE-NAMED SUPPLIERS DISCLAIM ALL WARRANTIES, EXPRESSED OR IMPLIED, INCLUDING, WITHOUT LIMITATION, THOSE OF MERCHANTABILITY, FITNESS FOR A PARTICULAR PURPOSE AND NONINFRINGEMENT OR ARISING FROM A COURSE OF DEALING, USAGE, OR TRADE PRACTICE.

IN NO EVENT SHALL CISCO OR ITS SUPPLIERS BE LIABLE FOR ANY INDIRECT, SPECIAL, CONSEQUENTIAL, OR INCIDENTAL DAMAGES, INCLUDING, WITHOUT LIMITATION, LOST PROFITS OR LOSS OR DAMAGE TO DATA ARISING OUT OF THE USE OR INABILITY TO USE THIS MANUAL, EVEN IF CISCO OR ITS SUPPLIERS HAVE BEEN ADVISED OF THE POSSIBILITY OF SUCH DAMAGES.

Any Internet Protocol (IP) addresses and phone numbers used in this document are not intended to be actual addresses and phone numbers. Any examples, command display output, network topology diagrams, and other figures included in the document are shown for illustrative purposes only. Any use of actual IP addresses or phone numbers in illustrative content is unintentional and coincidental.

All printed copies and duplicate soft copies of this document are considered uncontrolled. See the current online version for the latest version.

Cisco has more than 200 offices worldwide. Addresses and phone numbers are listed on the Cisco website at www.cisco.com/go/offices.

Cisco and the Cisco logo are trademarks or registered trademarks of Cisco and/or its affiliates in the U.S. and other countries. To view a list of Cisco trademarks, go to this URL: https://www.cisco.com/c/en/us/about/legal/trademarks.html. Third-party trademarks mentioned are the property of their respective owners. The use of the word partner does not imply a partnership relationship between Cisco and any other company. (1721R)

© 2020 Cisco Systems, Inc. Alle Rechte vorbehalten.

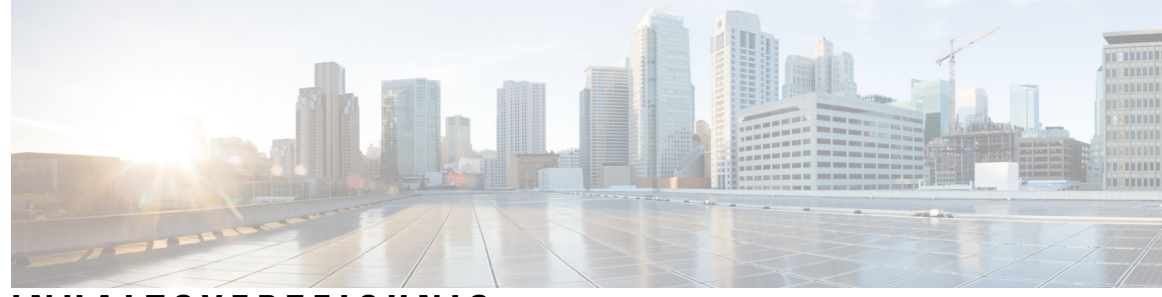

# INHALTSVERZEICHNIS

| KAPITEL 1 | Erste Schritte 1                               |
|-----------|------------------------------------------------|
|           | Ihr Analogtelefonadapter 1                     |
|           | ATA 191 und ATA 192 – Oberseite <b>2</b>       |
|           | Taste für das Problemberichtstool <b>3</b>     |
|           | ATA 191 und ATA 192 – Rückseite 3              |
|           | Installieren Ihres Cisco ATA 4                 |
|           | ATA Sprachqualität 5                           |
|           | Unterstützte Codecs 5                          |
|           | SIP-Proxy-Redundanz 5                          |
|           | Weitere Funktionen zur ATA-Sprachqualität 6    |
| KAPITEL 2 | Schnelleinrichtung für Voice-over-IP-Dienst 9  |
|           | Voice-over-IP einrichten 9                     |
| KAPITEL 3 | Netzwerkkonfiguration 11                       |
|           | Webbasiertes Konfigurationsprogramm 11         |
|           | Auf Weboberfläche des Telefons zugreifen 11    |
|           | Webzugriff auf den ATA zulassen 12             |
|           | Grundlegende Einrichtung 12                    |
|           | Netzwerkdienst (nur ATA 192) 12                |
|           | Standardeinstellungen 13                       |
|           | IPv4-Einstellungen <b>13</b>                   |
|           | IPv6-Einstellungen 15                          |
|           | IPv4-LAN-Einstellungen (nur ATA 192) <b>17</b> |
|           | IPv6-LAN-Einstellung (nur ATA 192) <b>20</b>   |
|           | Time Settings (Zeiteinstellung) 20             |

Erweiterte Einstellungen 22 Port-Einstellung (nur ATA 192) 22 MAC-Adressklon 22 VPN-Passthrough (nur ATA 192) 23 VLAN 24 CDP und LLDP 24 Anwendung 24 Quality of Service (QoS) (nur ATA 192) 24 Port Forwarding (nur ATA 192) 25 Port Forwarding manuell hinzufügen (nur ATA 192) 26 DMZ (nur ATA 192) 27

### **KAPITEL 4**

### Konfiguration der Spracheinstellungen 29

Informationen 29 Produktinformationen 29 Systemstatus 30 Einstellungen für Leitung 1 und Leitung 2 (TELEFON 1 und TELEFON 2) 30 Benutzerdefinierter CA-Status 31 Bereitstellungsstatus 31 System 31 Systemkonfiguration 31 Verschiedene Einstellungen 32

### **SIP** 32

SIP-Parameter 32 SIP-Timerwerte 35 Verarbeitung von Antwortstatuscodes 37 RTP-Parameter 38 SDP-Nutzlasttypen 39 Parameter NAT-Unterstützung 41

Bereitstellung 43

Konfigurationsprofil 43

Firmware-Upgrade 46

CA-Einstellungen 48

Allgemeine Parameter 48

Regionales 48 Klingelton-, Rhythmus- und Ton-Scripts 48 CadScript 48 FreqScript 49 ToneScript 50 Anrufverlaufstöne 51 Eindeutige Ruftonmuster 53 Distinctive Call Waiting Tone Patterns (Unterschiedliche Anklopfton-Muster) 54 Distinctive Ring/CWT Pattern Names (Namen für unterschiedliche Klingel-/Anklopfton-Muster) 55 Spezifikationen für Klingel- und Anklopftöne 56 Kontrolltimerwerte (Sek) 57 Vertikale Serviceaktivierungscodes 59 Vertikale Serviceankündigungscodes 65 Codec-Auswahlcodes für ausgehende Anrufe 65 Verschiedenes 66 Einstellungen für Leitung 1 und Leitung 2 (TELEFON 1 und TELEFON 2) 68 Allgemeines 68 Streaming-Audio-Server (SAS) 69 NAT-Einstellungen 70 Netzwerkeinstellungen 70 SIP Settings (SIP-Einstellungen) 71 Anruffunktionseinstellungen 74 Proxy und Registrierung 75 Subscriber-Informationen 77 Supplementary Service Subscription (Abonnement für erweiterte Dienste) 78 Audiokonfiguration 82 Wählplan 86 FXS Port Polarity Configuration (Konfiguration der FXS-Port-Polarität) 87 Benutzer 1 und Benutzer 2 87 Einstellungen für Anrufumleitungen 87 Selective Call Forward Settings (Einstellungen für selektive Rufumleitung) 88 Speed Dial Settings (Kurzwahleinstellungen) 89 Supplementary Service Settings (Einstellungen für erweiterte Dienste) 89

Distinctive Ring Settings (Einstellungen für unterschiedliche Klingeltöne) 91 Ruftoneinstellungen 91

# KAPITEL 5Verwaltungseinstellungen93

Verwaltung 93 Web-Zugriffsverwaltung 93 Cisco ATA 192 Felder für die Web-Zugriffsverwaltung 93 Cisco ATA 191 Felder für den Webzugriff 94 Felder für den Remote Access 95 TR-069 96 SNMP 97 SNMP-Einstellungen 97 SNMPv3-Einstellungen 98 Trap-Konfiguration 98 Benutzerliste (Kennwortverwaltung) 99 Aktualisieren eines Kennworts 99 Bonjour 99 Reset-Taste 100 **SSH** 100 Protokoll 100 Debug-Protokollmodul 100 Debug-Protokoll-Einstellung 100 Debug-Protokollanzeige 101 Ereignisprotokoll-Einstellung 101 PRT-Viewer 102 PCM-Viewer 103 CSS Dump 103 □,,Factory Defaults" (Werkseinstellungen) 104 Firmware-Upgrade 104 Konfigurationsmanagement 105 Backup Configuration (Konfiguration sichern) 105 Restore Configuration (Konfiguration wiederherstellen) 105 Reboot 105

| KAPITEL 6 | Status und Statistik 107                                                                                                    |
|-----------|----------------------------------------------------------------------------------------------------|
|           | System Information (Systeminformationen) 107                                                                                                    |
|           | Schnittstelleninformationen 108                                                                                                    |
|           | Netzwerkstatus: 109                                                                                                    |
|           | Port-Statistik (nur ATA 192) 110                                                                                                    |
|           | Informationen zum Arbeitsspeicher 110                                                                                                    |
|           | Informationen zum DHCP-Server (nur ATA 192) 111                                                                                                    |
| KAPITEL 7 |                                                                                                    |
|           | Ich kann über den ATA keine Verbindung zum Internet herstellen <b>115</b>                                                                                            |
|           | Ich habe meine Firmware aktualisiert und der ATA funktioniert nicht richtig 116                                                                                      |
|           | Ich kann den DSL-Dienst nicht verwenden, um manuell eine Verbindung mit dem Internet herzustellen 116                                                                |
|           | Es gibt keinen Wählton, und die LED für Telefon 1 bzw. 2 leuchtet nicht durchgehend grün <b>116</b>                                                                  |
|           | Wenn ich einen Internet-Anruf tätige, bricht der Ton ab <b>117</b>                                                                                                   |
|           | Wenn ich einen Webbrowser öffne, werde ich aufgefordert, einen Benutzernamen und ein Kennwort einzugeben. Wie kann ich diese Eingabeaufforderung umgehen? <b>117</b> |
|           | Die DSL-Telefonleitung passt nicht in den ATA WAN (Internet)-Port. 118                                                                                               |
|           | Mein Modem verfügt über keinen Ethernet-Port <b>118</b>                                                                                                    |
|           | Der ATA verfügt nicht über einen Koaxialanschluss für die Kabelverbindung 118                                                                                        |
| KAPITEL 8 | IVR für Administration 119                                                                                                    |
|           | IVR für Administration verwenden 119                                                                                                    |
|           | IVR-Tipps 119                                                                                                    |
|           | Aktionen in der interaktiven Sprachsteuerung <b>120</b>                                                                                                    |
| KAPITEL 9 | Erweiterte Optionen für Telefondienste 125                                                                                                    |
|           | Optimierung der Faxdurchgangsraten 125                                                                                                    |
|           | Fehlerbehebung für Ihr Fax 126                                                                                                    |
|           | Wählplan-Konfiguration 127                                                                                                    |
|           | Ziffernfolgen 127                                                                                                    |
|           | Annahme und Übertragung der gewählten Ziffern <b>130</b>                                                                                                    |
|           | Rufnummernplan-Timer (Off-Hook-Timer) 131                                                                                                    |
|           |                                                                                                    |

I

I

Langer Interdigit-Timer (Timer für unvollständige Eingaben) 132 Kurzer Interdigit-Timer (Timer für vollständige Eingaben) 132 Zurücksetzen der Kontrolltimer 133

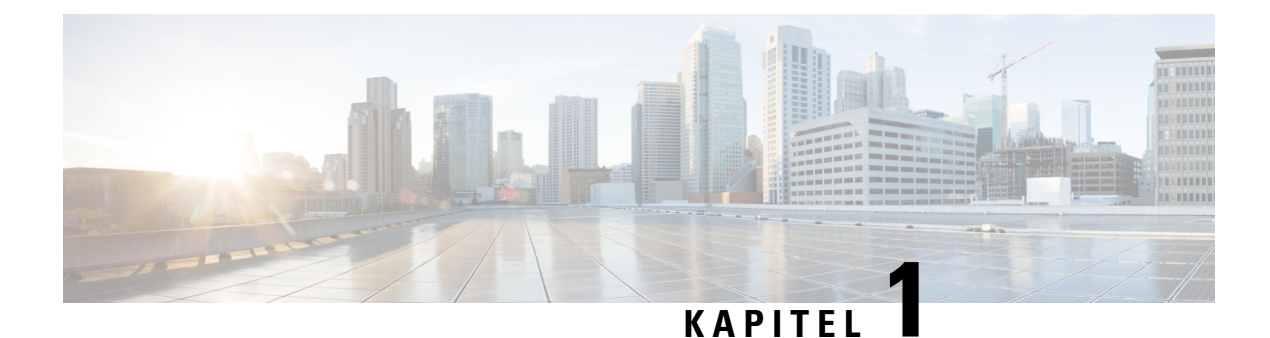

# **Erste Schritte**

- Ihr Analogtelefonadapter, auf Seite 1
- Installieren Ihres Cisco ATA, auf Seite 4
- ATA Sprachqualität, auf Seite 5

# Ihr Analogtelefonadapter

Die Analogtelefonadapter ATA 191 und ATA 192 sind Telefonie-Geräte-zu-Ethernet-Adapter, mit denen herkömmliche analoge Telefone in IP-basierten Telefonienetzen betrieben werden können. Beide Modelle unterstützen zwei Voice-Ports mit jeweils einer unabhängigen Telefonnummer. Beide verfügen über einen RJ-45 10/100BASE-T-Datenport, wobei der ATA 192 über einen zusätzlichen Ethernet-Port verfügt.

Der ATA stellt über ein Breitband-(DSL- oder Kabel-)Modem oder einen Router eine Verbindung mit dem Internet her. Der ATA kann mit einem Anrufsteuerungssystem vor Ort oder einem Internet-basierten Anrufsteuerungssystem verwendet werden.

Der ATA ist ein intelligentes Voice over IP (VoIP)-Gateway mit geringer Dichte, das private und geschäftliche IP-Telefoniedienste der Netzbetreiberklasse ermöglicht, die über Breitband- oder Hochgeschwindigkeits-Internetverbindungen bereitgestellt werden. Ein ATA behält den Status jedes Anrufs bei, den er beendet, und reagiert entsprechend auf Benutzereingaben (wie z. B. On/Off-Hook oder Hook-Flash). Die ATA verwenden den offenen Standard "Session Initiation Protocol" (SIP), sodass es einen On/Off-Hook oder Hook-Flash gibt. Die ATA verwenden den offenen Standard "Session Initiation Protocol" (SIP), sodass ein "Zwischenserver" oder Media Gateway Controller kaum oder gar nicht beteiligt ist. Das SIP ermöglicht die Zusammenarbeit mit allen ITSPs, die SIP unterstützen.

Abbildung 1: Cisco Analogtelefonadapter

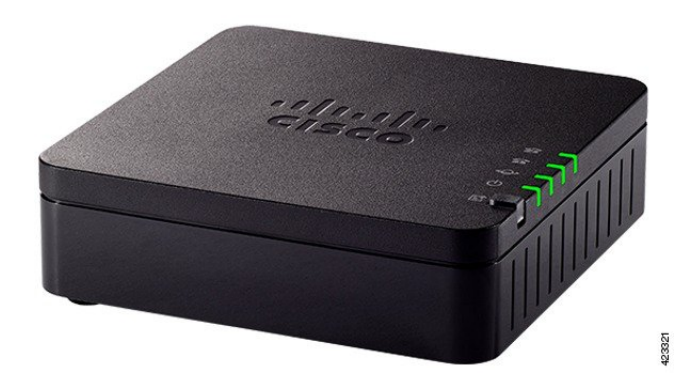

# ATA 191 und ATA 192 – Oberseite

Die folgende Abbildung zeigt die unterschiedlichen LEDs und Tasten an der Oberseite des ATA. *Abbildung 2: ATA 191 und ATA 192 – Oberseite* 

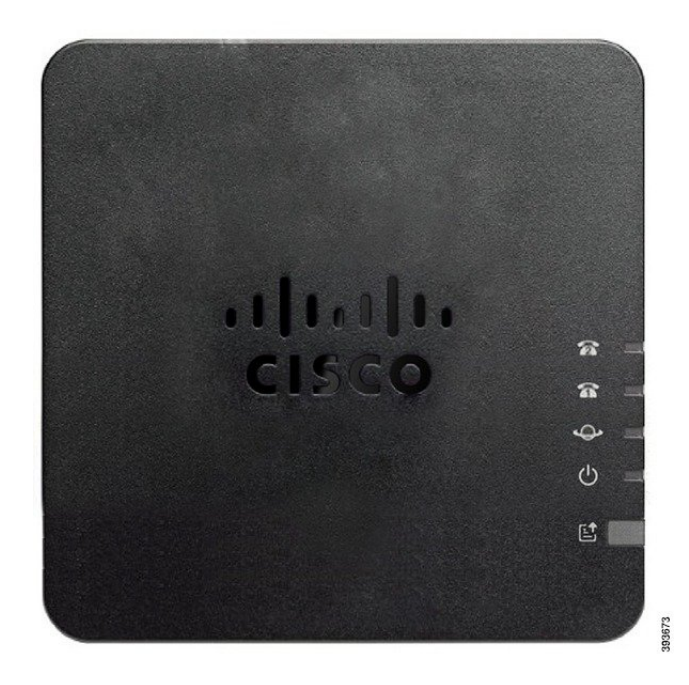

Tabelle 1: ATA 191 und ATA 192 – Elemente an der Oberseite

| Element       | Beschreibung                                                                                                    |
|---------------|----------------------------------------------------------------------------------------------------|
| Netz-LED<br>ර | <ul> <li>Grünes Dauerlicht: Das System wurde erfolgreich gestartet und ist einsatzbereit.</li> <li>Langsames grünes Blinken: Das System wird gerade hochgefahren.</li> <li>Dreimaliges schnelles grünes Blinken, das sich wiederholt: Das System konnte nicht gestartet werden.</li> <li>Aus: Das Gerät ist ausgeschaltet.</li> </ul> |
| Netzwerk-LED  | <ul><li>Grünes Blinken: Datenübertragung oder -empfang läuft über den WAN-Port.</li><li>Aus: Kein Link.</li></ul>                                                                                                    |
| LED Telefon 1 | Grünes Dauerlicht: Hörer aufgelegt.                                                                                                    |
| LED Telefon 2 | Langsames grünes Blinken: Hörer abgenommen.                                                                                                    |
| ନ ନ           | Dreimaliges schnelles grünes Blinken, das sich wiederholt: Das<br>analoge Gerät konnte nicht registriert werden.<br>Aus: Der Port ist nicht konfiguriert.                                                                                                    |

| Element                                 | Beschreibung                                                                                                    |
|-----------------------------------------|----------------------------------------------------------------------------------------------------|
| Taste für das Problemberichtstool (PRT) | Drücken Sie diese Taste, um einen Fehlerbericht mit dem<br>Problemberichtstool zu erstellen.                                                                                   |
|                                         | <b>Hinweis</b> Diese Taste ist kein Netzschalter. Wenn Sie diese Taste drücken, wird ein Fehlerbericht generiert und für den Systemadministrator auf einen Server hochgeladen. |
| LED für das Problemberichtstool         | Gelbes Blinken: Das PRT bereitet die Daten für den Fehlerbericht vor.                                                                                                    |
| (PRT)                                   | Schnelles gelbes Blinken: Das PRT sendet das Fehlerberichtsprotokoll                                                                                                    |
|                                         | an den HTTP-Server.                                                                                                    |
|                                         | Fünf Sekunden langes grünes Dauerlicht, dann aus: Der PRT-Bericht wurde erfolgreich gesendet.                                                                                  |
|                                         | <b>Rotes Blinken:</b> Der PRT-Bericht ist fehlgeschlagen. Drücken Sie die PRT-Taste erneut, um einen neuen PRT-Bericht auszulösen.                                             |
|                                         | <b>Rotes Blinken:</b> Drücken Sie die PRT-Taste einmal, damit die LED nicht mehr blinkt, und drücken Sie sie dann erneut, um ein neues PRT auszulösen.                         |

### Taste für das Problemberichtstool

Taste für das Problemberichtstool (Problem Report Tool, PRT) befindet sich an der Oberseite des ATA. Drücken Sie die PRT-Taste. Eine Protokolldatei wird vorbereitet und auf den Server für Behebung von Problemen mit Ihrem Netzwerk hochgeladen.

Sie können die Benutzers des analogen Telefons dazu anweisen, die PRT-Taste auf dem ATA-Gerät zu drücken, um den PRT-Protokolldateiprozess zu starten.

Einer der folgenden Schritte muss abgeschlossen sein, um die PRT-Protokolldatei vom ATA hochzuladen:

- · Konfigurieren des HTTP-Servers für das Hochladen der PRT-Protokolldatei vom ATA
- · Konfigurieren der Upload-URL für Kundensupport und Anwenden auf den ATA

### ATA 191 und ATA 192 – Rückseite

Die folgenden Abbildungen zeigen die unterschiedlichen Ports und Tasten an der Rückseite des ATA.

Abbildung 3: ATA 191 – Rückseite

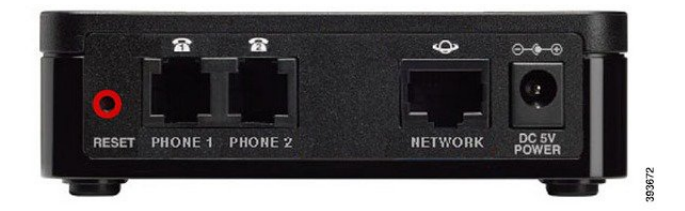

#### Abbildung 4: ATA 192 – Rückseite

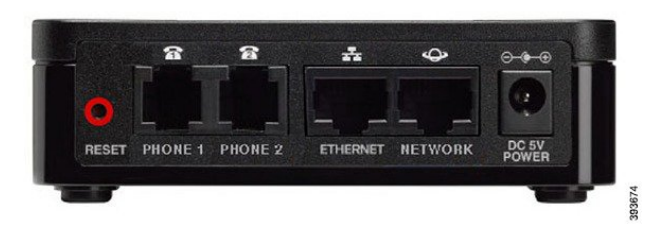

Tabelle 2: ATA 191 und ATA 192 – Elemente an der Rückseite

| Element                | Beschreibung                                                                                                    |
|------------------------|----------------------------------------------------------------------------------------------------|
| RESET                  | Um den ATA neu zu starten, drücken Sie mit einer Büroklammer oder einem ähnlichen Gegenstand kurz auf diese Taste.   |
|                        | Um die Standardeinstellungen wiederherzustellen, halten Sie die Taste 10 Sekunden lang gedrückt.                     |
| PHONE 1                | Verwenden Sie ein Telefonkabel mit einem RJ-11-Stecker, um ein analoges Telefon oder Faxgerät anzuschließen.         |
| PHONE 2                | Verwenden Sie ein Telefonkabel mit einem RJ-11-Stecker, um ein zweites analoges Telefon oder Faxgerät anzuschließen. |
| ETHERNET (nur ATA 192) | Verwenden Sie ein Ethernet-Kabel, um Ihren ATA mit einem Gerät, z.<br>B. mit einem Computer, zu verbinden.           |
| NETWORK                | Verwenden Sie ein Ethernet-Kabel zum Verbinden mit dem Netzwerk.                                                     |
| DC 5V POWER            | Verwenden Sie das mitgelieferte Netzteil zum Anschließen an eine Stromquelle.                                        |

# **Installieren Ihres Cisco ATA**

Sie können die Kabel der Kategorie 3/5/5e/6 für 10-Mbit/s-Verbindungen verwenden, Sie müssen jedoch die Kategorie 5/5e/6 für 100-Mbit/s-Verbindungen verwenden.

### Prozedur

Schritt 1 Schließen Sie das Netzteil an den Anschluss des Cisco DC-Adapters an.

**Schritt 2** Verbinden Sie ein nicht gekreuztes Ethernet-Kabel vom Netzwerk zum Netzwerk-Port am ATA. Jeder ATA wird mit einem Ethernet-Kabel geliefert.

# **ATA Sprachqualität**

Der ATA kann in einer breiten Palette von Konfigurationsparametern benutzerdefiniert bereitgestellt werden. In den nachstehenden Abschnitten werden die für die Sprachqualität relevanten Faktoren erläutert.

# **Unterstützte Codecs**

Der ATA unterstützt die nachstehend aufgeführten Codecs. Sie können die Standardeinstellungen verwenden oder die Codec-Einstellungen im Abschnitt *Audiokonfiguration* der Einstellungen für Leitung 1 und Leitung 2 (TEELFON 1 und TELEFON 2) konfigurieren.

| Codec                      | Beschreibung                                                                                                    |
|----------------------------|----------------------------------------------------------------------------------------------------|
| G.711 (A-Law und<br>µ-Law) | Codecs mit sehr niedriger Komplexität, die nicht komprimierte, digitalisierte<br>64 Kbit/s-Sprachübertragungen bei einem bis zehn 5 ms-Sprach-Frames pro Paket<br>unterstützen. Diese Codecs bieten die höchste Schmalband-Sprachqualität und nutzen<br>die größte Bandbreite aller verfügbaren Codecs.                                                        |
| G.726-32                   | Codecs mit sehr niedriger Komplexität, die nicht komprimierte, digitalisierte<br>64 Kbit/s-Sprachübertragungen bei einem bis zehn 5 ms-Sprach-Frames pro Paket<br>unterstützen. Diese Codecs bieten die höchste Schmalband-Sprachqualität und nutzen<br>die größte Bandbreite aller verfügbaren Codecs.                                                        |
| G.729a                     | ITU G.729-Sprachkodierungsalgorithmus, der zur Komprimierung von digitalisierter<br>Sprache verwendet wird. G.729a ist eine Version des G.729 mit verringerter<br>Komplexität, der ungefähr halb so viel Verarbeitungsleistung wie G.729 benötigt. Die<br>Bitströme G.729 und G.729a sind miteinander kompatibel und interoperabel, jedoch<br>nicht identisch. |

### Tabelle 3: Unterstützte Codecs

### **SIP-Proxy-Redundanz**

Ein typischer SIP-Proxyserver kann Tausende von Subscribern verwalten. Es ist wichtig, dass ein Sicherungsserver verfügbar ist, damit ein aktiver Server zu Wartungszwecken vorübergehend ausgeschaltet werden kann. Der ATA unterstützt die Verwendung von Backup-SIP-Proxyservern (über DNS SRV), sodass Serviceunterbrechungen minimiert werden.

Sie können relativ einfach für Proxy-Redundanz sorgen, indem Sie für den DNS-Server eine Liste mit SIP-Proxyadressen konfigurieren. Der ATA kann angewiesen werden, einen SIP-Proxyserver in einer in der SIP-Nachricht genannten Domäne zu kontaktieren. Daraufhin bezieht der ATA vom DNS-Server eine Liste mit Hosts in der vorgegebenen Domäne, die SIP-Services bereitstellen. Wenn ein passender Eintrag vorhanden ist, gibt der DNS-Server einen SRV-Eintrag zurück, in dem die SIP-Proxyserver in der Domäne aufgelistet sind. Dieser Datensatz enthält Details wie Hostnamen, Priorität, Listening Ports usw. Der ATA versucht daraufhin, eine Verbindung zu einem der Hosts herzustellen, wobei er nach der angegebenen Priorität vorgeht.

Wenn der ATA einen Proxyserver mit niedrigerer Priorität nutzt, testet er regelmäßig, ob der Proxyserver mit der höheren Priorität verfügbar ist. Sobald dies der Fall ist, wechselt er zu diesem Server. Sie können die Standardeinstellungen verwenden oder die Proxy-Redundanz Methode wie im Abschnitt "Proxy und Registrierung" dieses Dokuments beschrieben konfigurieren.

# Weitere Funktionen zur ATA-Sprachqualität

### Pausenunterdrückung und Erzeugung von Komfortrauschen

Die Sprachaktivitätserkennung (Voice Activity Detection, VAD) mit Pausenunterdrückung reduziert die für einen einzelnen Anruf benötigte Bandbreite und ermöglicht es Ihrem Netzwerk, insgesamt mehr Anrufe zu unterstützen. VAD unterscheidet zwischen sprachlichen und nicht sprachlichen Signalen, und die Pausenunterdrückung entfernt die natürliche Stille, die in einer Konversation auftritt. Die IP-Bandbreite wird nur zur Übertragung von Sprache verwendet.

Comfort Noise Generation bietet weißes Rauschen, wenn niemand spricht, damit Sie wissen, dass Ihr Anruf noch verbunden ist.

### Modem- und Faxdurchleitung

Für Modem- und Fax-Passthrough gilt Folgendes:

- Der Modem-Passthrough-Modus kann aktiviert werden, indem der im Modem Line Toggle Code festgelegte vertikale Dienst-Aktivierungscode (Vertical Service Activation Code) vorab gewählt wird. Sie können diese Einstellung im Abschnitt "Vertikale Dienst-Aktivierungscodes" der Seite "Regional" konfigurieren.
- Ein CED-/CNG-Ton oder ein NSE-Ereignis löst den FAX-Passthrough-Modus aus.
- Die Echokompensation ist im Modem-Passthrough-Modus automatisch deaktiviert.
- Die Echokompensation wird im FAX-Passthrough-Modus deaktiviert, wenn "FAX Disable ECAN" (Echokompensation bei Fax deaktivieren; Registerkarte für Leitung 1 oder 2) für die jeweilige Leitung auf "yes" (Ja) gesetzt wurde. In diesem Fall entspricht die Fax-Passthrough dem Modem-Passsthrough.
- Die Funktionen Anklopfen und Pausenunterdrückung sind sowohl bei FAX- als auch bei Modem-Passthrough automatisch deaktiviert. Die Out-of-Band-DTMF-Übertragung wird in beiden Modi deaktiviert.

### **Adaptiver Jitter-Puffer**

Der ATA kann eingehende Sprachdatenpakete puffern, um die Auswirkungen variabler Verzögerungen im Netzwerk zu minimieren. Diese Funktion wird als Jitter-Puffer bezeichnet. Die Größe des Jitter-Puffers passt sich an wechselnde Netzwerkbedingungen an. Bei dem ATA können Sie die Stärke der Jitter-Pufferung für jeden Dienst separat steuern. Die Stärke des Jitters bestimmt, wie stark der ATA versucht, den Jitter-Puffer im Verlauf der Zeit zu verkleinern, um eine niedrigere Gesamtverzögerung zu erzielen. Bei einer höheren Jitter-Stärke erfolgt die Verkleinerung langsamer, bei einer niedrigeren Jitter-Stärke erfolgt sie schneller. Sie können die Standardeinstellungen verwenden oder diese Funktion im Abschnitt "Netzwerkeinstellungen" des Kapitels "Konfiguration der Spracheinstellungen" konfigurieren.

### **Einstellbare Audio-Frames pro Paket**

Mit dieser Funktion können Sie die Anzahl der in einem RTP-Paket enthaltenen Audio-Frames festlegen. Die Anzahl pro Paket kann sich zwischen 1 und 10 Audio-Frames bewegen. Bei einer höheren Paketanzahl wird weniger Bandbreite beansprucht, jedoch treten mehr Verzögerungen auf, und die Sprachqualität wird unter Umständen beeinträchtigt. Sie können diese Einstellung im Abschnitt "RTP-Parameter" der SIP-Seite konfigurieren.

### **DTMF-Relay**

Der ATA kann DTMF-Ziffern als Out-of-Band-Ereignisse vermitteln und somit die Zifferntreue bewahren. Diese Aktion erhöht die Zuverlässigkeit der DTMF-Übertragung, die für viele IVR-Anwendungen wie DFÜ-Banking oder Fluginformationen erforderlich ist. Sie können diese Einstellung im Abschnitt "RTP-Parameter" der SIP-Seite konfigurieren.

### Anrufverlaufstöne

Bei dem ATA können die Anrufverlaufstöne konfiguriert werden. Die Anrufverlaufstöne werden lokal auf dem ATA generiert und informieren Sie über den Status eines Anrufs. Als Parameter für die einzelnen Tontypen (z. B. Wähltöne) können beispielsweise die Frequenz und Amplitude der Komponenten sowie Informationen zum Rhythmus angegeben sein. Sie können die Standardeinstellungen beibehalten oder diese Töne im Abschnitt "Anrufverlaufstöne" der Seite "Regional" konfigurieren.

### Anrufverlaufston-Passthrough

Diese Funktion sorgt dafür, dass Sie die Anrufverlaufstöne (z. B. Klingeln) hören, die vom Netzwerk der Gegenstelle generiert werden.

### Echokompensation

Eine Impedanzabweichung zwischen dem Telefon und dem Telefon-Port des IP-Telefonie-Gateways kann zu einem Nahecho führen. Die Nahechokompensation des ATA gleicht diese Impedanzabweichungen aus. Der ATA stellt ferner eine Echosperre mit Comfort Noise Generator (CNG) bereit, sodass Sie kein Echo mehr erkennen können. Diese Funktion ist standardmäßig aktiviert. Sie können diese Einstellung in der Audio-Konfiguration der Einstellungen für Leitung 1 und Leitung 2 (TELEFON 1 und TELEFON 2) konfigurieren.

### **Hook-Flash-Ereignisse**

Der ATA signalisiert dem Proxy während eines verbundenen Gesprächs Rückfrage-Ereignisse (Hook-Flash-Ereignisse). Mit dieser Funktion können über Mehrplatzlösungen (Anrufsteuerung) erweiterte Dienste für aktive Gespräche zur Verfügung gestellt werden.

- Je nach Ihrem Serviceanbieter müssen Sie möglicherweise den Anklopf-Dienst, den Drei-Wege-Konferenzdienst oder den Drei-Wege-Anrufdienst deaktivieren. Diese drei Funktionen können verhindern, dass ein Hook-Flash-Ereignis an den Softswitch signalisiert wird. Sie können diese Einstellungen im Abschnitt "Abonnement für Erweiterte Dienste" der Einstellungen für Leitung 1 und Leitung 2 (TELEFON 1 und TELEFON 2) konfigurieren.
- Die Einstellung "Hook-Flash" bestimmt den Zeitraum, der für die Erkennung des Hook-Flash erforderlich ist. Sie befindet sich im Abschnitt "Kontrolltimerwerte" der SIP-Seite.

### Konfigurierbarer Wählplan mit Interdigit-Timern

Der ATA verfügt über drei konfigurierbare Interdigit-Timer:

- Die anfängliche Zeitüberschreitung signalisiert, dass ein Telefon abgenommen wird.
- Eine lange Zeitüberschreitung signalisiert das Ende einer gewählten Zeichenfolge.
- Eine kurze Zeitüberschreitung signalisiert, dass mehr Ziffern erwartet werden.

### Polaritätssteuerung

Bei dem ATA können Sie die Polarität beim Verbinden und beim Trennen eines Anrufs festlegen. Diese Funktion ist für einige Münztelefonsysteme und Anrufbeantworter erforderlich. Sie können diese Einstellungen im Abschnitt "FXS-Port-Polaritätskonfiguration" auf der Seite der Einstellungen für "Leitung 1" und "Leitung 2" (TELEFON 1 und TELEFON 2) konfigurieren.

### Steuerung der anrufenden Partei (Calling Party Control)

Die Steuerung der anrufenden Partei (Calling Party Control, CPC) hebt vorübergehend die Spannung zwischen den Tip- und Ringsignalen auf und signalisiert damit, dass der Anrufer aufgelegt hat. Diese Funktion ist für die automatische Anrufannahme von Geräten nützlich. Sie können diese Einstellungen im Abschnitt "Kontrolltimerwerte" der Seite "Regional" konfigurieren.

### Verschlüsselung von SIP-Nachrichten mit SIP über TLS

Sie können SIP über Transport Layer Security (TLS) aktivieren, um die SIP-Nachrichten zwischen dem Serviceanbieter und Ihrem Unternehmen zu verschlüsseln. SIP über TLS verwendet das TLS-Protokoll, um die Signalisierungsnachrichten zu verschlüsseln. Sie können den SIP-Transportparameter im Abschnitt "SIP-Einstellungen" der Einstellungen für "Leitung 1" und "Leitung 2" (TELEFON 1 und TELEFON 2) konfigurieren.

### Sichere Anrufe mit SRTP

Sprachpakete werden mithilfe des Secure Real-Time Transport Protocol (SRTP) verschlüsselt. Diese Funktion ist auf der Grundlage von Standards (RFC4568) implementiert. Der Dienst für sichere Anrufe (Secure Call Serv) ist standardmäßig aktiviert. Der Dienst befindet sich im Abschnitt "Abonnement für Erweiterte Dienste" der Seite der Einstellungen für Leitung 1 und Leitung 2 (TELEFON 1 und TELEFON 2). Wenn dieser Service aktiviert ist, können Sie sichere Anrufe aktivieren, indem Sie die Sterntaste (\*) drücken, bevor Sie eine Telefonnummer wählen. Sie können auch die Einstellung für sichere Anrufe aktivieren, um alle Anrufe von einem Telefon zu verschlüsseln.

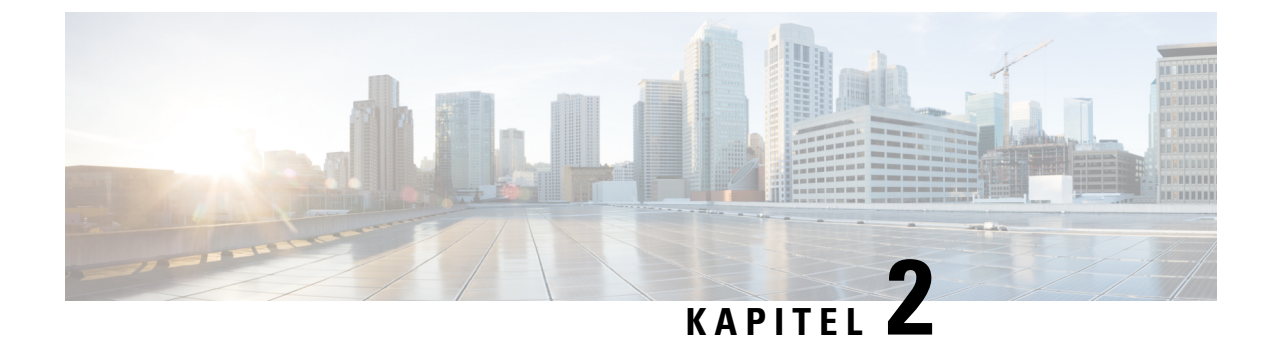

# Schnelleinrichtung für Voice-over-IP-Dienst

• Voice-over-IP einrichten, auf Seite 9

# **Voice-over-IP einrichten**

Die Seite "Schnellkonfiguration" wird angezeigt, wenn Sie sich zum ersten Mal bei der ATA-Webseite anmelden. Auf dieser Seite können Sie Ihr Telefon mit dem Voice-over-IP-Netzwerk Ihres Providers verbinden.

Hinweis

Sie benötigen eine Internetverbindung, um sich mit dem Netzwerk Ihres Serviceanbieters zu verbinden. Mit den Standard-Netzwerkeinstellungen verfügt Ihr ATA über eine Internetverbindung, wenn der WAN-Port mit einem Port Ihres Routers verbunden ist.

|           | Prozedur                                                                                                    |
|-----------|----------------------------------------------------------------------------------------------------|
| Schritt 1 | Geben Sie für Leitung 1 und Leitung 2 die Einstellungen für die Telefondienste ein, die von den an den Anschlüssen TELEFON 1 und TELEFON 2 angeschlossenen Telefonen oder Faxgeräten genutzt werden. |
|           | • Proxy: Geben Sie die IP-Adresse des Proxyservers des Serviceanbieters ein.                                                                                                    |
|           | • Anzeigename: Geben Sie den Namen oder den Anzeigenamen (DN) ein, den Sie zur Identifizierung<br>Ihres Kontos verwenden möchten. Dieser Name wird normalerweise als Ihr Anrufer-ID-Name verwendet.  |
|           | • Benutzer-ID: Geben Sie die Benutzer-ID ein, die für die Anmeldung bei Ihrem Internet-Konto erforderlich ist.                                                                                       |
|           | • Kennwort: Geben Sie das Kennwort ein, das für die Anmeldung bei Ihrem Internet-Konto erforderlich ist.                                                                                             |
|           | • Wählplan (nur im Abschnitt ''Leitung''): Behalten Sie die Standardeinstellungen bei (empfohlen) oder bearbeiten Sie den Wählplan entsprechend Ihrer Website.                                       |
| Schritt 2 | Klicken Sie auf <b>Submit</b> (Übermitteln), um die Einstellungen zu speichern. Der Sprachservice wird neu gestartet.                                                                                |
| Schritt 3 | Um die bisherigen Maßnahmen zu überprüfen, führen Sie die folgenden Schritte aus:                                                                                                    |
|           | a) Überprüfen Sie, ob die Telefon-LED grün leuchtet, um anzuzeigen, dass das Telefon registriert ist.                                                                                                |

Wenn die Leitung nicht registriert ist, aktualisieren Sie Ihren Browser mehrere Male, da es einen Moment dauern kann, bis die Registrierung abgeschlossen ist. Stellen Sie außerdem sicher, dass Ihre Internet-Einstellungen, einschließlich der DNS-Servereinstellungen, entsprechend den Informationen Ihres ISP konfiguriert sind.

 b) Rufen Sie von einem externen Telefon aus die von Ihrem ISP zugewiesene Telefonnummer an. Vergewissern Sie sich, dass das Telefon klingelt und dass Sie bei dem Anruf eine bidirektionale Audio-Übertragung haben.

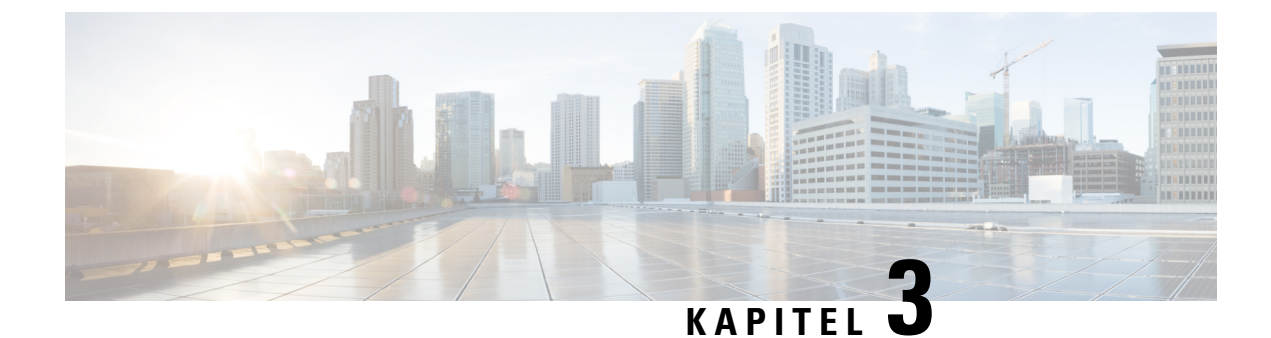

# Netzwerkkonfiguration

- Webbasiertes Konfigurationsprogramm, auf Seite 11
- Grundlegende Einrichtung, auf Seite 12
- Erweiterte Einstellungen, auf Seite 22
- Anwendung, auf Seite 24

# Webbasiertes Konfigurationsprogramm

Der Telefonsystemadministrator kann Ihnen erlauben, die Telefonstatistik anzuzeigen und einige oder alle Parameter zu ändern. In diesem Abschnitt werden die Funktionen des Telefons beschrieben, die Sie über die Webbenutzeroberfläche des Telefons ändern können.

# Auf Weboberfläche des Telefons zugreifen

Wenn Ihr Serviceanbieter den Zugriff auf das Konfigurationsprogramm deaktiviert hat, wenden Sie sich an den Serviceanbieter, bevor Sie fortfahren.

|           | Prozedur                                                                                                    |
|-----------|----------------------------------------------------------------------------------------------------|
| Schritt 1 | Stellen Sie sicher, dass der Computer mit dem Telefon kommunizieren kann. Es wird kein VPN verwendet.                                                                                                    |
| Schritt 2 | Starten Sie einen Webbrowser.                                                                                                    |
| Schritt 3 | Geben Sie die IP-Adresse des Telefons in die Adressleiste des Webbrowsers ein.                                                                                                    |
|           | <ul> <li>Benutzerzugriff: http://<ip-adresse>:<port>/Benutzer</port></ip-adresse></li> <li>Administratorzugriff: http://<ip-adresse>:<port>/Administrator</port></ip-adresse></li> <li>Administratorzugriff: http://<ip-adresse>:<port> . Klicken Sie auf Administratoranmeldung.</port></ip-adresse></li> </ul> |
|           | For example, http://10.64.84.147/Administrator                                                                                                    |
| Schritt 4 | Geben Sie bei entsprechender Aufforderung das Kennwort ein.                                                                                                    |
|           |                                                                                                    |

### Webzugriff auf den ATA zulassen

Um die ATA-Parameter anzuzeigen, aktivieren Sie das Konfigurationsprofil. Um einen Parameter zu ändern, müssen Sie das Konfigurationsprofil bearbeiten können. Ihr Systemadministrator hat möglicherweise die Option deaktiviert, die Web-Benutzeroberfläche des ATA sichtbar oder beschreibbar zu machen.

Weitere Informationen finden Sie im Cisco ATA 191 und 192 Multiplattform-Firmware Bereitstellungshandbuch

### Vorbereitungen

Klicken Sie auf System.

Greifen Sie auf die Webseite zur Telefonverwaltung zu. Siehe Auf Weboberfläche des Telefons zugreifen, auf Seite 11.

#### Prozedur

Schritt 1

### Schritt 2 Legen Sie im Abschnitt Systemkonfiguration die Option Webserver aktivieren auf Ja fest.

Schritt 3 Um das Konfigurationsprofil zu aktualisieren, klicken Sie auf Alle Änderungen übernehmen, nachdem Sie die Felder auf der Webbenutzeroberfläche des Telefons geändert haben.

Das Telefon wird neu gestartet und die Änderungen werden übernommen.

Schritt 4Um alle Änderungen zu verwerfen, die Sie während der aktuellen Sitzung (oder nachdem Sie auf Alle<br/>Änderungen übernehmen geklickt haben) vorgenommen haben, klicken Sie auf Alle Änderungen rückgängig<br/>machen. Die Werte werden auf die vorherigen Einstellungen zurückgesetzt.

# Grundlegende Einrichtung

Verwenden Sie die Seiten **Netzwerk-Setup** > **Grundlegende Einrichtung**, um Ihre Internetverbindung, lokale Netzwerkeinstellungen (nur ATA 192) und Ihre Zeiteinstellungen zu konfigurieren.

### Netzwerkdienst (nur ATA 192)

Verwenden Sie die Seite Netzwerk-Einrichtung > Grundlegende Einrichtung > Netzwerkdienst, um den Betriebsmodus des ATA 192 zu konfigurieren.

Nachdem Sie Änderungen vorgenommen haben, klicken Sie auf **Senden**, um Ihre Einstellungen zu speichern, oder auf **Abbrechen**, um die Seite mit den gespeicherten Einstellungen erneut anzuzeigen.

Sie können den ATA für den Betrieb in einem der folgenden Modi konfigurieren:

 NAT: Network Address Translation (NAT) ermöglicht mehreren Geräten in einem privaten Netzwerk die gemeinsame Nutzung einer öffentlichen, routingfähigen IP-Adresse. Damit der Voice-over-IP-Dienst mit NAT koexistieren kann, ist irgendeine Form von NAT-Traversal entweder auf dem ATA oder einem anderen Netzwerkgerät erforderlich. Verwenden Sie diese Option, wenn Ihr ATA mit einem Netzwerk am WAN-Port und mit einem anderen Netzwerk am LAN-Port verbunden ist. Diese Option ist standardmäßig ausgewählt und eignet sich für die meisten Bereitstellungen. • **Bridge:** Der Bridged-Modus wird verwendet, wenn der ATA als Bridge-Gerät zu einem anderen Router fungiert. Wählen Sie diese Option, wenn Ihr ATA ein Netzwerk mit seinem LAN-Port überbrückt (bei verbundenen Geräten auch im 10.0.0x-Bereich).

### Standardeinstellungen

Auf der Seite **Netzwerk-Setup** > **Grundlegende Einstellungen** können Sie die grundlegenden Netzwerkeinstellungen einrichten.

Tabelle 4: Standardeinstellungen

| Feld                      | Beschreibung                                                                                                    |
|---------------------------|----------------------------------------------------------------------------------------------------|
| Domänenname               | Der Domänenname, sofern von Ihrem ISP angegeben.<br>Lassen Sie das Feld andernfalls leer.                               |
| Host-Name                 | Der Name des ATA. Der Standardwert ist die<br>Modellnummer. Ihr ISP kann einen zu verwendenden<br>Hostnamen angeben.    |
| Stapelmodus               | Wählen Sie den Stapelmodus für das Netzwerk aus.<br>Es können drei Modi festgelegt werden: nur IPv4,<br>IPv6 oder Dual. |
| Bevorzugte Signalisierung | Wählen Sie das bevorzugte SIP-Paket aus — entweder<br>IPv4 oder IPv6.                                                   |
| Bevorzugte Medien         | Wählen Sie das bevorzugte RTP-Paket — entweder<br>IPv4 oder IPv6.                                                       |

# **IPv4-Einstellungen**

Auf der Seite Netzwerk-Setup > Grundlegende Einrichtung > IPv4-Einstellungen können Sie Ihre IPv4-Verbindung einrichten.

Geben Sie die Einstellungen wie in der Tabelle beschrieben ein. Nachdem Sie Änderungen vorgenommen haben, klicken Sie auf **Senden**, um Ihre Einstellungen zu speichern, oder auf **Abbrechen**, um die Seite mit den gespeicherten Einstellungen erneut anzuzeigen.

| Feld                            | Beschreibung                                                                                                    |
|---------------------------------|----------------------------------------------------------------------------------------------------|
| Verbindungstyp                  | Geben Sie die Internet-Adressierungsmethode an, die Ihr ISP benötigt.<br>Standardeinstellung: Automatische Konfiguration — DHCP                                                                                                    |
|                                 | • Automatische Konfiguration — DHCP: Verwenden Sie diese Einstellung, wenn<br>Ihr ISP dynamisch eine IP-Adresse bereitstellt. Auf dieser Seite sind keine weiteren<br>Einstellungen erforderlich.                                                                                                    |
|                                 | • Statische IP: Verwenden Sie diese Einstellung, wenn Ihr ISP eine statische IP-Adresse zugewiesen hat. Füllen Sie die angezeigten Felder aus.                                                                                                    |
|                                 | • <b>PPPoE (DSL-Dienst):</b> Einige DSL-basierte ISPs verwenden PPPoE (Point-to-Point Protocol over Ethernet), um Internetverbindungen herzustellen. Sind Sie über eine DSL-Leitung mit dem Internet verbunden, erkundigen Sie sich bei Ihrem Internetdienstanbieter, ob dieser PPPoE verwendet. Füllen Sie die angezeigten Felder aus.                                                                                                    |
| Statische IP -<br>Einstellungen | • Internet-IP-Adresse und Subnetzmaske: Geben Sie die IP-Adresse und die<br>Subnetzmaske ein, die Ihrem Konto von Ihrem Serviceanbieter zugewiesen<br>wurden. Diese Adresse wird von externen Benutzern im Internet gesehen.                                                                                                    |
|                                 | • Standard-Gateway: Geben Sie die Gateway-IP-Adresse ein, die von Ihrem ISP bereitgestellt wurde.                                                                                                    |
|                                 | Bei Bedarf können Sie die MTU- und optionalen Einstellungen festlegen.                                                                                                    |
| PPPoE-Einstellungen             | • <b>Benutzername und Kennwort:</b> Geben Sie den Benutzernamen und das Kennwort ein, mit denen Sie sich über eine PPPoE-Verbindung bei Ihrem ISP-Netzwerk anmelden.                                                                                                    |
|                                 | • Servicename: Falls von Ihrem ISP bereitgestellt, geben Sie den Servicenamen ein.                                                                                                    |
|                                 | • Verbindung bei Bedarf herstellen: Sie können den ATA so konfigurieren, dass<br>Ihre Internetverbindung nach einer angegebenen Zeit der Inaktivität (Max Idle<br>Time) getrennt wird. Wenn Ihre Internetverbindung eine Zeitüberschreitung<br>aufweist, ermöglicht diese Funktion dem ATA auch, Ihre Verbindung wieder<br>herzustellen, wenn Sie erneut versuchen, auf das Internet zuzugreifen. Wenn Sie<br>diese Option wählen, legen Sie auch die maximale Leerlaufzeit fest. |
|                                 | • <b>Keep Alive:</b> Mit dieser Option bleibt die Verbindung zum Internet unbegrenzt<br>erhalten, auch wenn keine Daten gesendet oder empfangen werden. Wenn Sie<br>diese Option wählen, legen Sie auch den Wahlwiederholungszeitraum fest, d. h.<br>das Intervall, in dem der ATA die Internetverbindung überprüft hat. Der<br>Standardwert lautet 30Sekunden.                                                                                                    |
|                                 | Bei Bedarf können Sie die MTU- und optionalen Einstellungen festlegen.                                                                                                    |

#### Tabelle 5: Internet Connection Type (Internetverbindungstyp)

L

| Feld | Beschreibung                                                                                                    |
|------|----------------------------------------------------------------------------------------------------|
| MTU  | Die Einstellung "Maximale Übertragungseinheit" (Maximum Transmission Unit, MTU)<br>gibt die größte für die Netzwerkübertragung zulässige Protokolldateneinheit (in Bytes)<br>an. Im Allgemeinen bedeutet eine größere MTU eine höhere Effizienz. Ein größeres<br>Paket kann jedoch zu Verzögerungen für anderen Datenverkehr führen und wird mit<br>größerer Wahrscheinlichkeit beschädigt. Normalerweise behalten Sie die<br>Standardeinstellung bei, damit der ATA die entsprechende MTU auswählen kann. Um<br>die MTU anzugeben, wählen Sie "Manuell" aus und geben Sie dann die Anzahl der<br>Bytes ein. |

### Tabelle 6: Optionale Einstellungen

| Feld                                             | Beschreibung                                                                                                    |
|--------------------------------------------------|----------------------------------------------------------------------------------------------------|
| DNS Server Order<br>(Reihenfolge der DNS-Server) | Wählen Sie die bevorzugte Methode für die Auswahl eines DNS-Servers<br>aus.                                                                                         |
|                                                  | • <b>DHCP – manuell</b> – die DNS-Servereinstellungen vom Netzwerkserver<br>haben Vorrang, und Ihre Einträge in den DNS-Feldern werden nur als<br>Backup verwendet. |
|                                                  | • Manuell – DHCP – Ihre Einträge in den DNS-Feldern haben Vorrang,<br>und die DNS-Servereinstellungen vom Netzwerkserver werden als<br>Backup verwendet.            |
|                                                  | • Manuell — Ihre Einträge in den DNS-Feldern werden verwendet, um einen DNS-Server auszuwählen.                                                                     |
| Primärer DNS-Server                              | Legen Sie den primären DNS für IPv4 fest.                                                                                                    |
| Sekundärer DNS-Server                            | Legen Sie den sekundären DNS für IPv4 fest.                                                                                                    |

# **IPv6-Einstellungen**

Auf der Seite Netzwerk-Setup > Grundlegende Einrichtung > IPv6-Einstellungen können Sie Ihre IPv6-Verbindung konfigurieren.

Geben Sie die Einstellungen wie in der Tabelle beschrieben ein. Nachdem Sie Änderungen vorgenommen haben, klicken Sie auf **Senden**, um Ihre Einstellungen zu speichern, oder auf **Abbrechen**, um die Seite mit den gespeicherten Einstellungen erneut anzuzeigen.

### Tabelle 7: IPv6-Einstellungen

| Feld                        | Beschreibung                                                                                                    |
|-----------------------------|----------------------------------------------------------------------------------------------------|
| Internet Connection<br>Type | Geben Sie die Internet-Adressierungsmethode an, die Ihr ISP benötigt.<br>Standardeinstellung: Automatische Konfiguration — DHCP                                                                                                    |
| (Internetverbindungstyp     | Automatische Konfiguration — DHCP: Verwenden Sie diese Einstellung, wenn<br>Ihr ISP dynamisch eine IP-Adresse bereitstellt. Auf dieser Seite sind keine weiteren<br>Einstellungen erforderlich.                                                                                                    |
|                             | Statische IP: Verwenden Sie diese Einstellung, wenn Ihr ISP eine statische IP-Adresse zugewiesen hat. Füllen Sie die folgenden Felder aus:                                                                                                    |
|                             | • IPv6-Adresse und Präfixlänge — Geben Sie die IPv6-Adresse und die<br>Präfixlänge ein, die Ihrem Konto von Ihrem Serviceanbieter zugewiesen<br>wurden. Diese Adresse ist öffentlich sichtbar.                                                                                                    |
|                             | • Standard-Gateway — Geben Sie die IPv6-Gateway-Adresse ein, die von Ihrem ISP bereitgestellt wurde.                                                                                                    |
|                             | PPPoE (DSL-Dienst): Einige DSL-basierte ISPs verwenden PPPoE (Point-to-Point<br>Protocol over Ethernet), um Internetverbindungen herzustellen. Sind Sie über eine<br>DSL-Leitung mit dem Internet verbunden, erkundigen Sie sich bei Ihrem<br>Internetdienstanbieter, ob dieser PPPoE verwendet. Füllen Sie die folgenden Felder<br>aus:                                                                                                    |
|                             | • Benutzername und Kennwort: Geben Sie den Benutzernamen und das<br>Kennwort ein, mit denen Sie sich über eine PPPoE-Verbindung bei Ihrem<br>ISP-Netzwerk anmelden.                                                                                                    |
|                             | • Servicename — Falls von Ihrem ISP bereitgestellt, geben Sie den Servicenamen ein.                                                                                                    |
|                             | <ul> <li>Verbindung bei Bedarf herstellen — Sie können den ATA so konfigurieren,<br/>dass Ihre Internetverbindung nach einer bestimmten Zeit der Inaktivität (Max<br/>Idle Time) getrennt wird. Wenn Ihre Internetverbindung eine<br/>Zeitüberschreitung aufweist, ermöglicht diese Funktion dem ATA auch, die<br/>Verbindung automatisch wieder herzustellen, wenn Sie erneut versuchen, auf<br/>das Internet zuzugreifen. Wenn Sie diese Option wählen, legen Sie auch die<br/>maximale Leerlaufzeit fest.</li> </ul> |
|                             | • Keep Alive — Mit dieser Option bleibt die Verbindung zum Internet<br>unbegrenzt erhalten, auch wenn keine Daten gesendet oder empfangen werden.<br>Wenn Sie diese Option wählen, legen Sie auch den<br>Wahlwiederholungszeitraum fest, d. h. das Intervall, in dem der ATA die<br>Internetverbindung überprüft hat. Der Standardwert lautet 30Sekunden.                                                                                                    |

| Feld                                                                  | Beschreibung                                                                                                    |
|-----------------------------------------------------------------------|----------------------------------------------------------------------------------------------------|
| DNS Server Order (Reihenfolge<br>der DNS-Server)                      | Wählen Sie die bevorzugte Methode für die Auswahl eines DNS-Servers<br>aus.                                                                                                    |
|                                                                       | <ul> <li>DHCP – manuell – die DNS-Servereinstellungen vom<br/>Netzwerkserver haben Vorrang, und Ihre Einträge in den<br/>DNS-Feldern werden nur als Backup verwendet.</li> </ul> |
|                                                                       | <ul> <li>Manuell – DHCP – Ihre Einträge in den DNS-Feldern haben<br/>Vorrang, und die DNS-Servereinstellungen vom Netzwerkserver<br/>werden als Backup verwendet.</li> </ul>     |
|                                                                       | <ul> <li>Manuell — Ihre Einträge in den DNS-Feldern werden verwendet,<br/>um einen DNS-Server auszuwählen.</li> </ul>                                                            |
| Allow Auto Configuration<br>(Automatische Konfiguration<br>zulassen). | Aktivieren Sie diese Option, wenn Sie die automatische Konfiguration zulassen möchten.                                                                                           |
| Primärer DNS-Server                                                   | Legen Sie den primären DNS für IPv6 fest.                                                                                                    |
| Sekundärer DNS-Server                                                 | Legen Sie den sekundären DNS für IPv6 fest.                                                                                                    |

#### Tabelle 8: Optionale Einstellungen

# IPv4-LAN-Einstellungen (nur ATA 192)

Auf der Seite **Netzwerkeinrichtung** > **Grundlegende Einrichtung** > **IPv4 LAN-Einstellungen** können Sie die IP-Adresse und die Subnetzmaske für Ihr lokales Netzwerk festlegen. Konfigurieren Sie auch die Einstellungen für den integrierten DHCP-Server (nur ATA 192).

Nachdem Sie Änderungen vorgenommen haben, klicken Sie auf **Senden**, um Ihre Einstellungen zu speichern, oder auf **Abbrechen**, um die Seite mit den gespeicherten Einstellungen erneut anzuzeigen.

### **Router-IP**

Geben Sie die **lokale IP-Adresse** und die **Subnetzmaske** für Ihr lokales Netzwerk ein. Die Standardeinstellung ist 192.168.15.1 mit der Subnetzmaske 255.255.255.0.

| (DHCP-Servereinstellung) |
|--------------------------|
|                          |

| Feld        | Beschreibung                                                                                                    |
|-------------|----------------------------------------------------------------------------------------------------|
| DHCP-Server | Der ATA kann den integrierten DHCP-Server verwenden, um den verbundenen Geräten<br>IP-Adressen dynamisch zuzuweisen. Klicken Sie auf <b>Aktivieren</b> , um den DHCP-Server<br>zu aktivieren bzw. auf <b>Deaktivieren</b> , um diese Funktion zu deaktivieren.<br>Standardeinstellung: aktiviert |

| Feld                                     | Beschreibung                                                                                                    |
|------------------------------------------|----------------------------------------------------------------------------------------------------|
| IP Reservation<br>(IP-Reservierung)      | Klicken Sie auf die Schaltfläche DHCP-Reservierung anzeigen, um die Liste der<br>DHCP-Clients anzuzeigen und zu verwalten. Klicken Sie auf die Schaltfläche<br>DHCP-Reservierung ausblenden, um die Liste auszublenden. Wenn die Liste angezeigt<br>wird, können Sie folgende Aufgaben durchführen:                                                                                                    |
|                                          | • So reservieren Sie eine statische IP-Adresse für einen aktuellen DHCP-Client:<br>Aktivieren Sie das Kontrollkästchen für den Client in der Liste <b>Clients aus</b><br><b>DHCP-Tabellen auswählen</b> . Klicken Sie auf <b>Clients hinzufügen</b> . Die<br>ausgewählten Clients werden der Liste <i>Bereits reservierte Clients</i> hinzugefügt.<br>Diese Clients verfügen über statische IP-Adressen, die sich nicht ändern. |
|                                          | • So fügen Sie einen Client hinzu, der sich nicht in der Liste "Clients aus<br>DHCP-Tabellen auswählen" befindet: Geben Sie im Feld <b>Client-Namen eingeben</b><br>einen Namen für den Client ein. Geben Sie im Feld <b>IP-Adresse zuweisen</b> eine<br>IP-Adresse für diesen Client ein. Geben Sie die MAC-Adresse im folgenden Format<br>ein:00:00:00:00:00:00. Klicken Sie auf <b>Hinzufügen.</b>                           |
|                                          | • So entfernen Sie einen Client aus der Liste <b>Bereits reservierte Clients</b> : Aktivieren Sie das Kontrollkästchen für den Client. Klicken Sie auf <b>Entfernen</b> .                                                                                                    |
| Default Gateway<br>(Standard-Gateway)    | Geben Sie die IP-Adresse des Standard-Gateways ein, das von den DHCP-Clients verwendet werden soll.                                                                                                    |
|                                          | Standardeinstellung: 192.168.15.1 (die IP-Adresse der Ethernet [LAN]-Schnittstelle)                                                                                                    |
| Starting IP Address<br>(IP-Startadresse) | Geben Sie die erste Adresse aus dem vom DHCP-Server dynamisch zugewiesenen<br>Adressbereich ein.                                                                                                    |
|                                          | Standardeinstellung: 192.168.15.100                                                                                                    |
| Maximum DHCP<br>Users                    | Geben Sie die maximale Zahl an Geräten ein, die DHCP-Adressen vom DHCP-Server dynamisch empfangen oder "leasen" können.                                                                                                    |
| (Höchstanzahl der DHCP-Benutzer)         | Standardeinstellung: 50                                                                                                    |
|                                          | <b>WICHTIG</b> : In der Regel kann das ATA bis zu fünf angeschlossene Computer für geschäftsbezogene Aufgaben wie Web-Browsing und das Anzeigen von E-Mails unterstützen. Das ATA ist nicht für die Unterstützung von Musik-, Video- und Spiele-Streaming oder andere netzwerkverkehrsintensive Aufgaben ausgelegt.                                                                                                    |
| Client-Leasedauer                        | Geben Sie die Anzahl Minuten ein, die eine dynamisch zugewiesene IP-Adresse<br>verwendet bzw. "geleast" werden kann. Nach Ablauf dieser Zeit muss ein<br>Anwender-Gerät eine DHCP-Lease-Verlängerung anfordern. Verwenden Sie 0 für "1<br>Tag" und 9999 für "kein Ablauf".                                                                                                    |
|                                          | Standardeinstellung: 0                                                                                                    |

| Feld        | Beschreibung                                                                                                    |
|-------------|----------------------------------------------------------------------------------------------------|
| Option 66   | Stellt den Hosts, die diese Option anfordern, die Adressinformationen des<br>bereitstellenden Servers zur Verfügung. Die Serverinformationen können wie folgt<br>definiert werden:                                                                                                    |
|             | • Keine: Der ATA verwendet seinen eigenen TFTP-Server für die<br>Bereitstellungsdateien, sodass er seine eigene, lokale IP-Adresse an den Client<br>ausgibt.                                                                                                    |
|             | • <b>Remote TFTP Server</b> (Entfernter TFTP-Server): Der ATA wurde mit dieser<br>Methode konfiguriert und erhielt Serverinformationen über Option 66 auf seiner<br>WAN-Schnittstelle. Als Antwort auf Client-Anforderungen werden die<br>Remote-TFTP-Serverinformationen bereitgestellt.                                                                                                    |
|             | • Manual TFTP Server (Manueller TFTP-Server): Ermöglicht die manuelle<br>Konfiguration einer Konfigurationsserveradresse. Diese Option wird verwendet,<br>um entweder eine IP-Adresse oder einen vollqualifizierten Hostnamen anzugeben.<br>Der ATA akzeptiert und bietet jedoch auch eine vollständige URL einschließlich<br>Protokoll, Pfad und Dateiname an, um den Anforderungen bestimmter Clients<br>gerecht zu werden. |
|             | Standardeinstellung: keine                                                                                                    |
| TFTP-Server | Wenn Sie "Manueller TFTP-Server" für Option 66 ausgewählt haben, geben Sie die IP-Adresse, den Hostnamen bzw. die URL des TFTP-Servers ein.                                                                                                    |
|             | Standardeinstellung: leer                                                                                                    |
| Option 67   | Stellt den Hosts, die diese Option anfordern, einen Konfigurations- bzw.<br>Bootstrap-Dateinamen zur Verfügung. Diese Option wird zusammen mit Option 66<br>verwendet, damit ein Client eine entsprechende TFTP-Anforderung für die Datei<br>erstellen kann.                                                                                                    |
|             | Standardeinstellung: leer                                                                                                    |
| Option 159  | Stellt eine Konfigurations-URL für Clients bereit, die diese Option anfordern. Eine<br>Option 159-URL definiert die Protokoll- und Pfadangaben durch Verwendung einer<br>IP-Adresse für Clients, die kein DNS verwenden können. Zum Beispiel:<br>https://10.1.1.1:888/configs/bootstrap.cfg                                                                                                    |
|             | Standardeinstellung: leer                                                                                                    |
| Option 160  | Stellt eine Konfigurations-URL für Clients bereit, die diese Option anfordern. Eine<br>Option 160-URL definiert die Protokoll- und Pfadangaben durch Verwendung eines<br>vollqualifizierten Domänennamens für Clients, die DNS verwenden können. Zum<br>Beispiel: https://myconfigs.cisco.com:888/configs/bootstrap.cfg                                                                                                    |
|             | Standardeinstellung: leer                                                                                                    |

| Feld                     | Beschreibung                                                                                                    |
|--------------------------|----------------------------------------------------------------------------------------------------|
| DNS Proxy<br>(DNS-Proxy) | Wenn diese Option aktiviert ist, leitet der DNS-Proxy DNS-Anforderungen an den<br>aktuellen DNS-Server des öffentlichen Netzwerks weiter. Es antwortet auch als<br>DNS-Resolver an das Anwender-Gerät im Netzwerk. Klicken Sie auf <b>Aktivieren</b> , um<br>diese Funktion zu aktivieren bzw. auf <b>Deaktivieren</b> , um sie zu deaktivieren. Wenn der<br>DNS-Proxy deaktiviert ist, werden DHCP-Clients DNS-Serverinformationen angeboten,<br>indem die statischen DNS-Server oder die für die INTERNET-(WAN-)Schnittstelle<br>angegebenen Server verwendet werden. |

# IPv6-LAN-Einstellung (nur ATA 192)

Verwenden Sie die Seite **Netzwerk-Setup** > **Basis-Setup** > **IPv6 LAN-Einstellungen**, um Ihre IPv6-LAN-Verbindung einzurichten.

Geben Sie die Einstellungen wie in der Tabelle beschrieben ein. Nachdem Sie Änderungen vorgenommen haben, klicken Sie auf **Senden**, um Ihre Einstellungen zu speichern, oder auf **Abbrechen**, um die Seite mit den gespeicherten Einstellungen erneut anzuzeigen.

| Feld                       | Beschreibung                                                                                                    |
|----------------------------|----------------------------------------------------------------------------------------------------|
| DHCP-Server                | Klicken Sie auf <b>Aktivieren</b> , um den DHCP-Server zu aktivieren bzw. auf <b>Deaktivieren</b> , um diese Funktion zu deaktivieren.   |
|                            | Standardeinstellung: aktiviert                                                                                                    |
| Art der<br>Adresszuweisung | Wählen Sie die Art der Adresszuweisung: SLAAC/DHCPv6.                                                                                    |
| DHCPv6-Delegation          | Wählen Sie, ob DHCPv6-Delegierung unterstützt werden soll. Bei "Ja" kann der Benutzer das <b>IPv6-Adress-Präfix</b> nicht konfigurieren. |
| IPv6-Adress-Präfix         | Legen Sie das IPv6-Adress-Präfix für die IPv6-LAN-Schnittstelle fest. Die<br>Präfixlänge ist auf 64 Zeichen festgelegt.                  |
| IPv6-Adresslänge           | Legen Sie die Länge des IPv6-Adresspräfix für die IPv6-LAN-Schnittstelle fest.                                                           |
|                            | Bereich:1-112                                                                                                    |
| Statischer IPv6-DNS        | Legen Sie den statischen IPv6-DNS fest.                                                                                                  |
| LAN-IPv6-Adresse:          | Zeigen Sie die LAN-IPv6-Adressinformationen an.                                                                                          |

Tabelle 9: Internet Connection Type (Internetverbindungstyp)

# **Time Settings (Zeiteinstellung)**

Verwenden Sie die Seite **Netzwerk-Setup** > **Grundlegende Einrichtung** > **Zeiteinstellungen**, um die Systemzeit für den ATA einzustellen. Standardmäßig wird die Systemzeit automatisch mit einem NTP-Server (Network Time Protocol) festgelegt. Sie können die Systemzeit manuell konfigurieren. Darüber hinaus können Sie diese Seite verwenden, um Ihre Zeitzone anzugeben, die Einstellungen für die Sommerzeit zu aktivieren und zugehörige Einstellungen zu ändern.

Nachdem Sie Änderungen vorgenommen haben, klicken Sie auf **Senden**, um Ihre Einstellungen zu speichern, oder auf **Abbrechen**, um die Seite mit den gespeicherten Einstellungen erneut anzuzeigen.

### User Manual (Manuell durch Benutzer)

Wenn Sie das System manuell einrichten möchten, klicken Sie auf **Benutzerhandbuch** und geben Sie das Datum und die Uhrzeit ein.

### Tabelle 10: Time Settings (Zeiteinstellung)

| Feld  | Beschreibung                                                                                      |
|-------|---------------------------------------------------------------------------------------------------|
| Datum | Geben Sie das Datum in der folgenden Reihenfolge ein: vierstelliges Jahr, Monat, Tag.             |
| Zeit  | Geben Sie die Zeit in der folgenden Reihenfolge ein: Stunde (von 1 bis 24), Minuten und Sekunden. |

### Zeitzone

Wenn Sie einen Zeitserver verwenden möchten, um die Zeiteinstellungen festzulegen, wählen Sie "Zeitzone" aus. Füllen Sie anschließend die Felder in diesem Abschnitt aus.

| Feld                                                                          | Beschreibung                                                                                                    |
|-------------------------------------------------------------------------------|----------------------------------------------------------------------------------------------------|
| Zeitzone.                                                                     | Wählen Sie die Zeitzone für den Standort aus, an dem der ATA in Betrieb<br>ist. Standardeinstellung: (GMT-08:00) Pazifische Zeit (USA & Kanada).                                                                                                    |
| Stellen Sie die Uhr für<br>Änderungen der Sommerzeit ein.                     | Aktivieren Sie das Kontrollkästchen, wenn die Zeit, zu der die Sommerzeit<br>gilt, automatisch festgelegt werden soll. Andernfalls deaktivieren Sie das<br>Kontrollkästchen.                                                                                                    |
| Zeitserveradresse.                                                            | Um den standardmäßigen Network Time Protocol (NTP)-Server des ATA<br>zu verwenden, wählen Sie in der Dropdown-Liste die Option<br>"automatisch" aus. Wenn Sie den NTP-Server angeben möchten, wählen<br>Sie "manuell" aus und geben Sie dann die Adresse des NTP-Servers ein.<br>Standardeinstellung: automatisch |
| Resync Timer (Timer für die<br>Neusynchronisierung)                           | Geben Sie das Intervall für den Timer für die Neusynchronisierung (in<br>Sekunden) an. Dieser Timer steuert, wie oft sich der ATA mit dem<br>NTP-Server neu synchronisiert.<br>Standardeinstellung: 3600 Sekunden                                                                                                 |
| Auto Recovery After Reboot<br>(Nach Neustart automatisch<br>wiederherstellen) | Wählen Sie diese Option, damit sich der ATA nach einem Systemneustart<br>automatisch wieder mit dem Zeitserver verbinden kann.<br>Standardeinstellung: deaktiviert                                                                                                    |

#### Tabelle 11: Zeitzoneneinstellungen

# **Erweiterte Einstellungen**

Auf den Seiten **Netzwerk-Setup** > **Erweiterte Einstellungen** können Sie Funktionen wie die Portflusskontrolle, das Klonen von Mac-Adressen, das VPN-Passthrough und das VLAN konfigurieren.

## Port-Einstellung (nur ATA 192)

Verwenden Sie die Seite **Netzwerkeinrichtung** > **Erweiterte Einstellungen** > **Port-Einstellungen**, um die Attribute des ETHERNET (LAN)-Ports festzulegen.

Nachdem Sie Änderungen vorgenommen haben, klicken Sie auf **Senden**, um Ihre Einstellungen zu speichern, oder auf **Abbrechen**, um die Seite mit den gespeicherten Einstellungen erneut anzuzeigen.

| Feld                                     | Beschreibung                                                                                                    |
|------------------------------------------|----------------------------------------------------------------------------------------------------|
| Flusskontrolle                           | Die Flusskontrolle ist ein Mechanismus, der die Übertragung von Daten auf einem<br>Port vorübergehend stoppt. Beispielsweise überträgt ein Gerät Daten schneller,<br>als ein anderer Teil des Netzwerks sie annehmen kann. Das überlastete<br>Netzwerkelement hält die Übertragung des Senders für eine bestimmte Zeit an.                                                                                                    |
|                                          | Wählen Sie <b>Aktivieren</b> aus, um diese Funktion zu aktivieren bzw. <b>Deaktivieren</b> , um sie zu deaktivieren.                                                                                                    |
|                                          | Standardeinstellung: aktiviert                                                                                                    |
| Speed Duplex<br>(Geschwindigkeitsduplex) | Wählen Sie den Duplexmodus aus. Sie können zwischen "Auto-Negotiate" (Autom.<br>Aushandlung), "10 Half" (10 Halb), "10 Full" (10 Voll), "100 Half" (100 Halb)<br>und "100 Full" (100 Voll) wählen. Cisco empfiehlt, die Option "Automatische<br>Aushandlung" auszuwählen, um den entsprechenden Modus für den Datenverkehr<br>automatisch auszuwählen. Bei anderen Einstellungen ist Vorsicht geboten.<br>Probleme können auftreten, wenn Sie eine Einstellung auswählen, die für die<br>Netzwerkgeräte nicht geeignet ist. |
|                                          | Standardeinstellung: Automatische Aushandlung                                                                                                    |

### Tabelle 12: Port-Einstellungen

### **MAC-Adressklon**

Eine MAC-Adresse ist ein 12-stelliger Code, der einer eindeutigen Hardware zur Identifikation zugewiesen wird. Einige ISPs verlangen, dass Sie eine MAC-Adresse registrieren, um auf das Internet zugreifen zu können. Wenn Sie Ihr Konto zuvor mit einer anderen MAC-Adresse registriert haben, ist es möglicherweise sinnvoll, diese MAC-Adresse Ihrem ATA zuzuweisen. Auf der Seite **Netzwerk-Setup** > **Erweiterte Einstellungen** > **MAC-Adresse klonen** können Sie eine MAC-Adresse zuweisen, die Sie zuvor bei Ihrem Serviceanbieter registriert haben.

Nachdem Sie Änderungen vorgenommen haben, klicken Sie auf Senden, um Ihre Einstellungen zu speichern, oder auf Abbrechen, um die Seite mit den gespeicherten Einstellungen erneut anzuzeigen.

L

| Feld                                  | Beschreibung                                                                                                    |
|---------------------------------------|----------------------------------------------------------------------------------------------------|
| MAC Clone (Klonen der<br>MAC-Adresse) | Klicken Sie auf "Aktivieren", um das Klonen von MAC-Adressen zu aktivieren<br>bzw. auf "Deaktivieren", um diese Funktion zu deaktivieren.<br>Standardeinstellung: Deaktiviert                                                                                                    |
|                                       |                                                                                                    |
| MAC-Adresse                           | Geben Sie die MAC-Adresse ein, die Sie Ihrem ATA zuweisen möchten. Wenn<br>die MAC-Adresse Ihres Computers die Adresse ist, die Sie zuvor für Ihr<br>ISP-Konto registriert haben, klicken Sie auf <b>MAC-Adresse des PCs klonen</b> .<br>Die MAC-Adresse Ihres Computers wird im Feld <i>MAC-Adresse</i> angezeigt.<br>Standardeinstellung: die aktuelle MAC-Adresse Ihres ATA |

| Tabelle 13: Einstellungen zum | Klonen von MAC-Adressen |
|-------------------------------|-------------------------|
|-------------------------------|-------------------------|

# VPN-Passthrough (nur ATA 192)

Auf der Seite **Netzwerk-Setup** > **Erweiterte Einstellungen** > **VPN-Passthrough** können Sie das VPN-Passthrough für IPSec-, PPTP- und L2TP-Protokolle konfigurieren. Verwenden Sie diese Funktion, wenn Geräte hinter dem ATA vorhanden sind, für die ein unabhängiger IPsec-Tunnel erforderlich ist. Ein Gerät muss beispielsweise einen VPN-Tunnel verwenden, um eine Verbindung mit einem anderen Router im WAN herzustellen.

Standardmäßig ist das VPN-Passthrough für IPSec, PPTP und L2TP aktiviert.

Nachdem Sie Änderungen vorgenommen haben, klicken Sie auf Senden, um Ihre Einstellungen zu speichern, oder auf Abbrechen, um die Seite mit den gespeicherten Einstellungen erneut anzuzeigen.

| Feld              | Beschreibung                                                                                                    |
|-------------------|----------------------------------------------------------------------------------------------------|
| IPSec-Passthrough | Internet Protocol Security (IPsec) ist eine Protokollsuite zur Implementierung des sicheren<br>Austauschs von Paketen auf dem IP-Layer. Klicken Sie auf <b>Aktivieren</b> , um diese Funktion<br>zu aktivieren bzw. auf <b>Deaktivieren</b> , um sie zu deaktivieren.                                        |
|                   | Standardeinstellung: aktiviert                                                                                                    |
| PPTP-Passthrough  | Das Point-to-Point Tunneling-Protokoll (PPTP) ermöglicht, dass das<br>Point-to-Point-Protokoll (PPP) über ein IP-Netzwerk getunnelt werden kann. Klicken<br>Sie zum Deaktivieren von PPTP Passthrough auf die Optionsschaltfläche Disable.<br>Standardeinstellung: aktiviert                                 |
| L2TP-Passthrough  | Das Layer-2-Tunneling-Protokoll ist das Verfahren, mit dem Point-to-Point-Sitzungen<br>über das Internet auf Layer-2-Ebene aktiviert werden. Klicken Sie auf <b>Aktivieren</b> , um<br>diese Funktion zu aktivieren bzw. auf <b>Deaktivieren</b> , um sie zu deaktivieren.<br>Standardeinstellung: aktiviert |

#### Tabelle 14: VPN-Passthrough-Einstellungen

### VLAN

Auf der Seite **Netzwerk-Setup** > **Erweiterte Einstellungen** > **VLAN** können Sie Ihrem Netzwerk eine VLAN-ID zuweisen. Beispielsweise kann für Ihr Anrufsteuerungssystem eine bestimmte Sprach-VLAN-ID erforderlich sein.

Nachdem Sie Änderungen vorgenommen haben, klicken Sie auf Senden, um Ihre Einstellungen zu speichern, oder auf Abbrechen, um die Seite mit den gespeicherten Einstellungen erneut anzuzeigen.

#### Tabelle 15: VLAN-Einstellungen

| Feld                           | Beschreibung                                                                                                    |
|--------------------------------|----------------------------------------------------------------------------------------------------|
| Enable VLAN (VLAN aktivieren). | Klicken Sie auf "Aktivieren", um VLAN zu aktivieren bzw. auf<br>"Deaktivieren", um diese Funktion zu deaktivieren.<br>Standardeinstellung: deaktiviert |
| VLAN-ID                        | Die VLAN-ID kann eine beliebige Zahl von 1 bis 4094 sein. Wenn VLAN aktiviert ist, ist die Standardeinstellung 1.                                      |

### CDP und LLDP

Geräteerkennungsprotokolle ermöglichen es direkt verbundenen Geräten, Informationen übereinander zu ermitteln. Möglicherweise möchten Sie diese Protokolle aktivieren, damit Ihr Netzwerkverwaltungssystem etwas über Ihren ATA und Endpunkte erfahren kann. Verwenden Sie die Seite **Netzwerk-Setup** > **Erweiterte Einstellungen** > **CDP & LLDP**, um die Einstellungen für das CDP (Cisco Discovery Protocol) und das Link Layer Discovery Protocol (LLDP) anzugeben. Wenn diese Option aktiviert ist, sendet der ATA Nachrichten an eine Multicast-Adresse und überwacht die von anderen Geräten, die das Protokoll verwenden, gesendeten Nachrichten.

Nachdem Sie Änderungen vorgenommen haben, klicken Sie auf **Senden**, um Ihre Einstellungen zu speichern, oder auf **Abbrechen**, um die Seite mit den gespeicherten Einstellungen erneut anzuzeigen.

# Anwendung

Verwenden Sie die Seite **Netzwerk-Setup** > **Anwendung** zur Unterstützung des Sprachservice und aller Server, die Sie für den öffentlichen Zugang hosten.

## Quality of Service (QoS) (nur ATA 192)

Auf der Seite **Netzwerk-Setup** > **Anwendung** > **QoS** können Sie die Upstream-Bandbreite für Ihren Breitband-Dienst festlegen. Diese Funktion ist standardmäßig aktiviert und trägt dazu bei, sicherzustellen, dass Sprache in Zeiten starken Netzwerkverkehrs priorisiert wird.

Nachdem Sie Änderungen vorgenommen haben, klicken Sie auf **Senden**, um Ihre Einstellungen zu speichern, oder auf **Abbrechen**, um die Seite mit den gespeicherten Einstellungen erneut anzuzeigen.

| Feld                                        | Beschreibung                                                                                                    |
|---------------------------------------------|----------------------------------------------------------------------------------------------------|
| QoS-Richtlinie                              | Klicken Sie auf die Option <b>Immer Ein</b> , um die QoS-Einstellungen immer zu aktivieren bzw. auf <b>Ein, wenn das Telefon verwendet wird</b> , um sie nur bei Sprachverkehr zu aktivieren.                                                                                                    |
|                                             | Standardeinstellung: Ein, wenn das Telefon verwendet wird                                                                                                    |
| Upstream Bandwidth<br>(Upstream-Bandbreite) | Geben Sie den Wert für die maximal verfügbare Upstream-Bandbreite ein, der von Ihrem Internet-Serviceanbieter angegeben wurde.                                                                                                    |
|                                             | Standardeinstellung: 100.000 Kbit/s                                                                                                    |
|                                             | Wichtig: Überschreiten Sie nicht die Upstream-Bandbreite, die Sie von Ihrem<br>Serviceanbieter erhalten haben. Wenn Sie diesen Wert höher setzen, als die<br>verfügbare Bandbreite es zulässt, kann es passieren, dass im Netzwerk des<br>Serviceanbieters Datenpakete willkürlich fallen gelassen werden. |

#### Tabelle 16: QoS-Einstellungen

# **Port Forwarding (nur ATA 192)**

Verwenden Sie die Seite **Netzwerk-Setup** > **Anwendung** > **Portweiterleitung**, wenn Sie Zugriff auf bestimmte Ports von externen Geräten benötigen.

### Liste der Portweiterleitungen

Um eine Portweiterleitungsregel hinzuzufügen, klicken Sie auf "Eintrag hinzufügen". Um eine Portweiterleitungsregel zu bearbeiten, wählen Sie diese in der Liste aus und klicken Sie auf das Bleistiftsymbol. Um eine Portweiterleitungsregel zu entfernen, klicken Sie auf das Symbol "Löschen".

| Tabelle 1 | 7: | Einstellungen | für | die | Port- | We | iterl | leitun | g |
|-----------|----|---------------|-----|-----|-------|----|-------|--------|---|
|-----------|----|---------------|-----|-----|-------|----|-------|--------|---|

| Feld      | Beschreibung                                                                         |
|-----------|--------------------------------------------------------------------------------------|
| Nummer    | Eine Identifikationsnummer für die Portweiterleitungsregel.                          |
| Тур       | Regeltyp: Einzelportweiterleitung oder Portbereichsweiterleitung.                    |
| Status    | Regelstatus: Aktiviert oder deaktiviert.                                             |
| Anwendung | Die Anwendung, die diese Regel verwendet, um auf eine Netzwerkressource zuzugreifen. |

### **Details zur Portweiterleitung**

Um die Details anzuzeigen, klicken Sie auf einen Eintrag in der Liste der Portweiterleitungen.

#### Tabelle 18: Port-Einstellungen

| Feld             | Beschreibung                                                               |
|------------------|----------------------------------------------------------------------------|
| Externer<br>Port | Der Port, den externe Clients verwenden, um diese Verbindung einzurichten. |

| Feld             | Beschreibung                                                                                       |
|------------------|----------------------------------------------------------------------------------------------------|
| Interner<br>Port | Der Port, den der ATA verwendet, wenn der Datenverkehr an den internen Server weitergeleitet wird. |
| Protokoll        | Verwendetes Protokoll: TCP oder UDP.                                                               |
| IP-Adresse       | Die IP-Adresse des internen Servers, auf den diese Regel zugreift.                                 |

# Port Forwarding manuell hinzufügen (nur ATA 192)

Auf dieser Seite können Sie die Einstellungen für die Port-Weiterleitung für eine Anwendung eingeben.

Geben Sie die Einstellungen wie beschrieben ein. Nachdem Sie Änderungen vorgenommen haben, klicken Sie auf **Senden**, um Ihre Einstellungen zu speichern, oder auf **Abbrechen**, um die Seite mit den gespeicherten Einstellungen erneut anzuzeigen.

| Tabelle 19: Einstellungen | n für die Port-Weiterleitun | g |
|---------------------------|-----------------------------|---|
|---------------------------|-----------------------------|---|

| Feld                                                    | Beschreibung                                                                                                    |
|---------------------------------------------------------|----------------------------------------------------------------------------------------------------|
| Port Forwarding<br>Type (Typ der<br>Port-Weiterleitung) | Wählen Sie den Typ der Port-Weiterleitung aus.                                                                                                    |
|                                                         | • Single Port Forwarding (Weiterleitung über einzelnen Port): Leitet den Datenverkehr für einen angegebenen Port auf den gleichen oder einen anderen Port des Zielservers im LAN weiter.                                                                                                    |
|                                                         | • <b>Port Range Forwarding</b> (Weiterleitung über Port-Bereich): Leitet den<br>Datenverkehr an einen Port-Bereich zu den gleichen Ports des Zielservers im<br>LAN weiter. Weitere Informationen zu den erforderlichen Ports oder<br>Port-Bereichen finden Sie in der Dokumentation der entsprechenden<br>Internetanwendung. |
| Anwendungname                                           | Wählen Sie für die Weiterleitung über einen einzelnen Port aus der Dropdown-Liste eine gemeinsame Anwendung aus (z. B. Telnet oder DNS).                                                                                                    |
|                                                         | Um eine Anwendung hinzuzufügen, die nicht in der Liste gespeichert ist, wählen Sie<br>Add a new name (Neuen Namen hinzufügen) aus, und geben Sie anschließend den<br>Namen der neuen Anwendung im Feld Enter a Name (Namen eingeben) ein.                                                                                    |
| Enter a Name<br>(Namen eingeben)                        | Wenn Sie die Portbereichsweiterleitung gewählt haben oder wenn Sie in der Liste der<br>Anwendungsnamen für die Weiterleitung eines einzelnen Ports <b>Neuen Namen</b><br><b>hinzufügen</b> gewählt haben, geben Sie einen Namen ein, um die Anwendung zu<br>identifizieren.                                                  |

| Feld                            | Beschreibung                                                                                                    |
|---------------------------------|----------------------------------------------------------------------------------------------------|
| Externer Port,<br>Interner Port | Geben Sie für die Weiterleitung über einen einzelnen Port die zu verwendenden Ports<br>an. Aus Gründen der Einfachheit sind die internen und externen Portnummern häufig<br>identisch. Unterschiedliche externe Portnummern könnten verwendet werden, um den<br>Datenverkehr desselben Anwendungstyps, der für verschiedene Server bestimmt ist,<br>zu unterscheiden oder um den Datenschutz durch Verwendung nicht standardisierter<br>Ports zu gewährleisten. |
|                                 | • External port (Externer Port): Geben Sie für die Weiterleitung über einen einzelnen Port die Portnummer ein, die externe Clients für die Herstellung einer Verbindung zum internen Server verwenden.                                                                                                    |
|                                 | • Internal port (Interner Port): Geben Sie für die Weiterleitung über einen einzelnen<br>Port die Portnummer ein, die der ATA für die Weiterleitung von Datenverkehr<br>an den internen Server verwendet.                                                                                                    |
|                                 | Die korrekten Einträge werden automatisch angezeigt, wenn Sie eine<br>Standardanwendung aus der Liste der Anwendungsnamen für die "Weiterleitung über<br>einzelnen Port" auswählen.                                                                                                    |
| Start — End-Port                | Geben Sie für die Portbereichsweiterleitung den zu verwendenden Portbereich an.<br>Gültige Werte sind von 1 bis 65535.                                                                                                    |
| Protokoll                       | Wählen Sie die Protokolle aus, die weitergeleitet werden können: TCP, UDP oder TCP und UDP.                                                                                                    |
| IP-Adresse                      | Geben Sie die IP-Adresse des lokalen Servers ein, der weitergeleiteten Datenverkehr<br>empfängt.                                                                                                    |
|                                 | Im Sinne der korrekten Weiterleitung des Datenverkehrs müssen lokale Server entweder<br>mit einer statischen IP-Adresse konfiguriert werden, oder ihnen muss über DHCP eine<br>reservierte IP-Adresse zugewiesen werden. Auf der Seite Interface Setup > LAN ><br>DHCP Server (Schnittstelleneinrichtung > LAN > DHCP-Server) können Sie<br>IP-Adressen reservieren.                                                                                            |
| Aktiviert                       | Klicken Sie auf das Kontrollkästchen, um diese Port-Weiterleitungsregel zu aktivieren, oder entfernen Sie das Häkchen, um sie zu deaktivieren.                                                                                                    |
|                                 | Standardeinstellung: deaktiviert                                                                                                    |

# DMZ (nur ATA 192)

Verwenden Sie die Seite Netzwerk-Setup > Anwendung > DMZ, wenn Sie möchten, dass ein lokales Gerät für einen speziellen Dienst im Internet verfügbar ist.

Für das angegebene Netzwerkgerät muss die DHCP-Clientfunktion deaktiviert sein. Es muss außerdem über eine reservierte IP-Adresse verfügen, um sicherzustellen, dass es unter der angegebenen IP-Adresse erreichbar ist.

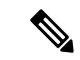

### Hinweis

Eine demilitarisierte Zone (DMZ) ähnelt der Portbereichsweiterleitung. Beide Funktionen ermöglichen es dem Internet-Verkehr, auf eine Ressource in Ihrem privaten Netzwerk zuzugreifen. Die Portbereichsweiterleitung ist jedoch sicherer, da sie nur jene Ports öffnet, die Sie für eine Anwendung angeben. DMZ-Hosting öffnet alle Ports eines Geräts und macht es so für das Internet zugänglich.

Geben Sie die Einstellungen wie beschrieben ein. Nachdem Sie Änderungen vorgenommen haben, klicken Sie auf **Senden**, um Ihre Einstellungen zu speichern, oder auf **Abbrechen**, um die Seite mit den gespeicherten Einstellungen erneut anzuzeigen.

### Tabelle 20: DMZ-Einstellungen

| Feld           | Beschreibung                                                                                                    |
|----------------|----------------------------------------------------------------------------------------------------|
| Status.        | Klicken Sie auf <b>Aktivieren</b> , um diese Funktion zu aktivieren bzw. auf <b>Deaktivieren</b> , um sie zu deaktivieren. |
|                | Standardeinstellung: deaktiviert                                                                                           |
| Private<br>IP. | Geben Sie die lokale IP-Adresse des Geräts an, auf das über die DMZ zugegriffen werden kann.                               |
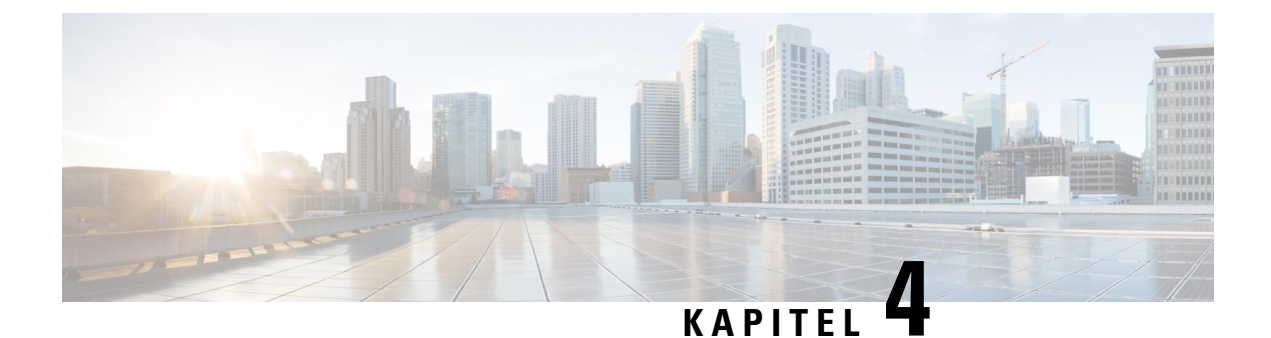

# Konfiguration der Spracheinstellungen

- Informationen, auf Seite 29
- System, auf Seite 31
- SIP, auf Seite 32
- Bereitstellung, auf Seite 43
- Regionales, auf Seite 48
- Einstellungen für Leitung 1 und Leitung 2 (TELEFON 1 und TELEFON 2), auf Seite 68
- Benutzer 1 und Benutzer 2, auf Seite 87

# Informationen

Auf der Seite **Sprache** > **Informationen** können Sie Informationen zur ATA-Sprachanwendung anzeigen.

### Produktinformationen

| Feld              | Beschreibung                   |
|-------------------|--------------------------------|
| Produktname       | Der Produktname des ATA.       |
| Seriennummer      | Die Seriennummer des ATA.      |
| Software-Version  | Die Software-Version des ATA.  |
| Hardware-Version  | Die Hardware-Version des ATA.  |
| MAC-Adresse       | Die MAC-Adresse des ATA.       |
| Client-Zertifikat | Das Client-Zertifikat des ATA. |
| Anpassung         | Die Anpassung des ATA.         |

### **Systemstatus**

| Feld                                              | Beschreibung                                                                                                   |
|---------------------------------------------------|----------------------------------------------------------------------------------------------------|
| Current Time (Aktuelle Zeit)                      | Aktuelles Datum und aktuelle Uhrzeit des Systems,<br>beispielsweise "10/3/2003 16:43:00".                      |
|                                                   | Die Systemzeit wird auf der Seite Network Setup > Time Setup<br>(Netzwerk-Setup > Zeiteinrichtung) festgelegt. |
| Abgelaufene Zeit                                  | Seit dem letzten Systemneustart insgesamt vergangene Zeit,<br>beispielsweise 25 Tage und 18:12:36.             |
| RTP Packets Sent (Gesendete RTP-Pakete)           | Gesamtanzahl der gesendeten RTP-Pakete, einschließlich redundanter Pakete.                                     |
| RTP Bytes Sent (Gesendete RTP-Byte)               | Gesamtanzahl der gesendeten RTP-Byte.                                                                          |
| RTP Packets Recv (Empfangene<br>RTP-Pakete)       | Gesamtanzahl der empfangenen RTP-Pakete, einschließlich redundanter Pakete.                                    |
| RTP Bytes Recv (Empfangene RTP-Byte)              | Gesamtanzahl der empfangenen RTP-Byte.                                                                         |
| SIP Messages Sent (Gesendete<br>SIP-Nachrichten)  | Gesamtanzahl der gesendeten SIP-Nachrichten, einschließlich Neuübertragungen.                                  |
| SIP Bytes Sent (Gesendete SIP-Byte)               | Gesamtanzahl der Byte aus gesendeten SIP-Nachrichten, einschließlich Neuübertragungen.                         |
| SIP Messages Recv (Empfangene<br>SIP-Nachrichten) | Gesamtanzahl der empfangenen SIP-Nachrichten, einschließlich Neuübertragungen.                                 |
| SIP Bytes Recv (Empfangene SIP-Byte)              | Gesamtanzahl der Byte aus empfangenen SIP-Nachrichten, einschließlich Neuübertragungen.                        |
| External IP (Externe IP)                          | Externe IP-Adresse für die NAT-Zuordnung.                                                                      |

### Einstellungen für Leitung 1 und Leitung 2 (TELEFON 1 und TELEFON 2)

Auf den Seiten **Sprache** > **Leitung 1** und **Sprache** > **Leitung 2** können SIe die Einstellungen für Anrufe über die Ports TELEFON 1 und TELEFON 2 konfigurieren.

Geben Sie die Einstellungen wie beschrieben ein. Nachdem Sie Änderungen vorgenommen haben, klicken Sie auf **Senden**, um Ihre Einstellungen zu speichern, oder auf **Abbrechen**, um die Seite mit den gespeicherten Einstellungen erneut anzuzeigen.

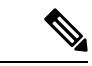

Hinweis

In einem Konfigurationsprofil müssen die FXS-Parameter eine entsprechende Ziffer zur Identifizierung des Ports enthalten, der die Einstellung erhält.

### **Benutzerdefinierter CA-Status**

| Feld                                                    | Beschreibung                                                                                                    |
|---------------------------------------------------------|----------------------------------------------------------------------------------------------------|
| Benutzerdefinierter<br>CA-Bereitstellungsstatus         | Der Status des letzten Herunterladens eines benutzerdefinierten<br>CA-Zertifikats (Certificate Authority).                                                                                  |
| Custom CA Info (Benutzerdefinierte<br>CA-Informationen) | Die erfolgreich heruntergeladenen CA-Informationen oder "Nicht<br>installiert", wenn kein benutzerdefiniertes CA-Zertifikat installiert<br>wurde.<br>Standardeinstellung: Nicht installiert |

### Bereitstellungsstatus

Tabelle 24: Provision Status Settings (Einstellungen des Bereitstellungsstatus)

| Feld                                                     | Beschreibung                                  |
|----------------------------------------------------------|-----------------------------------------------|
| Provisioning Profile (Bereitstellungsprofil)             | Profile Rule Setting (Profilregeleinstellung) |
|                                                          | Standardeinstellung: Leer                     |
| Bereitstellungsstatus                                    | Gibt den Status der letzten Bereitstellung    |
|                                                          | an                                            |
|                                                          | Standardeinstellung: Leer                     |
| Provisioning Failure Reason (Bereitstellungsfehlergrund) | Fehlergrund                                   |
|                                                          | Standardeinstellung: Leer                     |

# **System**

Auf der Seite **Sprache** > **System** können Sie allgemeine Einstellungen des Sprachsystems konfigurieren und die Protokollierung mithilfe eines Syslog-Servers aktivieren. Die Protokollierung kann auch auf den Seiten **Administration** > **Protokollierung** konfiguriert werden.

### **Systemkonfiguration**

#### Tabelle 25: Systemeinstellungen

| Feld                                                         | Beschreibung                                                                                                    |
|--------------------------------------------------------------|----------------------------------------------------------------------------------------------------|
| Restricted Access Domains (Domänen mit beschränktem Zugriff) | Domäne, in der Cisco IP-Telefone nur auf SIP-Nachrichten von den identifizierten Servern antworten. Gilt für Leitung 1. |

| Feld                                                | Beschreibung                                                                                                    |
|-----------------------------------------------------|----------------------------------------------------------------------------------------------------|
| IVR Admin Passwd<br>(IVR-Administratorkennwort)     | Kennwort für den Administrator zur Verwaltung des ATA mit<br>Hilfe der eingebauten IVR über ein angeschlossenes Telefon.                                      |
| Network Startup Delay<br>(Netzwerkstartverzögerung) | Die Anzahl der Sekunden Verzögerung zwischen dem Neustart<br>des Sprachmoduls und der Initialisierung der<br>Netzwerkschnittstelle.<br>Standardeinstellung: 3 |

# Verschiedene Einstellungen

Tabelle 26: Verschiedene Einstellungen

| Feld                          | Beschreibung                                                                                                    |
|-------------------------------|----------------------------------------------------------------------------------------------------|
| DNS-Abfrage-TTL<br>ignorieren | In DNS-Paketen schlägt der Server einen TTL-Wert für den Client vor. Wenn dieser Parameter auf "Ja" gesetzt ist, wird der Wert des Servers ignoriert. |
|                               | Standardeinstellung: Nein                                                                                                    |

# SIP

Auf der Seite Sprache > SIP können Sie SIP-Parameter und -Werte konfigurieren.

Geben Sie die Einstellungen wie unten beschrieben ein. Nachdem Sie Änderungen vorgenommen haben, klicken Sie auf **Senden**, um Ihre Einstellungen zu speichern, oder auf **Abbrechen**, um die Seite mit den gespeicherten Einstellungen erneut anzuzeigen.

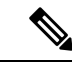

Hinweis

Ein besseres Verständnis dieser Felder finden Sie unter "Request for Comments (RFC) 3261".

### **SIP-Parameter**

Tabelle 27: Einstellungen für SIP-Parameter

| Feld                                     | Beschreibung                                                                                                    |
|------------------------------------------|----------------------------------------------------------------------------------------------------|
| Max Forward (Maximale<br>Weiterleitung): | Maximal mögliche Anzahl an Weiterleitungsvorgängen für einen Anruf.<br>Der gültige Bereich liegt zwischen 1 und 255. |
|                                          | Standardeinstellung: 70                                                                                              |
| Max Redirection (Maximale<br>Umleitung): | Maximal mögliche Anzahl an Umleitungsvorgängen für eine<br>INVITE-Anfrage zur Vermeidung einer Endlosschleife.       |
|                                          | Standardeinstellung: 5.                                                                                              |

I

| Feld                                                                                    | Beschreibung                                                                                                    |
|-----------------------------------------------------------------------------------------|----------------------------------------------------------------------------------------------------|
| Max Auth (Maximale<br>Authentifizierung):                                               | Maximale Zahl (0 bis 255) an Überprüfungen für Anfragen.<br>Standardeinstellung: 2                                                                                                    |
| SIP User Agent Name (Name des SIP-Benutzeragenten):                                     | Der Header des Benutzeragenten in ausgehenden Anfragen. Wenn Sie<br>keinen Wert angeben, wird der Header nicht verwendet. Eine<br>Makroerweiterung von \$A auf \$D (entsprechend GPP_A auf GPP_D)<br>ist zulässig.<br>Standardeinstellung: \$VERSION    |
| SID Sarvar Nama                                                                         | Der Server Hender in ausgehenden Anfragen                                                                                                    |
| (SIP-Servername):                                                                       | Standardeinstellung: \$VERSION                                                                                                    |
| SIP Reg User Agent Name (Name<br>des SIP-Benutzeragenten bei<br>Registrierung):         | Der Name des Benutzeragenten, der bei einer Registrierungsanfrage<br>verwendet wird. Wenn Sie keinen Wert angeben, wird für<br>Registrierungsanfragen der unter "SIP User Agent Name" (Name des<br>SIP-Benutzeragenten) angegebene Parameter verwendet. |
|                                                                                         | Standardeinstellung: Leer                                                                                                    |
| SIP Reg Starting Sequence Number<br>(Nummer der SIP-Startsequenz bei<br>Registrierung): | Definiert die SIP-Nachrichtensequenznummer bei Registrierung.<br>Standardeinstellung: Leer                                                                                                    |
| SIP Accept Language<br>(SIP-Accept-Language):                                           | Verwendeter Accept-Language-Header. Es gibt keinen Standardwert<br>(d. h. der ATA übermittelt diesen Header nicht). Wenn Sie keinen Wert<br>angeben, wird der Header nicht verwendet.                                                                   |
|                                                                                         | Standardeinstellung: Leer                                                                                                    |
| DTMF Relay MIME Type<br>(MIME-Typ für DTMF-Relay):                                      | Der MIME-Typ für SIP-INFO-Nachrichten zur Signalisierung eines DTMF-Ereignisses.                                                                                                    |
|                                                                                         | Standardeinstellung: Anwendung/DTMF-Relay.                                                                                                    |
| Hook Flash MIME Type (Hook<br>Flash MIME-Typ):                                          | In einer SIP INFO-Nachricht verwendeter MIME-Typ, um ein<br>Hook-Flash-Ereignis zu signalisieren.                                                                                                    |
|                                                                                         | Standardeinstellung: Anwendung/Hook-Flash.                                                                                                    |
| Remove Last Reg (Letzte<br>Registrierung entfernen):                                    | Legt fest, ob der ATA die letzte Registrierung vor dem Einreichen einer<br>neuen Registrierung löscht, wenn der Wert anders ist. Wählen Sie "Ja",<br>um die letzte Registrierung zu entfernen, oder "Nein", um diesen Schritt<br>auszulassen.           |
|                                                                                         | Standardeinstellung: Nein                                                                                                    |

| Feld                                                 | Beschreibung                                                                                                    |
|------------------------------------------------------|----------------------------------------------------------------------------------------------------|
| Use Compact Header<br>(Compact-Header verwenden):    | Legt fest, ob der ATA in ausgehenden SIP-Nachrichten<br>Compact-SIP-Header verwendet.                                                                                                    |
|                                                      | Wählen Sie <b>Ja</b> aus, um in ausgehenden SIP-Nachrichten<br>Compact-SIP-Header zu verwenden.                                                                                                    |
|                                                      | Wählen Sie Nein aus, um normale SIP-Header zu verwenden.                                                                                                    |
|                                                      | Wenn eingehende SIP-Anfragen Compact-Header enthalten, verwendet<br>der ATA beim Generieren der Antwort dieselben Compact-Header<br>wieder. Der Parameter "Use Compact Header" (Compact-Header<br>verwenden) wird dabei ignoriert. Wenn eingehende SIP-Anfragen<br>normale Header enthalten und "Use Compact Header" (Kompakte<br>Header verwenden) auf "Yes" (Ja) eingestellt ist, ersetzt der ATA diese<br>Header durch kompakte Header (sofern von RFC 261 definiert). |
|                                                      |                                                                                                    |
| Escape Display Name (<br>Anzeigenamen schützen):     | Bestimmt, ob der Anzeigename privat ist. Wählen Sie <b>Yes</b> (Ja) aus,<br>wenn der ATA die im Anzeigenamen konfigurierte Zeichenfolge bei<br>ausgehenden SIP-Nachrichten in doppelten Anführungszeichen<br>einschließen soll. Wenn der Anzeigenamen " oder \ enthält, werden<br>diese durch \" und \\ in den Anführungszeichen geschützt. Andernfalls<br>wählen Sie <b>Nein</b> aus.                                                                                    |
|                                                      | Standardeinstellung: Nein                                                                                                    |
| RFC 2543 Call Hold<br>(RFC 2543-Warteschleife):      | Mit dieser Option können Sie konfigurieren, welcher Typ zum Halten von Anrufen verwendet wird: "a:sendonly" oder "0.0.0.0". Verwenden Sie nicht die "0.0.0.0.0"-Syntax in einem HOLD-SDP, sondern die Syntax "a:sendonly".                                                                                                    |
|                                                      | Standardeinstellung: Ja                                                                                                    |
| Mark all AVT Packets (Alle<br>AVT-Pakete markieren): | Wählen Sie "Yes" (Ja) aus, wenn bei allen AVT-Tonpaketen, die für<br>Redundanz kodiert sind, das Marker-Bit für jedes DTMF-Ereignis gesetzt<br>werden soll.                                                                                                    |
|                                                      | Wählen Sie "No" (Nein) aus, um das Marker-Bit nur für das erste Paket festzulegen.                                                                                                    |
|                                                      | Standardeinstellung: Ja                                                                                                    |
| AVT Packet Size<br>(AVT-Paketgröße):                 | Gibt die AVT-Paketgröße gemäß dem in ptime oder festen 10 ms eingestellten Wert an.                                                                                                    |
|                                                      | Standardeinstellung: ptime                                                                                                    |
| SIP TCP Port Min<br>(SIP-TCP-Mindestportnummer):     | Die niedrigste TCP-Portnummer, die für SIP-Sitzungen verwendet werden kann.                                                                                                    |
|                                                      | Standardeinstellung: 5060                                                                                                    |

| Feld                                                                           | Beschreibung                                                                                                    |
|--------------------------------------------------------------------------------|----------------------------------------------------------------------------------------------------|
| SIP TCP Port Max (Maximale SIP-TCP-Portnummer):                                | Die höchste TCP-Portnummer, die für SIP-Sitzungen verwendet werden kann.                                                                 |
|                                                                                | Standardeinstellung: 5080                                                                                                    |
| CTI Enable (CTI aktivieren):                                                   | Aktiviert bzw. deaktiviert die Funktion der<br>Computer-Telefon-Schnittstelle, die von einigen Servern bereitgestellt<br>wird.           |
|                                                                                | Standardeinstellung: nein                                                                                                    |
| Keep Referee When REFER Failed<br>(Referee halten, wenn REFER<br>fehlschlägt): | Setzen Sie diesen Parameter auf <b>Ja</b> , um das Telefon für den Umgang mit NOTIFY sipfrag-Nachrichten zu konfigurieren.               |
|                                                                                | Sie können diesen Parameter auch in der Konfigurationsdatei konfigurieren:                                                               |
|                                                                                | <keep_referee_when_refer_failed ua="na">Yes</keep_referee_when_refer_failed>                                                             |
|                                                                                |                                                                                                    |
| Caller ID Header<br>(Anrufer-ID-Header):                                       | Bietet die Möglichkeit, die Anrufer-ID aus dem PAID-RPID-FROM,<br>P-ASSERTEDIDENTITY, REMOTE-PARTY-ID bzw. FROM-Header<br>zu übernehmen. |
|                                                                                | Standardeinstellung: PAID-RPID-FROM                                                                                                    |

### **SIP-Timerwerte**

| Tabelle 2 | 28: SIP | Timer | Values | Settings | (Einstellunger | n der S | IP Timer | werte) |
|-----------|---------|-------|--------|----------|----------------|---------|----------|--------|
|           |         |       |        |          |                |         |          |        |

| Feld                      | Beschreibung                                                                                                    |
|---------------------------|----------------------------------------------------------------------------------------------------|
| SIP T1                    | T1-Wert für RFC 3261 (Round-Trip-Zeit-Schätzwert), der zwischen 0 und 64 Sekunden liegen kann.                                                                  |
|                           | Standardeinstellung: 0,5                                                                                                    |
| SIP T2                    | T2-Wert für RFC 3261 (maximales Intervall für Neuübertragungen bei<br>non-INVITE-Anfragen und INVITE-Antworten), der zwischen 0 und<br>64 Sekunden liegen kann. |
|                           | Standardeinstellung: 4                                                                                                    |
| SIP T4                    | T4-Wert für RFC 3261 (maximale Verweildauer einer Nachricht im Netzwerk), der zwischen 0 und 64 Sekunden liegen kann.                                           |
|                           | Standardeinstellung: 5                                                                                                    |
| SIP Timer B (SIP-Timer B) | Wert für die INVITE-Zeitüberschreitung, der zwischen 0 und 64 Sekunden liegen kann.                                                                             |
|                           | Standardeinstellung: 32                                                                                                    |

| Feld                                                           | Beschreibung                                                                                                    |  |
|----------------------------------------------------------------|----------------------------------------------------------------------------------------------------|--|
| SIP Timer F (SIP-Timer F)                                      | Wert für die non-INVITE-Zeitüberschreitung, der zwischen 0 und 64 Sekunden liegen kann.                                                                                                    |  |
|                                                                | Standardeinstellung: 16                                                                                                    |  |
| SIP Timer H (SIP-Timer H)                                      | Wert für die Zeitüberschreitung bei der abschließenden<br>H-INVITE-Antwort, der zwischen 0 und 64 Sekunden liegen kann.                                                                                                    |  |
|                                                                | Standardeinstellung: 32                                                                                                    |  |
| SIP Timer D (SIP-Timer D)                                      | Anerkannte Verweildauer, die zwischen 0 und 64 Sekunden liegen kann.                                                                                                    |  |
|                                                                | Standardeinstellung: 32                                                                                                    |  |
| SIP Timer J (SIP-Timer J)                                      | Verweildauer der Nicht-INVITE-Antwort, die zwischen 0 und 64 Sekunden liegen kann.                                                                                                    |  |
|                                                                | Standardeinstellung: 32                                                                                                    |  |
| INVITE Expires (INVITE läuft<br>ab)                            | Header-Wert Expires (läuft ab) für INVITE-Anfragen. Wenn Sie 0 eingeben, wird der "Expires"-Header nicht in die Anfrage aufgenommen. Bereich: $0-(2^{31}-1)$                                                                                   |  |
|                                                                | Standardeinstellung: 240                                                                                                    |  |
| ReINVITE Expires (ReINVITE<br>läuft ab)                        | Header-Wert Expires (läuft ab) für INVITE-Anfragen. Wenn Sie 0 eingeben, wird der "Expires"-Header nicht in die Anfrage aufgenommen. Bereich: $0-(2^{31}-1)$                                                                                   |  |
|                                                                | Standardeinstellung: 30                                                                                                    |  |
| Reg Min Expires (Mindestzeit<br>Registrierung läuft ab)        | Die vom Proxy zugelassene Mindestablaufzeit für Registrierungen im<br>"Expires"-Header oder als Contact-Header-Parameter. Wenn der vom<br>Proxy zurückgegebene Wert unter dem hier festgelegten Wert liegt, wird<br>der Mindestwert verwendet. |  |
|                                                                | Standardeinstellung: 1                                                                                                    |  |
| Reg Max Expires (Maximale Zeit<br>für Registrierung läuft ab)  | Die vom Proxy zugelassene maximale Ablaufzeit für Registrierungen im "Min-Expires"-Header. Wenn der zurückgegebene Wert über dem hier festgelegten Wert liegt, wird der Höchstwert verwendet.                                                  |  |
|                                                                | Standardeinstellung: 7200                                                                                                    |  |
| Reg Retry Intvl (Intervall für erneuten Registrierungsversuch) | Wartezeit, bevor der ATA die Registrierung nach dem Fehlschlagen der letzten Registrierung erneut versucht.                                                                                                    |  |
|                                                                | Standardeinstellung: 30                                                                                                    |  |

| Feld                                                                                               | Beschreibung                                                                                                    |
|----------------------------------------------------------------------------------------------------|----------------------------------------------------------------------------------------------------|
| Reg Retry Long Intvl (Langes<br>Intervall für erneuten<br>Registrierungsversuch)                   | Wenn der bei einem Registrierungsfehler zurückgegebene<br>SIP-Antwortcode nicht der unter "Retry Reg RSC" (RSC für wiederholte<br>Registrierung) angegebenen Länge entspricht, wiederholt der ATA den<br>Versuch nach der hier festgelegten Zeit. Wenn dieses Intervall 0 ist,<br>unternimmt der ATA keine erneuten Versuche. Dieser Wert muss größer<br>als der Reg Retry Intvl-Wert (Intervall für erneuten Registrierungsversuch)<br>sein, der nicht 0 sein kann.<br>Standardeinstellung: 1200 |
| Reg Retry Random Delay<br>(Zufällige Verzögerung für<br>erneuten Registrierungsversuch)            | Der zufällige Verzögerungsbereich (in Sekunden), der zu "Register Retry<br>Intvl" hinzugefügt wird, wenn die Registrierung nach einem Fehler<br>wiederholt wird.<br>Standardeinstellung: 0 (deaktiviert)                                                                                                    |
| Reg Retry Long Random Delay<br>(Lange zufällige Verzögerung für<br>erneuten Registrierungsversuch) | Der zufällige Verzögerungsbereich (in Sekunden), der zu "Register Retry<br>Long Intvl" hinzugefügt wird, wenn die Registrierung nach einem Fehler<br>wiederholt wird.<br>Standardeinstellung: 0 (deaktiviert)                                                                                                    |
| Reg Retry Intvl Cap (Maximales<br>Intervall für erneuten<br>Registrierungsversuch)                 | Der maximale Wert, um die exponentielle Backoff-Verzögerung zu<br>begrenzen (startet bei "Register Retry Intvl" und verdoppelt sich mit jeder<br>Wiederholung). Das Wiederholungsintervall liegt immer bei "Register<br>Retry Intvl" Sekunden nach einem Fehlschlag. Wenn diese Funktion<br>aktiviert ist, wird "Reg Retry Random Delay" zum festgelegten<br>exponentiellen Backoff-Verzögerungswert hinzugefügt.                                                                                 |
|                                                                                                    | Standardeinstellung: 0, wodurch die exponentielle Backoff-Funktion deaktiviert wird.                                                                                                    |

# Verarbeitung von Antwortstatuscodes

Tabelle 29: Einstellungen für den Antwortstatuscode

| Feld                | Beschreibung                                                                                                    |
|---------------------|----------------------------------------------------------------------------------------------------|
| SIT1 RSC (SIT1-RSC) | <ul> <li>SIP-Antwortstatuscode, der das entsprechende Signal für<br/>Sonderinformationen (Special Information Tone, SIT) auslöst.</li> <li>Standardmäßig ertönt bei allen Antwortstatuscodes, die auf ein<br/>Fehlschlagen der jeweiligen Aktion hinweisen, für SIT1-RSC bis<br/>SIT4-RSC der Reorder-Ton oder ein Besetztzeichen .</li> <li>Standardeinstellung: leer</li> </ul> |
| SIT2 RSC (SIT2-RSC) | SIP-Antwortstatuscode für INVITE, bei dem der SIT2-Ton ertönt.Standardeinstellung: leer                                                                                                    |
| SIT3 RSC (SIT3-RSC) | SIP-Antwortstatuscode für INVITE, bei dem der SIT3-Ton ertönt.<br>Standardeinstellung: leer                                                                                                    |

I

| Feld                                                 | Beschreibung                                                                                                    |
|------------------------------------------------------|----------------------------------------------------------------------------------------------------|
| SIT4 RSC (SIT4-RSC)                                  | SIP-Antwortstatuscode für INVITE, bei dem der SIT4-Ton ertönt.<br>Standardeinstellung: leer                                                 |
| Try Backup RSC (RSC für versuchtes Backup)           | SIP-Antwortcode, der die aktuelle Anfrage erneut an einen<br>Sicherungsserver zu senden versucht.<br>Standardeinstellung: leer              |
| Retry Reg RSC (RSC für<br>wiederholte Registrierung) | Wartezeit, bevor der ATA die Registrierung nach dem Fehlschlagen der<br>letzten Registrierung erneut versucht.<br>Standardeinstellung: leer |

# **RTP-Parameter**

| Tabelle | 30: | RTP-F | Parameter |
|---------|-----|-------|-----------|
|         |     |       |           |

| Feld                                                          | Beschreibung                                                                                                    |
|---------------------------------------------------------------|----------------------------------------------------------------------------------------------------|
| RTP Port Min<br>(RTP-Mindestportnummer)                       | Niedrigste zulässige Portnummer für RTP-Übertragung und -Empfang.<br>Definieren Sie mit den Parametern "RTP Port Min"<br>(RTP-Mindestportnummer) und "RTP Port Max" (Maximale<br>RTP-Portnummer) einen Bereich, der mindestens vier Ports mit geraden<br>Ziffern umfasst, beispielsweise 100 bis 106.<br>Standardeinstellung: 16384. |
| RTP Port Max (Maximale<br>RTP-Portnummer)                     | Höchste zulässige Portnummer für RTP-Übertragung und -Empfang.<br>Standardeinstellung: 16482.                                                                                                    |
| RTP Packet Size<br>(RTP-Paketgröße)                           | Paketgröße in Sekunden, die zwischen 0,01 und 0,16 liegen kann. Gültig sind<br>nur Werte, die ein Vielfaches von 0,01 Sekunden darstellen.<br>Standardeinstellung: 0,030                                                                                                    |
| RTP Tx-Paketgröße folgt<br>Remote-SDP                         | Aktiviert die RTP-Paketgröße für Remote-Paare.<br>Standardeinstellung: Ja                                                                                                    |
| Max RTP ICMP Err<br>(Maximale Anzahl von<br>RTP-ICMP-Fehlern) | Anzahl der aufeinanderfolgenden ICMP-Fehler, die bei der Übertragung von<br>RTP-Paketen an das Partnertelefon zulässig sind, bevor der Anruf vom ATA<br>beendet wird. Wenn Sie den Wert auf 0 setzen, ignoriert der ATA die<br>Beschränkung der ICMP-Fehleranzahl.<br>Standardeinstellung: 0                                         |

| Feld                                             | Beschreibung                                                                                                    |
|--------------------------------------------------|----------------------------------------------------------------------------------------------------|
| RTCP Tx Interval<br>(RTCP-Übertragungsintervall) | Intervall für das Senden von RTCP-Senderberichten bei aktiven Verbindungen.<br>Der Wert kann zwischen 0 und 255 Sekunden liegen. Während einer aktiven<br>Verbindung können Sie den ATA so programmieren, dass sie kombinierte<br>RTCP-Pakete für die Verbindung sendet. Alle kombinierten RTP-Pakete bis<br>auf das letzte enthalten einen SR (Sender Report, Senderbericht) und eine<br>SDES (Source Description, Quellenbeschreibung). Das letzte RTCP-Paket<br>enthält ein zusätzliches BYE-Paket. Alle SR bis auf den letzten enthalten<br>genau einen RR (Receiver Report, Empfängerbericht). Der letzte SR enthält<br>keinen RR. Die SDES enthält die Identifikatoren CNAME, NAME und TOOL.<br>Der Wert "CNAME" ist auf <benutzer-id>@<proxy> eingestellt, "NAME"<br/>auf <anzeigename> (oder "Anonym", wenn der Benutzer die Anrufer-ID<br/>blockiert) und "TOOL" auf die Softwareversion der<br/>Anbieter-/Hardware-Plattform. Der im SR verwendete NTP-Uhrzeitstempel<br/>ist ein Schnappschuss der lokalen Zeit des ATA (nicht von einem NTP-Server<br/>berichtete Zeit). Wenn der ATA einen RR vom Telefon der anderen Partei<br/>empfängt, versucht er, die Round-Trip-Verzögerung zu berechnen, der dann<br/>auf der Seite <i>Informationen</i> als Wert für Call Round Trip Delay<br/>(Round-Trip-Anrufverzögerung) angezeigt wird.<br/>Standardeinstellung: 0</anzeigename></proxy></benutzer-id> |
| No UDP Checksum (Keine<br>UDP-Prüfsumme)         | Wählen Sie "Yes" (Ja) aus, wenn der ATA die UDP-Header-Prüfsumme für SIP-Nachrichten berechnen soll. Andernfalls wählen Sie "Nein" aus.                                                                                                    |
|                                                  | Standardeinstellung: nein                                                                                                    |
| Stats In BYE (Statistiken in<br>BYE-Nachrichten) | Gibt an, ob der P-RTP-Stat-Header oder die Antwort in BYE-Nachrichten<br>des ATA enthalten sein soll. Der Header enthält die RTP-Statistiken des<br>aktuellen Anrufs. Wählen Sie in der Dropdown-Liste "yes" (Ja) oder "no"<br>(Nein) aus.                                                                                                    |
|                                                  | Standardeinstellung: ja                                                                                                    |
|                                                  | Das Format des P-RTP-Stat-Headers ist:                                                                                                    |
|                                                  | P-RTP-State: PS= <gesendete pakete="">,OS=<gesendete<br>Oktetten&gt;,PR=<empfangene pakete="">,OR=<empfangene<br>Oktetten&gt;,PL=<verlorene pakete="">,JI=<jitter in="" ms="">,LA=<verzögerung in<br="">ms&gt;,DU=<anrufdauer in="" s="">,EN=<encoder>,DE=<decoder>.</decoder></encoder></anrufdauer></verzögerung></jitter></verlorene></empfangene<br></empfangene></gesendete<br></gesendete>                                                                                                    |

# **SDP-Nutzlasttypen**

Tabelle 31: SDP Payloads (SDP-Nutzlasten)

| Feld                                             | Beschreibung                                                               |
|--------------------------------------------------|----------------------------------------------------------------------------|
| NSE Dynamic Payload (Dynamische<br>NSE-Nutzlast) | Dynamische Nutzlast vom Typ "NSE". Der gültige Bereich umfasst 96 bis 127. |
|                                                  | Standardeinstellung: 100                                                   |

| Feld                                                 | Beschreibung                                                                                             |
|------------------------------------------------------|----------------------------------------------------------------------------------------------------|
| AVT Dynamic Payload (Dynamische<br>AVT-Nutzlast)     | Dynamische Nutzlast vom Typ "AVT". Der gültige Bereich umfasst 96 bis 127.                               |
|                                                      | Standardeinstellung: 101                                                                                 |
| INFOREQ Dynamic Payload (Dynamische                  | Dynamische Nutzlast vom Typ "INFOREQ".                                                                   |
| INFOREQ-Nutzlast)                                    | Standardeinstellung: leer                                                                                |
| G726r32 Dynamic Payload (Dynamische                  | Dynamische Nutzlast vom Typ "G726r32".                                                                   |
| G/26r32-Nutziast)                                    | Standardeinstellung: 2                                                                                   |
| G729b Dynamic Payload (Dynamische<br>G729b-Nutzlast) | Dynamische Nutzlast vom Typ "G.729b". Der gültige<br>Bereich umfasst 96 bis 127.                         |
|                                                      | Standardeinstellung: 99                                                                                  |
| EncapRTP Dynamic Payload (Dynamische                 | Dynamische Nutzlast vom Typ "EncapRTP".                                                                  |
| EncapRTP-Nutzlast)                                   | Standardeinstellung: 112                                                                                 |
| RTP-Start-Loopback Dynamic Payload                   | Dynamische Nutzlast vom Typ "RTP-Start-Loopback".                                                        |
| (Dynamische RTP-Start-Loopback-Nutzlast)             | Standardeinstellung: 113                                                                                 |
| RTP-Start-Loopback Codec                             | RTP-Start-Loopback-Codec. Sie können aus den folgenden<br>Werten auswählen: G711u, G711a, G726-32, G729a |
| (KIT-Start-Loopback-Couce)                           | Standardeinstellung: G711u                                                                               |
| NSE Codec Name (NSE-Codec-Name)                      | In SDP verwendeter NSE-Codec-Name                                                                        |
| TOE Code Name (TOE Code Name)                        | Standardeinstellung: NSE                                                                                 |
| AVT Codec Name (AVT-Codec-Name)                      | In SDP verwendeter AVT-Codec-Name                                                                        |
| AV I Couce Maine (AV I-Couce-Maine)                  | Standardeinstellung <sup>-</sup> Telefon-Ereignis                                                        |
| G711u Codec Name (G711u Codec Name)                  | In SDP verwendeter Name für den Codec G 711u                                                             |
| G/Tru Couce Traine (G/Tru-Couce-traine)              | Standardeinstellung: PCMU                                                                                |
| G711a Codec Name (G711a Codec Nama)                  | In SDP verwendeter Name für den Codes G 711a                                                             |
| G/Tra-Couet-Maine                                    | Standardeinstellung: PCMA                                                                                |
| G726r22 Codeo Nome (G726r22 Codeo Nome)              | In SDB verwendeter Name für den Codes G 726 32                                                           |
| G720132 Codec Ivanie (G720132-Codec-Ivanie)          | Standardeinstellung: G726-32                                                                             |
| C720a Cadaa Nama (C720a Cadaa Nama)                  | In SDD version dater Name für den Cadaa C 720a                                                           |
| G729a Codec Name (G729a-Codec-Name)                  | Standardeinstellung: G729a                                                                               |
| G720h Codeo Nama (G720h Codeo Nama)                  | In SDB varvandatar Nama für den Cadaa C 720h                                                             |
| G1290 Codec Name (G1290-Codec-Name)                  | III SDF verwendeter Name für den Codec G. /290.<br>Standardeinstellung: G729ab                           |
|                                                      | Stanuaruemstenung. 0729a0                                                                                |

| Feld                  | Beschreibung                                    |
|-----------------------|-------------------------------------------------|
| EncapRTP Codec Name   | In SDP verwendeter Name für den Codec EncapRTP. |
| (EncapRTP-Codec-Name) | Standardeinstellung: encaprtp                   |

# Parameter NAT-Unterstützung

#### Tabelle 32: Parameter NAT-Unterstützung

| Feld                                                            | Beschreibung                                                                                                    |
|-----------------------------------------------------------------|----------------------------------------------------------------------------------------------------|
| Handle VIA received<br>(VIA-received-Parameter<br>verarbeiten). | Wenn Sie <b>Ja</b> auswählen, verarbeitet der ATA den empfangenen Parameter<br>im VIA-Header. Der Server fügt diesen Wert in eine Antwort auf eine<br>seiner Anfragen ein. Wenn Sie <b>Nein</b> auswählen, wird der Parameter<br>ignoriert. |
|                                                                 | Standardeinstellung: Nein                                                                                                    |
| Handle VIA rport<br>(VIA-rport-Parameter<br>verarbeiten).       | Wenn Sie <b>Ja</b> auswählen, verarbeitet der ATA den rport-Parameter im<br>VIA-Header. Dieser Wert wird vom Server in eine Antwort auf eine seiner<br>Anfragen eingefügt. Wenn Sie <b>Nein</b> auswählen, wird der Parameter<br>ignoriert. |
|                                                                 | Standardeinstellung: Nein                                                                                                    |
| Insert VIA received<br>(VIA-received-Parameter<br>einfügen)     | Der empfangene Parameter wird in den VIA-Header von SIP-Antworten<br>eingefügt, wenn sich die "received-from-IP"- und "VIA-sent-by IP"-Werte<br>unterscheiden.                                                                              |
|                                                                 | Wählen Sie <b>Ja</b> bzw. <b>Nein</b> aus dem Dropdown-Menü aus.                                                                                                    |
|                                                                 | Standardeinstellung: Nein                                                                                                    |
| Insert VIA rport (VIA-rport<br>einfügen).                       | Der Parameter wird in den VIA-Header von SIP-Antworten eingefügt,<br>wenn sich die "received-from-IP"- und "VIA-sent-by IP"-Werte<br>unterscheiden.                                                                                         |
|                                                                 | Wählen Sie <b>Ja</b> bzw. <b>Nein</b> aus dem Dropdown-Menü aus.                                                                                                    |
|                                                                 | Standardeinstellung: Nein                                                                                                    |
| Substitute VIA Addr<br>(VIA-Adresse ersetzen)                   | Bei Nutzung dieser Option können Sie mit NAT zugeordnete<br>"IP:port"-Werte im VIA-Header verwenden. Wählen Sie Ja bzw. Nein aus<br>dem Dropdown-Menü aus.                                                                                  |
|                                                                 | Standardeinstellung: Nein                                                                                                    |
| Send Resp To Src Port<br>(Antworten an Quellport senden)        | Antworten werden an den Quellport der Anfrage statt an den VIA-sent-by-Port gesendet.                                                                                                    |
|                                                                 | Wählen Sie <b>Ja</b> bzw. <b>Nein</b> aus dem Dropdown-Menü aus.                                                                                                    |
|                                                                 | Standardeinstellung: Nein                                                                                                    |

| Feld                                              | Beschreibung                                                                                                    |
|---------------------------------------------------|----------------------------------------------------------------------------------------------------|
| STUN Enable (STUN aktivieren)                     | Bei Nutzung dieser Option können Sie STUN zur Erkennung der NAT-Zuordnung verwenden.                                                                                                    |
|                                                   | Wählen Sie <b>Ja</b> bzw. <b>Nein</b> aus dem Dropdown-Menü aus.                                                                                                    |
|                                                   | Standardeinstellung: Nein                                                                                                    |
| STUN Test Enable (STUN-Test<br>aktivieren)        | Wenn STUN aktiviert wurde und ein gültiger STUN-Server verfügbar ist,<br>kann der ATA beim Einschalten einen Erkennungsvorgang vom NAT-Typ<br>durchführen. Die SRP kontaktiert den konfigurierten STUN-Server, und<br>das Ergebnis der Erkennung wird in allen nachfolgenden<br>REGISTER-Anfragen in einem Warnungsheader wiedergegeben. Wenn<br>der ATA ein symmetrisches NAT oder eine symmetrische Firewall erkennt,<br>wird die NAT-Zuordnung deaktiviert. |
|                                                   | Standardeinstellung: Nein                                                                                                    |
| STUN Server (STUN-Server)                         | IP-Adresse oder vollständig qualifizierter Domänenname des<br>STUN-Servers, der für die NAT-Zuordnungserkennung kontaktiert werden<br>soll.                                                                                                    |
|                                                   | Standardeinstellung: leer                                                                                                    |
| EXT IP (Externe IP)                               | Externe IP-Adresse, durch die die tatsächliche IP-Adresse des ATA in allen ausgehenden SIP-Nachrichten ersetzt wird. Wenn Sie "0.0.0.0" angeben, wird die IP-Adresse nicht ersetzt.                                                                                                    |
|                                                   | Wenn Sie diesen Parameter angeben, nimmt der ATA beim Generieren<br>von SIP-Nachrichten und SDP diese IP-Adresse an. Die Ergebnisse von<br>STUN und der Verarbeitung des empfangenen VIA-Parameters setzen<br>jedoch diesen statisch konfigurierten Wert außer Kraft.                                                                                                    |
|                                                   | Für diese Option müssen Sie (1) über eine statische, vom<br>Internet-Serviceanbieter zugewiesene IP-Adresse verfügen und (2) ein<br>Edge-Gerät mit symmetrischem NAT-Mechanismus verwenden. Wenn<br>der ATA als Edge-Gerät dient, ist das zweite Kriterium erfüllt.                                                                                                    |
|                                                   | Standardeinstellung: leer                                                                                                    |
| EXT RTP Port Min<br>(EXT-RTP-Mindestportnummer)   | Externe Portzuordnungsnummer der min. RTP-Portnummer. Wenn diese<br>Nummer nicht 0 (Null) ist, wird die RTP-Portnummer in allen ausgehenden<br>SIP-Nachrichten mit dem zugehörigen Port-Wert im externen<br>RTP-Port-Bereich ersetzt.                                                                                                    |
|                                                   | Standardeinstellung: leer                                                                                                    |
| NAT Keep Alive Intvl<br>(NAT-Keepalive-Intervall) | Intervall zwischen NAT-Zuordnungs-Keepalive-Nachrichten.<br>Standardeinstellung: 15                                                                                                    |
| Redirect Keep Alive (Keepalive<br>umleiten)       | Aktiviert oder deaktiviert "NAT Redirect Keep-Alive"-Nachrichten.<br>Standardeinstellung: Nein                                                                                                    |

# Bereitstellung

Auf der Seite **Sprache** > **Bereitstellung** können Sie Profile und Parameter konfigurieren, um den ATA von einem Remote-Server zu konfigurieren.

Geben Sie die Einstellungen wie beschrieben ein. Nachdem Sie Änderungen vorgenommen haben, klicken Sie auf **Senden**, um Ihre Einstellungen zu speichern, oder auf **Abbrechen**, um die Seite mit den gespeicherten Einstellungen erneut anzuzeigen.

### Konfigurationsprofil

| Feld                                                               | Beschreibung                                                                                                    |
|--------------------------------------------------------------------|----------------------------------------------------------------------------------------------------|
| Provision Enable (Bereitstellung aktivieren):                      | Alle Resynchronisierungsaktionen werden unabhängig von<br>Firmware-Upgrade-Aktionen gesteuert. Wählen Sie "Yes" (Ja) aus, um<br>die Remote-Bereitstellung zu aktivieren.                                                                                                    |
|                                                                    | Standardeinstellung: Ja                                                                                                    |
| Resync On Reset<br>(Resynchronisierung nach<br>Neustart):          | Nach jedem Neustart wird eine Neusynchronisierung ausgelöst.<br>Ausnahmen sind Neustarts als Folge von Parameteraktualisierungen und<br>Firmware-Upgrades.                                                                                                    |
|                                                                    | Standardeinstellung: Ja                                                                                                    |
| Resync Random Delay (Zufällige<br>Resynchronisierungsverzögerung): | Höchstwert für ein zufälliges Zeitintervall bis zum ersten Kontakt des<br>ATA mit dem Bereitstellungsserver. Die Wartezeit gilt nur für den ersten<br>Konfigurationsversuch nach dem Einschalten oder Zurücksetzen. Bei<br>der Wartezeit handelt es sich um eine Pseudozufallszahl zwischen 0 und<br>diesem Wert. |
|                                                                    | Dieser Parameter wird in Einheiten von jeweils 20 Sekunden angegeben.<br>Der Standardwert 2 steht somit für 40 Sekunden. Wenn Sie den Parameter<br>auf 0 setzen, wird die Funktion deaktiviert.                                                                                                    |
|                                                                    | Mit der Funktion können Sie eine Überlastung des Bereitstellungsservers verhindern, wenn viele Geräte gleichzeitig eingeschaltet werden.                                                                                                    |
|                                                                    | Standardeinstellung: 2 (40 Sekunden)                                                                                                    |
| Resync At (HHmm) (Erneute<br>Synchronisierung um [HHmm]):          | Die Tageszeit, zu der das Gerät versucht, erneut zu synchronisieren. Die<br>erneute Synchronisierung wird jeden Tag durchgeführt. Wird mit Resync<br>At Random Delay (Zufällige Verzögerung für die erneute<br>Synchronisierung) verwendet.<br>Standardeinstellung: leer                                          |

Tabelle 33: Einstellungen des Konfigurationsprofils

| Feld                                                                                                  | Beschreibung                                                                                                    |
|----------------------------------------------------------------------------------------------------|----------------------------------------------------------------------------------------------------|
| Resync At Random Delay<br>(Zufällige Verzögerung für die<br>erneute Synchronisierung):                | Bei Verwendung mit der Einstellung "Erneute Synchronisierung bei<br>(HHmm)" legt dieser Parameter einen Bereich möglicher Werte für die<br>Verzögerung der erneuten Synchronisierung fest. Das System wählt<br>zufällig einen Wert aus diesem Bereich aus und wartet die angegebene<br>Anzahl von Sekunden, bevor versucht wird, eine erneute Synchronisierung<br>auszuführen. Diese Funktion soll den Netzwerkstau verhindern, der<br>auftreten würde, wenn alle erneut synchronisierenden Geräte die erneute<br>Synchronisierung zu genau derselben Tageszeit beginnen würden. |
|                                                                                                    | Standardeinstellung: 600                                                                                                    |
| Resync Periodic (Periodische<br>Resynchronisierung):                                                  | Zeitintervall zwischen periodischen Resynchronisierungen mit dem<br>Bereitstellungsserver. Der zugehörige Timer für die Resynchronisierung<br>wird erst nach der ersten erfolgreichen Synchronisierung mit dem Server<br>aktiviert. Setzen Sie diesen Parameter auf Null (0), um die regelmäßige<br>Resynchronisierung zu deaktivieren.                                                                                                    |
|                                                                                                    | Standardeinstellung: 3600                                                                                                    |
| Resync Error Retry Delay<br>(Wiederholungsverzögerung bei<br>fehlgeschlagener<br>Resynchronisierung): | Wiederholungsintervall (in Sekunden), das bei einer fehlgeschlagenen<br>Resynchronisierung zur Anwendung kommt. Der ATA verfügt über einen<br>Wiederholungs-Timer für Fehlerfälle, der aktiviert wird, wenn die<br>versuchte Synchronisierung mit dem Bereitstellungsserver fehlschlägt.<br>Der ATA wartet mit dem nächsten Kontaktversuch zum Server, bis der<br>Timer bei 0 angelangt ist.                                                                                                    |
|                                                                                                    | Dieser Parameter ist der Wert, der zu Beginn in den Wiederholungs-Timer<br>für Fehlerfälle geladen wird. Wenn Sie den Parameter auf 0 setzen, startet<br>der ATA die Resynchronisierung mit dem Bereitstellungsserver sofort<br>nach einem fehlgeschlagenen Versuch.                                                                                                    |
|                                                                                                    | Standardeinstellung: 3600                                                                                                    |
| Forced Resync Delay<br>(Erzwungene<br>Resynchronisierungsverzögerung):                                | Höchstwert für die Verzögerung (in Sekunden), bis der ATA eine<br>Resynchronisierung durchführt. Der ATA führt keine Resynchronisierung<br>durch, solange eine seiner Telefonleitungen aktiv ist. Da eine<br>Resynchronisierung mehrere Sekunden dauern kann, sollte der ATA vor<br>der Resynchronisierung längere Zeit inaktiv gewesen sein. So können<br>Sie mehrere Anrufe nacheinander tätigen, ohne unterbrochen zu werden.                                                                                                    |
|                                                                                                    | Der ATA verfügt über einen Timer, der rückwärts zu laufen beginnt,<br>sobald alle Leitungen inaktiv sind. Dieser Parameter ist der Anfangswert<br>des Zählers.                                                                                                    |
|                                                                                                    | Resynchronisierungen erfolgen erst, wenn der Zähler bei 0 angelangt ist.                                                                                                    |
|                                                                                                    | Standardeinstellung: 14400                                                                                                    |
| Resync From SIP<br>(Resynchronisierung über SIP):                                                     | Eine Resynchronisierung kann von einer SIP-NOTIFY-Nachricht ausgelöst werden.                                                                                                    |
|                                                                                                    | Standardeinstellung: ja                                                                                                    |

| Feld                                                                                                  | Beschreibung                                                                                                    |
|----------------------------------------------------------------------------------------------------|----------------------------------------------------------------------------------------------------|
| Resync After Upgrade Attempt<br>(Resynchronisierung nach<br>versuchtem Upgrade):                      | Nach jedem Firmware-Upgrade-Versuch wird eine Resynchronisierung ausgelöst.                                                                                                    |
|                                                                                                    | Standardeinstellung: ja                                                                                                    |
| Resync Trigger 1<br>(Resynchronisierungs-Trigger 1):                                                  | Konfigurierbare Bedingungen zum Auslösen einer Resynchronisierung.<br>Eine Resynchronisierung wird ausgelöst, wenn die logische Gleichung<br>in diesen Parametern TRUE ergibt.                                                                                                    |
| (Resynchronisierungs-Trigger 2):                                                                      | Standardeinstellung: leer                                                                                                    |
| Resync Fails On FNF<br>(Fehlgeschlagene<br>Resynchronisierung aufgrund von<br>FNF):                   | Gibt an, ob die Antwort "file not found" (FNF, Datei nicht gefunden)<br>vom Bereitstellungsserver als erfolgreiche oder als fehlgeschlagene<br>Resynchronisierung gewertet wird. Bei fehlgeschlagener<br>Resynchronisierung wird der Timer für fehlgeschlagene<br>Resynchronisierungen aktiviert.                                                                                                    |
|                                                                                                    | Standardeinstellung: ja                                                                                                    |
| Profilregel:                                                                                          | Dieser Parameter ist ein Profilskript, das den<br>Bereitstellungs-Resynchronisierungsbefehl ergibt. Der Befehl besteht<br>aus einem TCP/IP-Vorgang und einer zugehörigen URL. Bei diesem<br>TCP/IP-Vorgang kann es sich um TFTP, HTTP oder HTTPS handeln.                                                                                                    |
|                                                                                                    | Wenn Sie den Befehl nicht angeben, wird von TFTP ausgegangen, und<br>die Adresse des TFTP-Servers wird mit DHCP-Option 66 abgerufen. In<br>der URL können Sie entweder die IP-Adresse oder den FQDN des Servers<br>angeben. Der Dateiname darf Makros enthalten, beispielsweise "\$MA"<br>für die MAC-Adresse des ATA.                                                                                                    |
|                                                                                                    | Standardeinstellung: /spa\$PSN.cfg                                                                                                    |
| Profile Rule B (Profilregel B):<br>Profile Rule C (Profilregel C):<br>Profile Rule D (Profilregel D). | Definition eines zweiten, dritten und vierten Resynchronisierungsbefehls<br>und der zugehörigen Profil-URLs. Die Profilskripte werden nacheinander<br>ausgeführt, sobald der Neusynchronisierungsvorgang gemäß der primären<br>Profilregel abgeschlossen ist. Wenn eine Resynchronisierung ausgelöst<br>wird und Sie keine primäre Profilregel angegeben haben, werden die<br>Profilregeln B, C und D dennoch ausgewertet und umgesetzt. |
|                                                                                                    | Standardeinstellung: leer                                                                                                    |
| DHCP Option To Use (Zu verwendende DHCP-Option):                                                      | Durch Kommas getrennte DHCP-Optionen, die zum Abrufen der<br>Firmware und Profile verwendet werden.                                                                                                    |
|                                                                                                    | Standardeinstellung: 66.160.159.150                                                                                                    |
| Transport Protocol<br>(Transportprotokoll):                                                           | Das Transportprotokoll ruft Firmware und Profile ab. Wenn keine Option<br>ausgewählt ist, wird TFTP angenommen, und die IP-Adresse des<br>TFTP-Servers wird vom DHCP-Server bezogen.                                                                                                    |
|                                                                                                    | Standardeinstellung: https                                                                                                    |

| Feld                                                                                         | Beschreibung                                                                                                    |
|----------------------------------------------------------------------------------------------|----------------------------------------------------------------------------------------------------|
| Log Resync Request Msg<br>(Protokollmeldung über<br>Anforderung für<br>Neusynchronisierung): | Dieser Parameter enthält die Nachricht, die zu Beginn eines<br>Resynchronisierungsversuchs an den Syslog-Server gesendet wird.                                                                                                    |
|                                                                                              | Standardeinstellung: \$PN \$MAC Anfrage für Resynchronisierung<br>\$SCHEME://\$SERVIP:\$PORT\$PATH                                                                                                    |
| Log Resync Success Msg<br>(Protokollmeldung über                                             | Diese Syslog-Meldung wird nach dem erfolgreichen Abschluss eines<br>Resynchronisierungsversuchs ausgegeben.                                                                                                    |
| erfolgreiche Resynchronisierung):                                                            | Standardeinstellung: \$PN \$MAC Erfolgreiche Resynchronisierung<br>\$SCHEME://\$SERVIP:\$PORT\$PATH                                                                                                    |
| Log Resync Failure Msg<br>(Protokollmeldung über<br>fehlgeschlagene<br>Resynchronisierung):  | Diese Syslog-Meldung wird nach einem fehlgeschlagenen<br>Resynchronisierungsversuch ausgegeben.                                                                                                    |
|                                                                                              | Standardeinstellung: \$PN \$MAC Resynchronisierung fehlgeschlagen:<br>\$ERR                                                                                                    |
| Report Rule (Berichtsregel):                                                                 | Ziel-URL, an die Konfigurationsberichte gesendet werden. Die Syntax<br>für diesen Parameter entspricht der Syntax von Profile_Rule (Profilregel)<br>und wird in einen TCP/IP-Befehl mit zugehöriger URL aufgelöst.                                               |
|                                                                                              | Ein Konfigurationsbericht in der Form "Event:"-Bericht<br>(Ereignis:-Bericht) wird als Antwort auf eine authentifizierte<br>SIP-NOTIFY-Nachricht generiert. Bei dem Bericht handelt es sich um<br>eine XML-Datei mit den Namen und Werten aller Geräteparameter. |
|                                                                                              | Dieser Parameter kann optional einen Verschlüsselungscode enthalten.<br>Zum Beispiel:                                                                                                    |
|                                                                                              | [key \$K ] tftp://ps.callhome.net/\$MA/rep.xml.enc                                                                                                    |
|                                                                                              | Standardeinstellung: leer                                                                                                    |

# Firmware-Upgrade

Tabelle 34: Firmware Upgrade Settings (Einstellungen zu Firmware-Upgrades)

| Feld                                 | Beschreibung                                                                                 |
|--------------------------------------|----------------------------------------------------------------------------------------------|
| Upgrade Enable (Upgrade aktivieren). | Legt fest, ob Firmware-Upgrade-Aktionen unabhängig von Resynchronisierungsaktionen erfolgen. |
|                                      | Standardeinstellung: ja                                                                      |

| Feld                                                                                        | Beschreibung                                                                                                    |
|---------------------------------------------------------------------------------------------|----------------------------------------------------------------------------------------------------|
| Upgrade Error Retry Delay<br>(Wiederholungsverzögerung bei<br>fehlgeschlagenem Upgrade).    | Das Upgrade-Wiederholungsintervall (in Sekunden) kommt bei einem<br>fehlgeschlagenen Upgrade zur Anwendung. Der ATA verfügt über<br>einen Timer für fehlgeschlagene Firmware-Upgrades. Dieser wird<br>nach einem fehlgeschlagenen Firmware-Upgrade-Versuch aktiviert<br>wird. Der Wert dieses Parameters dient zur Initialisierung des Timers.<br>Der nächste Firmware-Upgrade-Versuch erfolgt, wenn der Timer bei<br>0 angelangt ist.<br>Standardeinstellung: 3600 |
| Downgrade Rev Limit (Rev-Limit<br>Downgrade).                                               | Mit dieser Option wird eine Untergrenze für akzeptable<br>Versionsnummern bei Firmware-Upgrades oder -Downgrades<br>festgelegt. Der ATA schließt einen Firmware-Upgrade-Vorgang nur<br>dann ab, wenn die Firmware-Version größer oder gleich diesem<br>Parameter ist.<br>Standardeinstellung: leer                                                                                                    |
| Upgrade Rule (Upgrade-Regel).                                                               | Dieser Parameter ist ein Firmware-Upgrade-Skript mit derselben Syntax<br>wie Profile_Rule (Profilregel). Er definiert Upgrade-Bedingungen und<br>die zugehörigen Firmware-URLs.<br>Standardeinstellung: leer                                                                                                    |
| Log Upgrade Request Msg<br>(Protokollmeldung über<br>Upgrade-Anfragen).                     | Diese Syslog-Meldung wird zu Beginn eines<br>Firmware-Upgrade-Versuchs ausgegeben.<br>Standardeinstellung: \$PN \$MAC Anfrage für Upgrade<br>\$SCHEME://\$SERVIP:\$PORT\$PATH                                                                                                    |
| Log Upgrade Success Msg<br>(Protokollmeldung über erfolgreiches<br>Firmware-Upgrade).       | Diese Syslog-Meldung wird nach erfolgreichem Abschluss eines<br>Firmware-Upgrade-Versuchs ausgegeben.<br>Standardeinstellung: \$PN \$MAC Erfolgreiches Upgrade<br>\$SCHEME://\$SERVIP:\$PORT\$PATH \$ERR                                                                                                    |
| Log Upgrade Failure Msg<br>(Protokollmeldung über<br>fehlgeschlagenes<br>Firmware-Upgrade). | Diese Syslog-Meldung wird nach einem fehlgeschlagenen<br>Firmware-Upgrade-Versuch ausgegeben.<br>Standardeinstellung: \$PN \$MAC Upgrade fehlgeschlagen: \$ERR                                                                                                    |

### **CA-Einstellungen**

| Tabelle 3 | 5: CA-Eins | stellunaen |
|-----------|------------|------------|
| Tubene o  |            | lonungon   |

| Feld                         | Beschreibung                                                                                                    |
|------------------------------|----------------------------------------------------------------------------------------------------|
| Benutzerdefinierte<br>CA-URL | Die URL eines Dateispeicherorts für ein benutzerdefiniertes Certificate Authority<br>(CA)-Zertifikat. In der URL können Sie entweder die IP-Adresse oder den FQDN<br>des Servers angeben. Der Dateiname darf Makros enthalten, beispielsweise "\$MA"<br>für die MAC-Adresse des ATA.<br>Standardeinstellung: leer |

### **Allgemeine Parameter**

#### Tabelle 36: Allgemeine Einstellungen

| Feld              | Beschreibung                                                                                                    |
|-------------------|----------------------------------------------------------------------------------------------------|
| GPP A an GPP<br>P | Allgemeine Bereitstellungsparameter. Sie können diese Parameter als Variablen in<br>Bereitstellungs- und Upgrade-Regeln verwenden. Zur Referenzierung wird dem<br>Variablennamen das Zeichen "\$" vorangestellt. Beispiel: \$GPP_A.<br>Standardeinstellung: leer |

# Regionales

Auf der Seite **Sprache** > **Regional** können Sie das System mit den entsprechenden regionalen Einstellungen lokalisieren.

Geben Sie die Einstellungen wie beschrieben ein. Nachdem Sie Änderungen vorgenommen haben, klicken Sie auf **Senden**, um Ihre Einstellungen zu speichern, oder auf **Abbrechen**, um die Seite mit den gespeicherten Einstellungen erneut anzuzeigen.

### Klingelton-, Rhythmus- und Ton-Scripts

Zur Definition von Rufton- und Tonmustern verwendet der ATA das Skript-Konzept. In den nächsten Abschnitten finden Sie Informationen zum Erstellen von Cadence-Skripts (CadScripts), Frequency Scripts (FreqScripts) und Tone Scripts (ToneScripts).

### CadScript

Hierbei handelt es sich um ein Mini-Skript mit bis zu 127 Zeichen, das die Rhythmusparameter eines Signals angibt.

Syntax: S1[;S2], wobei Folgendes gilt:

Si=Di(oni,1/offi,1[,oni,2/offi,2[,oni,3/offi,3[,oni,4/offi,4[,oni,5/offi,5,oni,6/offi,6]]]]]) wird als Abschnitt bezeichnet. "oni,j" und "offi,j" ist die Ein-/Aus-Dauer eines Segments in Sekunden, und i = 1 oder 2 sowie j = 1 bis 6. Di ist die Gesamtdauer des Abschnitts in Sekunden. Sie können die Zeitintervalle mit jeweils bis

zu drei Dezimalstellen angeben, sodass sie bis auf die Millisekunde genau sind. Das Platzhalterzeichen "\*" steht für eine unbegrenzte Dauer. Die Segmente innerhalb der einzelnen Abschnitte werden der Reihe nach wiedergegeben und wiederholt, bis die Gesamtdauer erreicht ist.

#### Beispiel 1: 60(2/4)

Anzahl der Rhythmusabschnitte = 1 Rhythmusabschnitt 1: Abschnittslänge = 60 s Anzahl der Segmente = 1 Segment 1: Ein = 2 s, Aus = 4 s Ruftongesamtlänge = 60 s

#### Beispiel 2 – spezieller Rufton (kurz, kurz, kurz, lang): 60(.2/.2,.2/.2,.2/.2,1/4)

Anzahl der Rhythmusabschnitte = 1 Rhythmusabschnitt 1: Abschnittslänge = 60 s Anzahl der Segmente = 4 Segment 1: Ein = 0,2 s, Aus = 0,2 s Segment 2: Ein = 0,2 s, Aus = 0,2 s Segment 3: Ein = 0,2 s, Aus = 0,2 s Segment 4: Ein = 1,0 s, Aus = 4,0 s Ruftongesamtlänge = 60 s

### FreqScript

Hierbei handelt es sich um ein Mini-Skript mit bis zu 127 Zeichen, das die Frequenz- und Pegelparameter eines Tons festlegt.

Syntax: F1@L1[,F2@L2[,F3@L3[,F4@L4[,F5@L5[,F6@L6]]]]

Dabei gilt: F1–F6 ist die Frequenz in Hz (nur unsignierte Ganzzahlen), und L1–L6 sind die entsprechenden Pegel in dBm (mit bis zu einer Dezimalstelle). Leerzeichen vor und nach dem Komma sind erlaubt, werden jedoch nicht empfohlen.

#### Beispiel 1 – Anklopfton: 440@-10

Anzahl der Frequenzen = 1 Frequenz 1 = 440 Hz bei –10 dBm

#### Beispiel 2 – Wählton: 350@-19,440@-19

Anzahl der Frequenzen = 2 Frequenz 1 = 350 Hz bei –19 dBm Frequenz 2 = 440 Hz bei –19 dBm

#### ToneScript

Hierbei handelt es sich um ein Mini-Skript mit bis zu 127 Zeichen, das die Frequenz-, Pegel- und Rhythmusparameter eines Anrufverlaufstons angibt. Es darf maximal 127 Zeichen enthalten.

Syntax: ToneScript;Z1[;Z2].

Abschnitt Z1 ähnelt dem Abschnitt S1 in einem CadScript, allerdings folgt auf jedes "on/off"-Segment (Ein/Aus) ein Parameter für die Frequenzkomponenten: Z1=

D1(oni,1/offi,1/fi,1[,oni,2/offi,2/fi,2[,oni,3/offi,3/fi,3[,oni,4/offi,4/fi,4[,oni,5/offi,5/fi,5[,oni,6/offi,6/fi,6]]]]]). Dabei geben " $_{n}$ fi,j = n1[+n2]+n3[+n4[+n5[+n6]]]]" und " $_{n}$ 1 < nk < 6" an "welche der im FreqScript vorhandenen Frequenzkomponenten im jeweiligen Segment verwendet werden. Wenn in einem Segment mehrere Frequenzkomponenten zum Einsatz kommen, werden diese zusammengezählt.

#### Beispiel 1 – Wählton: 350@-19,440@-19;10(\*/0/1+2)

Anzahl der Frequenzen = 2

Frequenz 1 = 350 Hz bei -19 dBm

Frequenz 2 = 440 Hz bei -19 dBm

Anzahl der Rhythmusabschnitte = 1

Rhythmusabschnitt 1: Abschnittslänge = 10 s

Anzahl der Segmente = 1

Segment 1: Ein = für immer, mit Frequenzen 1 und 2

Tongesamtlänge = 10 s

#### Beispiel 2 - "Stotterton": 350@-19,440@-19;2(.1/.1/1+2);10(\*/0/1+2)

Anzahl der Frequenzen = 2 Frequenz 1 = 350 Hz bei –19 dBm Frequenz 2 = 440 Hz bei –19 dBm Anzahl der Rhythmusabschnitte = 2 Rhythmusabschnitt 1: Abschnittslänge = 2 s Anzahl der Segmente = 1 Segment 1: Ein = 0,1 s, Aus = 0,1 s, Frequenzen 1 und 2 Rhythmusabschnitt 2: Abschnittslänge = 10 s Anzahl der Segmente = 1 Segment 1: Ein = für immer, mit Frequenzen 1 und 2 Ruftongesamtlänge = 12 s

# Anrufverlaufstöne

| Feld                                    | Beschreibung                                                                                                    |
|-----------------------------------------|----------------------------------------------------------------------------------------------------|
| Dial Tone (Wählton)                     | Fordert Sie zur Eingabe einer Telefonnummer auf. Der Reorder-Ton<br>ertönt automatisch, wenn beim Wählton oder einer der entsprechenden<br>Alternativen eine Zeitüberschreitung auftritt.                                                                                                    |
|                                         | Standardeinstellung: 350@-19,440@-19;10(*/0/1+2)                                                                                                    |
| Second Dial Tone (Zweiter               | Dies ist eine Wähltonalternative für Dreiergespräche.                                                                                                    |
| Wählton)                                | Standardeinstellung: 420@-19,520@-19;10(*/0/1+2)                                                                                                    |
| Outside Dial Tone (Externer<br>Wählton) | Dies ist ebenfalls eine Alternative zum normalen Wählton. Der Ton<br>fordert Sie zum Wählen einer externen Telefonnummer (statt einer<br>internen Durchwahl) auf. Ein Komma im Wählplan löst es aus.                                                                                                    |
|                                         | Standardeinstellung: 420@-16;10(*/0/1)                                                                                                    |
| Prompt Tone (Eingabeton)                | Fordert Sie auf, eine Telefonnummer für die Anrufweiterleitung zu wählen.                                                                                                    |
|                                         | Standardeinstellung: 520@-19,620@-19;10(*/0/1+2)                                                                                                    |
| Busy Tone (Besetztzeichen)              | Wird wiedergegeben, wenn für einen ausgehenden Anruf ein 486-RSC empfangen wird.                                                                                                    |
|                                         | Standardeinstellung: 480@-19,620@-19;10(.5/.5/1+2)                                                                                                    |
| Reorder Tone (Reorder-Ton)              | Dieses Signal ertönt, wenn ein ausgehender Anruf fehlgeschlagen ist<br>oder wenn der Gesprächspartner am anderen Ende während eines aktiven<br>Anrufs aufgelegt hat. Der Reorder-Ton ertönt automatisch, wenn beim<br>Wählton oder einer der entsprechenden Alternativen eine<br>Zeitüberschreitung auftritt. |
|                                         | Standardeinstellung: 480@-19,620@-19;10(.25/.25/1+2)                                                                                                    |
| Warnton "Hörer abnehmen"                | Dieses Signal ertönt, wenn der Anrufer den Hörer nicht richtig aufgelegt<br>hat. Dieses Warnsignal wird auch bei einer Zeitüberschreitung des<br>Reorder-Tons wiedergegeben.                                                                                                    |
|                                         | Standardeinstellung: 480@-10,620@0;10(.125/.125/1+2)                                                                                                    |
| Freizeichenton                          | Wird bei ausgehenden Anrufen wiedergegeben, wenn die Gegenstelle klingelt.                                                                                                    |
|                                         | Standardeinstellung: 440@-19,480@-19;*(2/4/1+2)                                                                                                    |

Tabelle 37: Einstellungen für den Anruffortschritt

| Feld                           | Beschreibung                                                                                                    |
|--------------------------------|----------------------------------------------------------------------------------------------------|
| Freizeichenton 2               | Ihr ATA gibt diesen Ton anstelle des normalen Freizeichentons wieder,<br>wenn die angerufene Partei mit einer SIP-182-Antwort ohne SDP auf<br>die ausgehende INVITE-Anfrage reagiert.            |
|                                | Standardeinstellung: entspricht dem normalen Freizeichenton, jedoch ist der Rhythmus eine Sekunde lang "Ein" und eine Sekunde lang "Aus".                                                        |
|                                | Standardeinstellung: 440@-19,480@-19;*(1/1/1+2)                                                                                                    |
| Confirm Tone (Bestätigungston) | Kurzer Ton, der Sie darüber informiert, dass der zuletzt eingegebene<br>Wert akzeptiert wurde.                                                                                                   |
|                                | Standardeinstellung: 600@-16;1(.25/.25/1)                                                                                                    |
| SIT1 Tone (SIT1-Ton)           | Alternative zum Reorder-Ton der ertönt, wenn beim Tätigen eines<br>ausgehenden Anrufs ein Fehler auftritt. Sie können den RSC zur<br>Auslösung dieses Tons auf dem SIP-Bildschirm konfigurieren. |
|                                | Standardeinstellung:<br>985@-16,1428@-16,1777@-16;20(.380/0/1,.380/0/2,.380/0/3,0/4/0)                                                                                                    |
| SIT2 Tone (SIT2-Ton)           | Alternative zum Reorder-Ton der ertönt, wenn beim Tätigen eines<br>ausgehenden Anrufs ein Fehler auftritt. Sie können den RSC zur<br>Auslösung dieses Tons auf dem SIP-Bildschirm konfigurieren. |
|                                | Standardeinstellung:<br>914@-16,1371@-16,1777@-16;20(.274/0/1,.274/0/2,.380/0/3,0/4/0)                                                                                                    |
| SIT3 Tone (SIT3-Ton)           | Alternative zum Reorder-Ton der ertönt, wenn beim Tätigen eines<br>ausgehenden Anrufs ein Fehler auftritt. Sie können den RSC zur<br>Auslösung dieses Tons auf dem SIP-Bildschirm konfigurieren. |
|                                | Standardeinstellung:<br>914@-16,1371@-16,1777@-16;20(.380/0/1,.380/0/2,.380/0/3,0/4/0)                                                                                                    |
| SIT4 Tone (SIT4-Ton)           | Alternative zum Reorder-Ton der ertönt, wenn beim Tätigen eines<br>ausgehenden Anrufs ein Fehler auftritt. Sie können den RSC zur<br>Auslösung dieses Tons auf dem SIP-Bildschirm konfigurieren. |
|                                | Standardeinstellung:<br>985@-16,1371@-16,1777@-16;20(.380/0/1,.274/0/2,.380/0/3,0/4/0)                                                                                                    |
| MWI Dial Tone (MWI-Wählton)    | Dieser Ton wird statt des Wähltons wiedergegeben, wenn auf der<br>Mailbox des Anrufers Nachrichten warten, die noch nicht abgehört<br>wurden.                                                    |
|                                | Standardeinstellung: 350@-19,440@-19;2(.1/.1/1+2);10(*/0/1+2)                                                                                                    |
| Cfwd Dial Tone (Cfwd-Wählton)  | Dieser Ton wird wiedergegeben, wenn alle Anrufe weitergeleitet werden.                                                                                                    |
|                                | Standardeinstellung: 350@-19,440@-19;2(.2/.2/1+2);10(*/0/1+2)                                                                                                    |
| Holding Tone (Halteton)        | Dieser Ton informiert den lokalen Anrufer darüber, dass der<br>Gesprächspartner den Anruf hält (in die Warteschleife gesetzt hat).                                                               |
|                                | Standardeinstellung: 600@-19;*(.1/.1/1,.1/1,.1/9.5/1)                                                                                                    |

| Feld                                                           | Beschreibung                                                                                                    |
|----------------------------------------------------------------|----------------------------------------------------------------------------------------------------|
| Conference Tone (Konferenzton)                                 | Dieser Ton wird für alle Teilnehmer wiedergegeben, wenn gerade eine Dreierkonferenz stattfindet.                                                                                                    |
|                                                                | Standardeinstellung: 350@-19;20(.1/.1/1,.1/9.7/1)                                                                                                    |
| Secure Call Indication Tone<br>(Hinweiston für sichere Anrufe) | Dieser Ton wird wiedergegeben, wenn ein Gespräch in den sicheren<br>Modus umgeschaltet wurde. Er sollte nur kurz (weniger als 30 Sekunden<br>lang) und bei verringertem Pegel (weniger als 19 dBm) ertönen, um den<br>Anruf nicht zu stören.<br>Standardeinstellung: 397@-19,507@-19;15(0/2/0,.2/.1/1,.1/2.1/2) |
| Feature Invocation Tone<br>(Funktionsaktivierungston)          | Dieser Ton wird wiedergegeben, wenn eine Funktion implementiert<br>wurde.<br>Standardeinstellung: 350@-16;*(.1/.1/1)                                                                                                    |
| Ton für Anruferinnerung                                        | Der Halteton wird während des aktiven Anrufs auf den<br>Telefonanschlüssen wiedergegeben, um Sie an den gehaltenen Anruf<br>zu erinnern.<br>Standardeinstellung: leer                                                                                                    |

# **Eindeutige Ruftonmuster**

#### Tabelle 38: Distinctive Ring Settings (Einstellungen für unterschiedliche Klingeltöne)

| Feld                    | Beschreibung                                    |
|-------------------------|-------------------------------------------------|
| Ring1 Cadence (Rhythmus | Rhythmusskript für den speziellen Klingelton 1. |
| Klingelton 1)           | Standardeinstellung: 60(2/4)                    |
| Ring2 Cadence           | Rhythmusskript für den speziellen Klingelton 2. |
| (Rhythmusklingelton 2)  | Standardeinstellung: 60(.8/.4,.8/4)             |
| Ring3 Cadence           | Rhythmusskript für den speziellen Klingelton 3. |
| (Rhythmusklingelton 3)  | Standardeinstellung: 60(.4/.2,.4/.2,.8/4)       |
| Ring4 Cadence           | Rhythmusskript für den speziellen Klingelton 4. |
| (Rhythmusklingelton 4)  | Standardeinstellung: 60(.3/.2,1/.2,.3/4)        |
| Ring5 Cadence           | Rhythmusskript für den speziellen Klingelton 5. |
| (Rhythmusklingelton 5)  | Standardeinstellung: 1(.5/.5)                   |
| Ring6 Cadence           | Rhythmusskript für den speziellen Klingelton 6. |
| (Rhythmusklingelton 6)  | Standardeinstellung: 60(.2/.4,.2/.4,.2/4)       |

| Feld                   | Beschreibung                                    |
|------------------------|-------------------------------------------------|
| Ring7 Cadence          | Rhythmusskript für den speziellen Klingelton 7. |
| (Rhythmusklingelton 7) | Standardeinstellung: 60(.4/.2,.4/.2,.4/4)       |
| Ring8 Cadence          | Rhythmusskript für den speziellen Klingelton 8. |
| (Rhythmusklingelton 8) | Standardeinstellung: 60(0.25/9.75)              |

# **Distinctive Call Waiting Tone Patterns (Unterschiedliche Anklopfton-Muster)**

| Feld                         | Beschreibung                                    |
|------------------------------|-------------------------------------------------|
| CWT1 Cadence (Rhythmus CWT1) | Rhythmusskript für den speziellen Anklopfton 1. |
|                              | Standardeinstellung: *(.3/9.7)                  |
| CWT2 Cadence (Rhythmus CWT2) | Rhythmusskript für den speziellen Anklopfton 2. |
|                              | Standardeinstellung: 30(.1/.1, .1/9.7)          |
| CWT3 Cadence (Rhythmus CWT3) | Rhythmusskript für den speziellen Anklopfton 3. |
|                              | Standardeinstellung: 30(.1/.1, .1/.1, .1/9.7)   |
| CWT4 Cadence (Rhythmus CWT4) | Rhythmusskript für den speziellen Anklopfton 4. |
|                              | Standardeinstellung: 30(.1/.1, .3/.1, .1/9.3)   |
| CWT5 Cadence (Rhythmus CWT5) | Rhythmusskript für den speziellen Anklopfton 5. |
|                              | Standardeinstellung: 1(.5/.5)                   |
| CWT6 Cadence (Rhythmus CWT6) | Rhythmusskript für den speziellen Anklopfton 6. |
|                              | Standardeinstellung: 30(.1/.1,.3/.2,.3/9.1)     |
| CWT7 Cadence (Rhythmus CWT7) | Rhythmusskript für den speziellen Anklopfton 7. |
|                              | Standardeinstellung: 30(.3/.1,.3/.1,.1/9.1)     |
| CWT8 Cadence (Rhythmus CWT8) | Rhythmusskript für den speziellen Anklopfton 8. |
|                              | Standardeinstellung: 2.3(.3/2)                  |

Tabelle 39: Distinctive Call Waiting Tones (Unterschiedliche Anklopftöne)

# Distinctive Ring/CWT Pattern Names (Namen für unterschiedliche Klingel-/Anklopfton-Muster)

| Tabelle 40: Distinctive Ring/CWT Pattern | s (Muster für unterschiedliche Klingel-/Anklopftöne) |
|------------------------------------------|------------------------------------------------------|
|------------------------------------------|------------------------------------------------------|

| Feld                           | Beschreibung                                                                                                    |
|--------------------------------|----------------------------------------------------------------------------------------------------|
| Ring1 Name (Name Klingelton 1) | Name, der im Warnungs-Informations-Header einer INVITE-Anfrage<br>enthalten sein muss, damit für den eingehenden Anruf der spezielle<br>Klingel-/Anklopfton 1 ausgewählt wird. |
|                                | Standardeinstellung: Bellcore-r1                                                                                                    |
| Ring2 Name (Name Klingelton 2) | Name, der im Warnungs-Informations-Header einer INVITE-Anfrage<br>enthalten sein muss, damit für den eingehenden Anruf der spezielle<br>Klingel-/Anklopfton 2 ausgewählt wird. |
|                                | Standardeinstellung: Bellcore-r2                                                                                                    |
| Ring3 Name (Name Klingelton 3) | Name, der im Warnungs-Informations-Header einer INVITE-Anfrage<br>enthalten sein muss, damit für den eingehenden Anruf der spezielle<br>Klingel-/Anklopfton 3 ausgewählt wird. |
|                                | Standardeinstellung: Bellcore-r3                                                                                                    |
| Ring4 Name (Name Klingelton 4) | Name, der im Warnungs-Informations-Header einer INVITE-Anfrage<br>enthalten sein muss, damit für den eingehenden Anruf der spezielle<br>Klingel-/Anklopfton 4 ausgewählt wird. |
|                                | Standardeinstellung: Bellcore-r4                                                                                                    |
| Ring5 Name (Name Klingelton 5) | Name, der im Warnungs-Informations-Header einer INVITE-Anfrage<br>enthalten sein muss, damit für den eingehenden Anruf der spezielle<br>Klingel-/Anklopfton 5 ausgewählt wird. |
|                                | Standardeinstellung: Bellcore-r5                                                                                                    |
| Ring6 Name (Name Klingelton 6) | Name, der im Warnungs-Informations-Header einer INVITE-Anfrage<br>enthalten sein muss, damit für den eingehenden Anruf der spezielle<br>Klingel-/Anklopfton 6 ausgewählt wird. |
|                                | Standardeinstellung: Bellcore-r6                                                                                                    |
| Ring7 Name (Name Klingelton 7) | Name, der im Warnungs-Informations-Header einer INVITE-Anfrage<br>enthalten sein muss, damit für den eingehenden Anruf der spezielle<br>Klingel-/Anklopfton 7 ausgewählt wird. |
|                                | Standardeinstellung: Bellcore-r7                                                                                                    |
| Ring8 Name (Name Klingelton 8) | Name, der im Warnungs-Informations-Header einer INVITE-Anfrage<br>enthalten sein muss, damit für den eingehenden Anruf der spezielle<br>Klingel-/Anklopfton 8 ausgewählt wird. |
|                                | Standardeinstellung: Bellcore-r8                                                                                                    |

Cisco ATA 191 und ATA 192 Analogtelefonadapter Administratorhandbuch für Multiplattform-Firmware

### Spezifikationen für Klingel- und Anklopftöne

**WICHTIG:** Klingel- und Anklopftöne funktionieren nicht auf allen Telefonen gleich. Beachten Sie beim Einrichten der Klingeltöne folgende Empfehlungen:

- Behalten Sie zunächst die Standardeinstellungen für Klingelwellenform, Klingelfrequenz und Klingelspannung bei.
- Wenn der Klingelrhythmus nicht wie gewünscht klingt oder das Telefon nicht klingelt, ändern Sie die folgenden Einstellungen:
  - Klingeltonwellenform: Sinuskurve
  - Klingeltonfrequenz: 25
  - Klingeltonspannung: 80

#### Tabelle 41: Klingel- und Anklopftöne

| Feld                                               | Beschreibung                                                                                                    |
|----------------------------------------------------|----------------------------------------------------------------------------------------------------|
| Ring Waveform<br>(Klingeltonwellenform)            | Wellenform des Klingelsignals. Zur Auswahl stehen "Sinusoid"<br>(Sinuskurve) und "Trapezoid" (Trapezförmig).                                                                                                    |
|                                                    | Standardeinstellung: Trapezförmig                                                                                                    |
| Ring Frequency<br>(Klingeltonfrequenz)             | Frequenz des Klingelsignals. Gültig sind Werte zwischen 15 und 50 (Hz).                                                                                                    |
|                                                    | Standardeinstellung: 20                                                                                                    |
| Ring Voltage (Klingeltonspannung)                  | Klingeltonspannung. Auswahlmöglichkeiten: 30 – 90 (V)                                                                                                    |
|                                                    | Standardeinstellung: 85                                                                                                    |
| CWT Frequency (CWT-Frequenz)                       | Frequenzskript des Anklopftons. Alle speziellen Anklopftöne basieren auf diesem Ton.                                                                                                    |
|                                                    | Standardeinstellung: 440@-10                                                                                                    |
| Synchronized Ring<br>(Synchronisierter Klingelton) | Wenn Sie "Yes" (Ja) auswählen, klingeln bei einem Anruf bei dem ATA<br>alle Leitungen gleichzeitig (ähnlich wie bei einer herkömmlichen<br>PSTN-Leitung). Sobald der Anruf von einer Leitung angenommen wird,<br>hören die anderen Leitungen auf zu klingeln. |
|                                                    | Standardeinstellung: nein                                                                                                    |

# Kontrolltimerwerte (Sek)

#### Tabelle 42: Kontrolltimerwerte

| Feld                                                            | Beschreibung                                                                                                    |
|-----------------------------------------------------------------|----------------------------------------------------------------------------------------------------|
| Hook Flash Timer Min<br>(Mindestdauer für<br>Hook-Flash-Timer). | On-Hook-Mindestdauer, bevor das Off-Hook als Hook-Flash bewertet<br>wird. Wird dieser Wert unterschritten, wird das On-Hook-Ereignis<br>ignoriert. Bereich: 0,1 bis 0,4 Sekunden.                                                                                                    |
|                                                                 | Standardeinstellung: 0,1                                                                                                    |
| Hook Flash Timer<br>(Hook-Flash-Timer).                         | Maximale On-Hook-Dauer, bevor das Off-Hook als Hook-Flash bewertet<br>wird. Wird dieser Wert überschritten, wird das On-Hook-Ereignis als<br>On-Hook behandelt (kein Hook-Flash-Ereignis).                                                                                                  |
|                                                                 | Bereich: 0,4 bis 1,6 Sekunden.                                                                                                    |
|                                                                 | Standardeinstellung: 0,9                                                                                                    |
| Callee On Hook Delay<br>(Callee-On-Hook-Verzögerung).           | Dieser Wert gibt an, wie lange der Hörer aufgelegt sein muss, bis der<br>ATA den aktuellen eingehenden Anruf trennt. Der Parameter gilt nicht<br>für ausgehende Anrufe.                                                                                                    |
|                                                                 | Bereich: 0 bis 255 Sekunden.                                                                                                    |
|                                                                 | Standardeinstellung: 0                                                                                                    |
| Reorder Delay<br>(Reorder-Verzögerung).                         | Dieser Wert gibt an, wie lange es nach dem Trennen der Verbindung durch den Gesprächspartner dauert, bis der Reorder-Ton ertönt. $0 =$ ertönt sofort, inf = ertönt niemals. Bereich: 0 bis 255 Sekunden.                                                                                    |
|                                                                 | Standardeinstellung: 5.                                                                                                    |
| Call Back Expires (Rückrufzeit läuft ab).                       | Zeitdauer (in Sekunden) bis zum Ablauf einer Rückrufaktivierung.<br>Bereich: 0 bis 65535 Sekunden.                                                                                                    |
|                                                                 | Standardeinstellung: 1800                                                                                                    |
| Call Back Retry Intvl (Intervall für Rückrufwiederholung).      | Intervall (in Sekunden) bis zur Rückrufwiederholung. Bereich: 0 bis 255 Sekunden.                                                                                                    |
|                                                                 | Standardeinstellung: 30                                                                                                    |
| Call Back Delay<br>(Rückrufverzögerung).                        | Die Verzögerung, die zwischen dem Empfang der ersten<br>SIP-18x-Antwort und der Bekanntgabe des Klingelns der Gegenstelle<br>auftritt. Wenn während dieses Zeitraums eine "Besetzt"-Antwort eingeht,<br>stuft der ATA den Anruf weiterhin als fehlgeschlagen ein und versucht<br>es weiter. |
| VMWI Refresh Intyl (Interval für                                | Intervall zwischen den VMWL-Aktualisierungen auf das Gerät                                                                                                    |
| VMWI-Aktualisierung).                                           | Standardeinstellung: 0                                                                                                    |

| Feld                                                 | Beschreibung                                                                                                    |
|------------------------------------------------------|----------------------------------------------------------------------------------------------------|
| Interdigit Long Timer (Langer<br>Interdigit-Timer).  | Langer Zeitüberschreitungswert beim Eingeben zweier Ziffer während<br>des Wählvorgangs. Die Werte für den Interdigit-Timer werden beim<br>Wählen als Standardeinstellungen verwendet. Der lange Interdigit-Timer<br>greift nach jeder Zifferneingabe, sofern noch keine gültige Ziffernfolge<br>aus dem Wählplan vollständig gewählt wurde. Bereich: 0 bis<br>64 Sekunden.                                                                                                    |
|                                                      | Standardeinstellung: 10                                                                                                    |
| Interdigit Short Timer (Kurzer<br>Interdigit-Timer). | Kurzer Zeitüberschreitungswert beim Eingeben zweier Ziffer während<br>des Wählvorgangs. Der kurze Interdigit-Timer greift nach jeder<br>Zifferneingabe, sofern mindestens eine Ziffernfolge aus dem Wählplan<br>bereits vollständig gewählt wurde, durch Eingabe zusätzlicher Ziffern<br>jedoch noch weitere Ziffernfolgen vervollständigt werden könnten.<br>Bereich: 0 bis 64 Sekunden.                                                                                                    |
|                                                      | Standardeinstellung: 3                                                                                                    |
| CPC Delay (CPC-Verzögerung).                         | Zeit (in Sekunden), die nach dem Trennen der Verbindung durch den<br>Anrufer vergeht, bis der ATA beginnt, die Spannung zwischen a- und<br>b-Ader zum Gerät der angerufenen Partei aufzuheben. Der gültige<br>Bereich umfasst 0 bis 255 Sekunden. Diese Funktion wird im<br>Allgemeinen zur Antwortüberwachung auf der Seite des Anrufers<br>verwendet, um an das angeschlossene Gerät zu signalisieren, wenn der<br>Anruf verbunden (Remote-Ende hat geantwortet) oder die Verbindung<br>getrennt wurde (Remote-Ende hat aufgelegt). Diese Funktion sollte für<br>die angerufene Partei deaktiviert werden (mit anderen Worten, indem<br>für den verbundenen und den Leerlauf-Status die gleiche Polarität<br>verwendet wird), und stattdessen sollte die CPC-Funktion verwendet<br>werden. |
|                                                      | <ul> <li>Wenn CPC nicht aktiviert ist, wird nach einer konfigurierbaren Wartezeit<br/>der Reorder-Ton wiedergegeben. Bei aktivierter CPC-Funktion wird<br/>der Wählton wiedergegeben, sobald wieder eine Spannung zwischen a-<br/>und b-Ader anliegt. Sie können diesen Wert in Schritten von jeweils<br/>einer Sekunde festlegen.</li> <li>Standardeinstellung: 2</li> </ul>                                                                                                    |
| CPC Duration (CPC-Dauer).                            | Zeitdauer (in Sekunden), für die die Spannung zwischen a- und b-Ader<br>aufgehoben bleibt, nachdem der Anrufer die Verbindung getrennt hat.<br>Nach Ablauf dieser Zeit wird die Spannung zwischen a- und b-Ader<br>wiederhergestellt, und der Wählton ertönt, sofern der Hörer des<br>angeschlossenen Telefons weiterhin abgehoben ist. Wenn Sie diesen<br>Wert auf 0 setzen, wird die CPC-Funktion deaktiviert. Gültiger Bereich:<br>0 bis 1.000 Sekunden. Sie können diesen Wert in Schritten von jeweils<br>0,001 Sekunden festlegen.                                                                                                    |
|                                                      | Standardeinstellung: 0,5                                                                                                    |

### Vertikale Serviceaktivierungscodes

Vertikale Serviceaktivierungscodes werden dem Wählplan automatisch hinzugefügt. Es ist möglich, jedoch nicht erforderlich, diese Codes in den Wählplan aufzunehmen.

#### Tabelle 43: Vertikale Serviceaktivierungscodes

| Feld                                                                                | Beschreibung                                                                                            |
|-------------------------------------------------------------------------------------|----------------------------------------------------------------------------------------------------|
| Call Return Code (Rückrufcode).                                                     | Rückrufcode Mit diesem Code wird der letzte Anrufer angerufen.                                          |
|                                                                                     | Standardeinstellung: *69                                                                                |
| Call Redial Code<br>(Wahlwiederholungscode).                                        | Die zuletzt angerufene Nummer wird erneut gewählt.                                                      |
|                                                                                     | Standardeinstellung: *07                                                                                |
| Blind Transfer Code (Code für<br>Übergabe ohne Rückfrage).                          | Der aktive Anruf wird ohne Rückfrage an die nach dem<br>Aktivierungscode angegebene Durchwahl übergeben |
|                                                                                     | Standardeinstellung: * 98                                                                               |
| Call Back Act Code                                                                  | Es wird ein Rückruf gestartet, wenn die zuletzt gewählte Nummer nicht                                   |
| (Rückrufaktivierungscode).                                                          | besetzt ist.                                                                                            |
|                                                                                     | Standardeinstellung: *66                                                                                |
| Call Back Deact Code<br>(Rückrufdeaktivierungscode).                                | Eine Rückrufanfrage wird aufgehoben.                                                                    |
|                                                                                     | Standardeinstellung: *86                                                                                |
| Call Back Busy Act Code<br>(Aktivierungscode für Rückruf bei<br>Besetztzeichen).    | Es wird ein Rückruf angefordert, wenn die zuletzt gewählte Nummer                                       |
|                                                                                     | Standardeinstellung: *05                                                                                |
| Cfred All Act Code                                                                  | Alla Annifa warden en die neek dem Aktivierungssode engegekene                                          |
| Cfwd All Act Code<br>(Aktivierungscode für<br>Rufumleitung alle Anrufe).            | Durchwahl weitergeleitet.                                                                               |
|                                                                                     | Standardeinstellung: *72                                                                                |
| Cfwd All Deact Code<br>(Deaktivierungscode für<br>Rufumleitung alle Anrufe).        | Die Anrufweiterleitung für alle Anrufe wird aufgehoben.                                                 |
|                                                                                     | Standardeinstellung: *73                                                                                |
| Cfwd Busy Act Code<br>(Aktivierungscode für<br>Rufumleitung wenn besetzt).          | Anrufe werden bei besetzter Leitung an die nach dem Aktivierungscode                                    |
|                                                                                     | angegebene Durchwahl umgeleitet.                                                                        |
|                                                                                     |                                                                                                    |
| Cfwd Busy Deact Code<br>(Deaktivierungscode fùr<br>Rufumleitung wenn besetzt).      | Die Anrufweiterleitung bei besetzter Leitung wird aufgehoben.                                           |
|                                                                                     | Stanuaruemstenung. '91                                                                                  |
| Cfwd No Ans Act Code<br>(Aktivierungscode für<br>Rufumleitung falls keine Antwort). | Alle nicht angenommenen Anrufe werden an die nach dem                                                   |
|                                                                                     | Standardeinstellung: *92                                                                                |
|                                                                                     | journau venisionung. 72                                                                                 |

| Feld                                                                                    | Beschreibung                                                                                                    |
|-----------------------------------------------------------------------------------------|----------------------------------------------------------------------------------------------------|
| Cfwd No Ans Deact Code<br>(Deaktivierungscode für<br>Rufumleitung falls keine Antwort). | Die Anrufweiterleitung für nicht angenommene Anrufe wird aufgehoben.<br>Standardeinstellung: *93                                                                                                    |
| Cfwd Last Act Code<br>(Aktivierungscode für<br>Rufumleitung für letzte Anrufe).         | Der zuletzt ein- oder ausgehende Anruf wird an die nach dem<br>Aktivierungscode angegebene Nummer umgeleitet.<br>Standardeinstellung: *63                                                                                                    |
| Cfwd Last Deact Code<br>(Deaktivierungscode zur<br>Rufumleitung für letzte Anrufe).     | Die Anrufweiterleitung für den zuletzt ein- oder ausgehender Anruf<br>wird aufgehoben.<br>Standardeinstellung: *83                                                                                                    |
| Block Last Act Code<br>(Aktivierungscode für Blockierung<br>des letzten Anrufs).        | Der zuletzt eingegangene Anruf wird blockiert.<br>Standardeinstellung: *60                                                                                                    |
| Block Last Deact Code<br>(Deaktivierungscode für<br>Blockierung des letzten Anrufs).    | Die Blockierung des zuletzt eingegangenen Anrufs wird aufgehoben.<br>Standardeinstellung: *80                                                                                                    |
| Accept Last Act Code<br>(Aktivierungscode für Annahme<br>des letzten Anrufs).           | Der letzte ausgehende Anruf wird angenommen. Der Anruf wird auch<br>dann durchgestellt, wenn die Funktionen "Do not disturb" ("Bitte nicht<br>stören") oder "Call forwarding" ("Anrufweiterleitung Alle Anrufe") für<br>alle Anrufe aktiviert sind. |
|                                                                                         | Standardeinstenung. 104                                                                                                    |
| Accept Last Deact Code<br>(Deaktivierungscode für Annahme<br>des letzten Anrufs)        | Der Code zur Annahme des letzten ausgehenden Anrufs wird aufgehoben.                                                                                                    |
|                                                                                         | Standardeinstellung: *84                                                                                                    |
| CW Act Code (Aktivierungscode für die Anklopffunktion).                                 | Die Anklopffunktion wird für alle Anrufe aktiviert.<br>Standardeinstellung: *56                                                                                                    |
| CW Deact Code<br>(Deaktivierungscode für<br>Anklopfen).                                 | Die Anklopffunktion wird für alle Anrufe deaktiviert.<br>Standardeinstellung: *57                                                                                                    |
| CW Per Call Act Code<br>(Aktivierungscode für Anklopfen<br>für nächsten Anruf).         | Die Anklopffunktion wird für den nächsten Anruf aktiviert.<br>Standardeinstellung: *71                                                                                                    |
| CW Per Call Deact Code<br>(Deaktivierungscode für Anklopfen<br>für nächsten Anruf).     | Die Anklopffunktion wird für den nächsten Anruf deaktiviert.<br>Standardeinstellung: *70                                                                                                    |
| Block CID Act Code<br>(Aktivierungscode für Blockierung<br>der CID).                    | Die Übermittlung der Anrufer-ID wird für alle ausgehenden Anrufe<br>blockiert.<br>Standardeinstellung: *67                                                                                                    |

I

| Feld                                                                                                    | Beschreibung                                                                                               |
|----------------------------------------------------------------------------------------------------|----------------------------------------------------------------------------------------------------|
| Block CID Deact Code<br>(Deaktivierungscode für<br>Blockierung der CID).                                 | Die Blockierung der Anrufer-ID für alle ausgehenden Anrufe wird<br>aufgehoben.<br>Standardeinstellung: *68 |
| Block CID Per Call Act Code                                                                              | Die Übermittlung der Anrufer-ID wird für den nächsten ausgehenden                                          |
| (Aktivierungscode für Blockierung<br>der CID beim nächsten Anruf)                                        | Anruf blockiert.                                                                                           |
|                                                                                                    | Standardeinstellung: *81                                                                                   |
| Block CID Per Call Deact Code<br>(Deaktivierungscode für<br>Blockierung der CID beim nächsten<br>Anruf). | Die Unterdrückung der Anrufer-ID wird für den nächsten eingehenden Anruf aufgehoben.                       |
|                                                                                                    | Standardeinstellung: *82                                                                                   |
| Block ANC Act Code                                                                                       | Alle anonymen Anrufe werden blockiert.                                                                     |
| (Aktivierungscode für Blockierung anonymer Anrufe).                                                      | Standardeinstellung: *77                                                                                   |
| Block ANC Deact Code                                                                                     | Die Blockierung aller anonymen Anrufe wird aufgehoben.                                                     |
| (Deaktivierungscode für<br>Blockierung anonymer Anrufe).                                                 | Standardeinstellung: *87                                                                                   |
| DND Act Code                                                                                             | Aktiviert die Funktion "Nicht stören".                                                                     |
| (DND-Aktivierungscode).                                                                                  | Standardeinstellung: *78                                                                                   |
| DND Deact Code<br>(DND-Deaktivierungscode).                                                              | Die Funktion zum Ausschalten des Ruftons ("Bitte nicht stören") wird deaktiviert.                          |
|                                                                                                    | Standardeinstellung: *79                                                                                   |
| CID Act Code<br>(CID-Aktivierungscode).                                                                  | Die Generierung der Anrufer-ID wird aktiviert.                                                             |
|                                                                                                    | Standardeinstellung: *65                                                                                   |
| CID Deact Code<br>(CID-Deaktivierungscode).                                                              | Die Generierung der Anrufer-ID wird deaktiviert.                                                           |
|                                                                                                    | Standardeinstellung: *85                                                                                   |
| CWCID Act Code<br>(CWCID-Aktivierungscode).                                                              | Die Generierung der Anrufer-ID für das Anklopfen wird aktiviert.                                           |
|                                                                                                    | Standardeinstellung: *25                                                                                   |
| CWCID Deact Code<br>(CWCID-Deaktivierungscode).                                                          | Die Generierung der Anrufer-ID für das Anklopfen wird deaktiviert.                                         |
|                                                                                                    | Standardeinstellung: *45                                                                                   |
| Dist Ring Act Code<br>(Aktivierungscode für<br>unterschiedliche Klingeltöne).                            | Die Funktion für spezielle Klingeltöne wird aktiviert.                                                     |
|                                                                                                    | Standardeinstellung: *26                                                                                   |
| Dist Ring Deact Code                                                                                     | Die Funktion für spezielle Klingeltöne wird deaktiviert.                                                   |
| unterschiedliche Klingeltöne).                                                                           | Standardeinstellung: *46                                                                                   |

| Feld                                                                                    | Beschreibung                                                                                                    |
|-----------------------------------------------------------------------------------------|----------------------------------------------------------------------------------------------------|
| Speed Dial Act Code<br>(Kurzwahl-Aktivierungscode).                                     | Eine Kurzwahlnummer wird zugewiesen.                                                                                                    |
|                                                                                         | Standardeinstellung: *74                                                                                                    |
| Paging Code (Paging-Code).                                                              | Wird für das Paging anderer Clients in der Gruppe verwendet.                                                                                                    |
|                                                                                         | Standardeinstellung: *96                                                                                                    |
| Secure All Call Act Code<br>(Aktivierungscode für Sichern aller<br>Anrufe).             | Alle ausgehenden Anrufe werden im sicheren Modus getätigt.                                                                                                    |
|                                                                                         | Standardeinstellung: *16                                                                                                    |
| Secure No Call Act Code                                                                 | Keiner der ausgehenden Anrufe wird im sicheren Modus getätigt.                                                                                                    |
| (Aktivierungscode für kein Sichern aller Anrufe).                                       | Standardeinstellung: *17                                                                                                    |
| Secure One Call Act Code<br>(Aktivierungscode für Sicheren des<br>nächsten Anrufs).     | Der nächste ausgehende Anruf wird im sicheren Modus getätigt. (Nicht erforderlich, wenn standardmäßig alle ausgehenden Anrufe sicher sind.)                                         |
|                                                                                         | Standardeinstellung: *18                                                                                                    |
| Secure One Call Deact Code<br>(Deaktivierungscode für Sicheren<br>des nächsten Anrufs). | Der nächste ausgehende Anruf wird nicht im sicheren Modus getätigt.<br>(Nicht erforderlich, wenn standardmäßig keiner der ausgehenden Anrufe<br>sicher ist.)                        |
|                                                                                         | Standardeinstellung: *19                                                                                                    |
| Conference Act Code<br>(Konferenzaktivierungscode).                                     | Wenn dieser Code angegeben ist, müssen Sie ihn eingeben, bevor Sie<br>den dritten Teilnehmer eines Konferenzgesprächs anrufen. Geben Sie<br>den Code für ein Konferenzgespräch ein. |
|                                                                                         | Standardeinstellung: leer                                                                                                    |
| Attn-Xfer Act Code<br>(Aktivierungscode für Rufübergabe<br>nach Ankündigung).           | Wenn dieser Code angegeben ist, müssen Sie ihn eingeben, bevor Sie<br>den dritten Teilnehmer für eine Anrufübergabe anrufen. Geben Sie den<br>Code für eine Anrufübergabe ein.      |
|                                                                                         | Standardeinstellung: leer                                                                                                    |
| Modem Line Toggle Code (Code<br>für Umschalten einer Leitung auf<br>ein Modem).         | Die Leitung wird auf ein Modem umgeschaltet. Der<br>Modem-Passthrough-Modus kann nur durch Vorwählen dieses Codes<br>ausgelöst werden.                                              |
|                                                                                         | Standardeinstellung: *99                                                                                                    |
| FAX Line Toggle Code (Code für<br>Umschalten einer Leitung auf ein<br>Faxgerät).        | Die Leitung wird auf ein Faxgerät umgeschaltet.                                                                                                    |
|                                                                                         | Standardeinstellung: #99                                                                                                    |
| Media Loopback Code (Code für                                                           | Wird für Medien-Loopback verwendet.                                                                                                    |
| wedien-Loopback).                                                                       | Standardeinstellung: *03                                                                                                    |

I

| Feld                                                     | Beschreibung                                                                                                    |
|----------------------------------------------------------|----------------------------------------------------------------------------------------------------|
| Referral Services Codes<br>(Weiterleitungsservicecodes). | Über diese Codes erhält der ATA Anweisungen zum weiteren Vorgehen,<br>wenn Sie den aktiven Anruf halten und den zweiten Wählton hören. Ein<br>oder mehrere Sternkürzel können für diesen Parameter konfiguriert<br>werden, z. B. *98, oder *97 *98 *123 usw. Die maximale Länge beträgt<br>79 Zeichen. Dieser Parameter gilt, wenn Sie den aktiven Anruf halten,<br>indem Sie die "Hook-Flash"-Taste drücken. Gibt der Benutzer nun ein<br>Sternkürzel und eine laut aktuellem Wählplan gültige Zielnummer ein,<br>führt der ATA eine Übergabe ohne Rückfrage an die angegebene<br>Zielnummer, der das Sternkürzel des Diensts vorangestellt ist, durch.<br>Wenn Sie beispielsweise den Code *98 wählen, gibt der ATA den<br>Eingabeton wieder, während er auf die Eingabe einer Zielnummer durch<br>Sie wartet. Die Nummer wird wie beim normalen Wählen mit dem<br>Wählplan abgeglichen. Sobald eine vollständige Nummer eingegeben<br>wurde, sendet der ATA eine REFER-Anfrage ohne Rückfrage an den<br>Teilnehmer in der Warteschleife, wobei das "Refer-To Target" (Ziel<br>der Weiterleitung) "*98 target_number" (*98 Zielnummer) entspricht. |
|                                                          | So kann der ATA Anrufe zur weiteren Verarbeitung (z. B. Parken von Anrufen) an einen Anwendungsserver übergeben.                                                                                                    |
|                                                          | Die *-Codes sollten nicht in Konflikt mit einem der anderen vertikalen<br>Dienstcodes stehen, die intern vom ATA verarbeitet werden. Sie können<br>*-Codes löschen, die der ATA nicht verarbeiten soll.                                                                                                    |
|                                                          | Standardeinstellung: leer                                                                                                    |

| Feld                                                                    | Beschreibung                                                                                                    |
|-------------------------------------------------------------------------|----------------------------------------------------------------------------------------------------|
| Feature Dial Services Codes<br>(Servicecodes für<br>Funktionswahltöne). | Über diese Codes erhält der ATA Anweisungen zum weiteren Vorgehen, wenn Sie den ersten oder zweiten Wählton hören.                                                                                                    |
|                                                                         | Ein oder mehrere Sternkürzel können für diesen Parameter konfiguriert<br>werden, z. B. *72 oder *72 *74 *67 *82 usw. Die maximale Länge<br>beträgt 79 Zeichen. Dieser Parameter wird angewendet, wenn Sie einen<br>Wählton (erster oder zweiter Wählton) hören.                                                                                                    |
|                                                                         | Nachdem Sie den Wählton erhalten haben, geben Sie den *-Code und<br>die Zielnummer gemäß dem aktuellen Wählplan ein. Wenn Sie<br>beispielsweise den Code *72 wählen, gibt der ATA einen speziellen<br>Wählton — den Eingabeton — wieder, während er auf die Eingabe einer<br>gültigen Zielnummer durch Sie wartet. Sobald eine vollständige Nummer<br>eingegeben wurde, sendet der ATA wie bei einem normalen Anruf eine<br>INVITE-Anfrage an "*72 target_number" (*72 Zielnummer). Mithilfe<br>dieser Funktion kann der Proxy Funktionen wie die Rufumleitung (*72)<br>oder die Anrufer-ID blockieren (*67) verarbeiten. |
|                                                                         | Die *-Codes sollten nicht in Konflikt mit einem der anderen vertikalen<br>Dienstcodes stehen, die intern vom ATA verarbeitet werden. Sie können<br>den entsprechenden *-Codes entfernen, den der ATA nicht verarbeiten<br>soll.                                                                                                    |
|                                                                         | Sie haben die Möglichkeit, einen Parameter hinzuzufügen, um den nach<br>Eingabe des *-Codes wiederzugebenden Ton festzulegen. Beispiel:<br>*72'c' *67'p'. Unten finden Sie eine Liste der zulässigen Tonparameter<br>(beachten Sie die Verwendung von offenen Anführungszeichen, die den<br>Parameter ohne Leerzeichen umgeben).                                                                                                    |
|                                                                         | <pre>'c' = <cfwd dial="" tone=""> (Wählton für Anrufweiterleitung) 'd' = <dial tone=""> (Wählton) 'm' = <mwi dial="" tone=""> (MWI-Wählton) 'o' = <outside dial="" tone=""> (Externer Wählton) 'p' = <prompt dial="" tone=""> (Eingabewählton) 's' = <second dial="" tone=""> (Zweiter Wählton) 'x' = Kein Ton festgelegt; "x" steht für eine oben nicht genannte Ziffer.</second></prompt></outside></mwi></dial></cfwd></pre>                                                                                                    |
|                                                                         | Wenn Sie keinen Tonparameter angeben, gibt der ATA standardmäßig den Eingabeton wieder.                                                                                                    |
|                                                                         | Wenn nach dem *-Code keine Telefonnummer eingegeben werden soll<br>(z. B. bei *73 zum Deaktivieren der Anrufweiterleitung), darf dieser<br>Parameter nicht aufgeführt werden. Fügen Sie stattdessen den *-Code<br>in den Wählplan und die ATA INVITE-Anfrage * 73@ wie üblich<br>ein, wenn Sie *73 wählen.                                                                                                    |
|                                                                         | Standardeinstellung: leer                                                                                                    |
# Vertikale Serviceankündigungscodes

| Feld                                                                         | Beschreibung                                                          |
|------------------------------------------------------------------------------|-----------------------------------------------------------------------|
| Service Annc Base Number<br>(Basisnummer für<br>Serviceankündigungen)        | Basisnummer für Serviceankündigungen.<br>Standardeinstellung: leer    |
| Service Annc Extension Codes<br>(Durchwahlcodes für<br>Serviceankündigungen) | Durchwahlcodes für Serviceankündigungen.<br>Standardeinstellung: leer |

#### Tabelle 44: Vertikale Serviceankündigungscodes

### Codec-Auswahlcodes für ausgehende Anrufe

| Tabelle 45: Codec-Auswahlcodes | s für ausgehende Anrufe |
|--------------------------------|-------------------------|
|--------------------------------|-------------------------|

| Feld                                               | Beschreibung                                                                          |
|----------------------------------------------------|---------------------------------------------------------------------------------------|
| Prefer G711u Code (G711u-Codec bevorzugen).        | Mit diesem Präfix wird G.711u als bevorzugter Codec für den Anruf festgelegt.         |
|                                                    | Standardeinstellung: *017110                                                          |
| Force G711u Code (G711u-Codec erzwingen).          | Mit diesem Präfix wird G.711u als einzig zulässiger Codec für den Anruf festgelegt.   |
|                                                    | Standardeinstellung: *027110                                                          |
| Prefer G711a Code (G711a-Codec bevorzugen).        | Mit diesem Präfix wird G.711a als bevorzugter Codec für den Anruf festgelegt.         |
|                                                    | Standardeinstellung: *017111                                                          |
| Force G711a Code (G711a-Codec erzwingen).          | Mit diesem Präfix wird G.711a als einzig zulässiger Codec für den Anruf festgelegt.   |
|                                                    | Standardeinstellung: *027111                                                          |
| Prefer G726r32 Code<br>(G726r32-Codec bevorzugen). | Mit diesem Präfix wird G.726r32 als bevorzugter Codec für den Anruf festgelegt.       |
|                                                    | Standardeinstellung: *0172632                                                         |
| Force G722 Code (G722-Code erzwingen).             | Mit diesem Präfix wird G.726r32 als einzig zulässiger Codec für den Anruf festgelegt. |
|                                                    | Standardeinstellung: *0272632                                                         |
| Prefer G729a Code (G729a-Codec bevorzugen).        | Mit diesem Präfix wird G.729a als bevorzugter Codec für den Anruf festgelegt.         |
|                                                    | Standardeinstellung: *01729                                                           |

| Feld                                      | Beschreibung                                                                        |
|-------------------------------------------|-------------------------------------------------------------------------------------|
| Force G729a Code (G729a-Codec erzwingen). | Mit diesem Präfix wird G.729a als einzig zulässiger Codec für den Anruf festgelegt. |
|                                           | Standardeinstellung: *02729                                                         |

# Verschiedenes

| Feld                                                    | Beschreibung                                                                                                    |
|---------------------------------------------------------|----------------------------------------------------------------------------------------------------|
| FXS Port Impedance<br>(FXS-Port-Impedanz):              | Legt die elektrische Impedanz des Telefonports fes.                                                                                                    |
|                                                         | Sie können aus den folgenden Werten wählen:                                                                                                    |
|                                                         | • 760                                                                                                    |
|                                                         | • 1080                                                                                                    |
|                                                         | • 600+2.16uF                                                                                                    |
|                                                         | • 900+2.16uF                                                                                                    |
|                                                         | • 220+850  120nF                                                                                                    |
|                                                         | • 220+820  115nF                                                                                                    |
|                                                         | • 200+600  100nF                                                                                                    |
|                                                         | Standardeinstellung: 600.                                                                                                    |
| FXS Port Input Gain                                     | Eingangsverstärkung in dB mit bis zu drei Dezimalstellen. Der gültige<br>Bereich umfasst 6 000 bis -12 000                                                                                                    |
| (173-1011-Lingungsversurkung).                          | Standardeinstellung: -3.                                                                                                    |
| FXS Port Output Gain<br>(FXS-Port-Ausgangsverstärkung): | Ausgangsverstärkung in dB mit bis zu drei Dezimalstellen. Der gültige<br>Bereich umfasst 6,000 bis -12,000. Anrufverlaufstöne und der<br>DTMF-Wiedergabepegel werden durch den Parameter für die<br>FXS-Port-Ausgangsverstärkung nicht beeinflusst. |
|                                                         | Standardenistending 5.                                                                                                    |
| DTMF Playback Level<br>(DTMF-Wiedergabepegel):          | Lokale DTMF-Wiedergabepegel in dB mit bis zu einer Dezimalstelle.<br>Standardeinstellung:-16,0.                                                                                                    |
| DTMF Twist (DTMF-Twist):                                | Um Unterschiede zwischen den beiden Tonfrequenzen zu erzielen.                                                                                                    |
|                                                         | Standardeinstellung: 2                                                                                                    |
| DTMF Playback Length                                    | Dauer der lokalen DTMF-Wiedergabe in Millisekunden.                                                                                                    |
| (DIMF-Wiedergabelänge):                                 | Standardeinstellung: .1.                                                                                                    |

I

| Feld                              | Beschreibung                                                                                                    |  |
|-----------------------------------|----------------------------------------------------------------------------------------------------|--|
| Detect ABCD (ABCD erkennen):      | Um die lokale Erkennung von DTMF-ABCD zu aktivieren, wählen Sie<br><b>Yes</b> (Ja) aus. Andernfalls wählen Sie <b>Nein</b> aus. Standardeinstellung: Ja                                                                                                    |  |
|                                   | Diese Einstellung wird ignoriert, wenn die DTMF-Übertragungsmethode<br>auf "INFO" gesetzt ist. In diesem Fall wird ABCD immer OOB (Out of<br>Band) gesendet.                                                                                                    |  |
| Playback ABCD (ABCD wiedergeben): | Um die lokale Wiedergabe von OOB-DTMF-ABCD zu aktivieren, wählen<br>Sie <b>Yes</b> (Ja) aus. Andernfalls wählen Sie <b>Nein</b> aus. Standardeinstellung:<br>Ja                                                                                                    |  |
| Caller ID Method (                | Ihre Auswahlmöglichkeiten sind:                                                                                                    |  |
| Anrufer-ID-Verfahren):            | • Bellcore (N.Amer, China) (Bellcore (Nordamerika, China)): CID,<br>CIDCW und VMWI. FSK wird nach dem ersten Klingelton gesendet<br>(ebenso ETSI-FSK nach dem ersten Klingelton; keine<br>Polaritätsumkehr und kein DTAS).                                                                                 |  |
|                                   | • DTMF (Finland, Sweden) (DTMF (Finnland, Schweden)): nur CID.<br>DTMF wird nach der Polaritätsumkehr (ohne DTAS) sowie vor dem<br>ersten Klingelton gesendet.                                                                                                    |  |
|                                   | <ul> <li>DTMF (Denmark) (DTMF (Dänemark)): nur CID. DTMF wird vor<br/>dem ersten Klingelton ohne Polaritätsumkehr und DTAS gesendet.</li> </ul>                                                                                                    |  |
|                                   | • ETSI DTMF (ETSI-DTMF): nur CID. DTMF wird nach DTAS (ohne Polaritätsumkehr) sowie vor dem ersten Klingelton gesendet.                                                                                                    |  |
|                                   | • ETSI DTMF With PR (ETSI-DTMF mit PR): nur CID. DTMF wird nach der Polaritätsumkehr und nach DTAS sowie vor dem ersten Klingelton gesendet.                                                                                                    |  |
|                                   | • ETSI DTMF After Ring (ETSI-DTMF nach Klingelton): nur CID.<br>DTMF wird nach dem ersten Klingelton gesendet (keine<br>Polaritätsumkehr und kein DTAS).                                                                                                    |  |
|                                   | • ETSI FSK: (ETSI-FSK): CID, CIDCW und VMWI. FSK wird nach DTAS (ohne Polaritätsumkehr) sowie vor dem ersten Klingelton gesendet. Wartet auf die Bestätigung (ACK) von einem Gerät nach DTAS für CIDCW.                                                                                                    |  |
|                                   | • ETSI FSK With PR (UK) (ETSI-FSK mit PR (GB)): CID, CIDCW<br>und VMWI. FSK wird nach der Polaritätsumkehr und nach DTAS<br>sowie vor dem ersten Klingelton gesendet. Wartet auf die Bestätigung<br>(ACK) von einem Gerät nach DTAS für CIDCW. Eine<br>Polaritätsumkehr erfolgt nur bei aufgelegtem Hörer. |  |
|                                   | • DTMF (Denmark) with PR (DTMF [Dänemark] mit PR): nur CID.<br>DTMF wird nach der Polaritätsumkehr (ohne DTAS) sowie vor dem<br>ersten Klingelton gesendet.                                                                                                    |  |
|                                   | Standardeinstellung: Bellcore (N. Amer, China)                                                                                                    |  |

| Feld                                                           | Beschreibung                                                                                                    |
|----------------------------------------------------------------|----------------------------------------------------------------------------------------------------|
| FXS Port Power Limit<br>(FXS-Port-Leistungsgrenze):            | Zur Auswahl stehen Werte von 1 bis 8. Standardeinstellung: 3                                                                          |
| Caller ID FSK Standard<br>(Anrufer-ID-FSK-Standard):           | Der ATA unterstützt die Standards Bell 202 und v.23 zur Generierung<br>von Anrufer-IDs. Standardeinstellung: bell 202                 |
| Feature Invocation Method<br>(Funktionsaktivierungsverfahren): | Wählen Sie die gewünschte Methode aus: "Default" (Standard) oder "Sweden default" (Standard Schweden). Standardeinstellung: Standard. |

# Einstellungen für Leitung 1 und Leitung 2 (TELEFON 1 und TELEFON 2)

Auf den Seiten **Sprache** > **Leitung 1** und **Sprache** > **Leitung 2** können SIe die Einstellungen für Anrufe über die Ports TELEFON 1 und TELEFON 2 konfigurieren.

Geben Sie die Einstellungen wie beschrieben ein. Nachdem Sie Änderungen vorgenommen haben, klicken Sie auf **Senden**, um Ihre Einstellungen zu speichern, oder auf **Abbrechen**, um die Seite mit den gespeicherten Einstellungen erneut anzuzeigen.

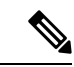

Hinweis

In einem Konfigurationsprofil müssen die FXS-Parameter eine entsprechende Ziffer zur Identifizierung des Ports enthalten, der die Einstellung erhält.

### Allgemeines

#### Tabelle 47: Allgemeine Einstellungen

| Descinemany                                                                                                    |                                      |
|----------------------------------------------------------------------------------------------------|--------------------------------------|
| Line Enable (Leitung aktivieren)       Um diese Leitung zu aktivieren, wählen S         wählen Sie nein aus.       Standardeinstellung: ja | Sie <b>Yes</b> (Ja) aus. Andernfalls |

# Streaming-Audio-Server (SAS)

| Feld                                                        | Beschreibung                                                                                                    |
|-------------------------------------------------------------|----------------------------------------------------------------------------------------------------|
| SAS Enable (SAS aktivieren)                                 | Um die Nutzung der Leitung als Streaming-Audioquelle zu aktivieren,<br>wählen Sie "yes" (Ja) aus. Wählen Sie andernfalls "No" (Nein) aus.<br>Wenn diese Funktion aktiviert ist, steht die Leitung nicht für ausgehende<br>Anrufe zur Verfügung. Stattdessen wird sie zur automatischen Annahme<br>von eingehenden Anrufen und zum Streaming von RTP-Audiopaketen<br>an den Anrufer verwendet.                                                                                                    |
|                                                             | Standardeinstellung: nein                                                                                                    |
| SAS DLG Refresh Intvl<br>(SAS-DGL-Aktualisierungsintervall) | Ein Wert ungleich Null ist das Intervall, in dem der<br>Streaming-Audio-Server Nachrichten zur Sitzungsaktualisierung (SIP<br>re-INVITE) sendet, um festzustellen, ob die Verbindung aktiv ist.<br>Antwortet der Anrufer nicht auf die Aktualisierungsnachricht, beendet<br>der ATA den Anruf mit einer SIP-BYE-Nachricht. Der gültige Bereich<br>umfasst 0 bis 255 Sekunden (bei 0 ist die Sitzungsaktualisierung<br>deaktiviert).<br>Standardeinstellung: 30                                        |
|                                                             |                                                                                                    |
| SAS Inbound RTP Sink<br>(Eingehende RTP-Senke des SAS)      | Dieser Parameter dient zur Umgehung von Geräten, die kein eingehendes<br>RTP wiedergeben, wenn die SAS-Leitung sich selbst als auf<br>Sendefunktionen beschränkt deklariert und den Client anweist, kein<br>Audio zu streamen. Der Parameter ist der FQDN oder die IP-Adresse<br>einer RTP-Senke, die von der SAS-Leitung im SDP ihrer 200-Antwort<br>auf ausgehende INVITE-Nachrichten von Clients verwendet wird. Er<br>steht in der Zeile "c =", und die Portnummer in der Zeile "m =" des<br>SDP. |
|                                                             | Wenn Sie keinen Wert oder 0 angeben, werden im SDP die Parameter<br>"c = $0.0.0.0$ " und "a=sendonly" verwendet, um den SAS-Client<br>anzuweisen, kein RTP an diese SAS-Leitung zu senden. Wenn Sie einen<br>anderen Wert als 0 angeben, lautet der Parameter "a=sendrecv", und<br>der SAS-Client streamt Audio an die festgelegte Adresse.                                                                                                    |
|                                                             | Sonderfall: Wenn Sie als Wert "\$IP" angeben, wird in der Zeile "c ="<br>die IP-Adresse der SAS-Leitung eingefügt, und der Parameter<br>"a=sendrecv" wird verwendet. In diesem Fall streamt der SAS-Client<br>RTP-Pakete an die SAS-Leitung.                                                                                                    |
|                                                             | Standardeinstellung: leer                                                                                                    |

Tabelle 48: Einstellungen des Streaming-Audio-Servers

# **NAT-Einstellungen**

| Tabelle | 49:         | NAT-Einstellungen |
|---------|-------------|-------------------|
| labono  | <b>TU</b> . | In Emotoriangon   |

| Feld                                                 | Beschreibung                                                                                                    |
|------------------------------------------------------|----------------------------------------------------------------------------------------------------|
| NAT Mapping Enable<br>(NAT-Zuordnung aktivieren)     | Wählen Sie <b>Yes</b> (Ja) aus, wenn Sie extern zugeordnete IP-Adressen und SIP/RTP-Ports in SIP-Nachrichten verwenden möchten. Andernfalls wählen Sie <b>nein</b> aus.<br>Standardeinstellung: nein                                                                                                    |
| NAT Keep Alive Enable<br>(NAT-Keep-Alive aktivieren) | Wenn die konfigurierte NAT-Keep-Alive-Nachricht in regelmäßigen<br>Abständen gesendet werden soll, wählen Sie <b>Yes</b> (Ja) aus. Andernfalls<br>wählen Sie <b>nein</b> aus.<br>Standardeinstellung: nein                                                                                                    |
| NAT Keep Alive Msg<br>(NAT-Keep-Alive-Nachricht)     | Geben Sie die in regelmäßigen Abständen gesendete<br>NAT-Keep-Alive-Nachricht zum Aufrechterhalten der aktuellen<br>NAT-Zuordnung ein. Wenn der Wert "\$NOTIFY" lautet, wird eine<br>NOTIFY-Nachricht gesendet. Beim Wert "\$REGISTER" wird eine<br>REGISTER-Nachricht ohne Kontakt gesendet.<br>Standardeinstellung: \$NOTIFY |
| NAT Keep Alive Dest<br>(NAT-Keep-Alive-Ziel)         | Ziel für NAT-Keep-Alive-Nachrichten. Wenn der Wert "\$PROXY"<br>lautet, werden die Nachrichten an den aktuellen Proxyserver oder den<br>ausgehenden Proxyserver gesendet.<br>Standardeinstellung: \$PROXY                                                                                                    |

# Netzwerkeinstellungen

Tabelle 50: Netzwerkeinstellungen

| Feld                                              | Beschreibung                                                                                      |
|---------------------------------------------------|---------------------------------------------------------------------------------------------------|
| SIP ToS/DiffServ Value (SIP<br>ToS/DiffServ-Wert) | Gibt den Wert des ToS/DiffServ-Felds in UDP-IP-Paketen an, die eine SIP-Nachricht transportieren. |
|                                                   | Standardeinstellung: 0x68                                                                         |
| SIP CoS Value [0-7]<br>(SIP-CoS-Wert SIP [0-7])   | Gibt den CoS-Wert für SIP-Nachrichten an. Gültige Werte sind von 0 bis 7.                         |
|                                                   | Standardeinstellung: 3                                                                            |
| RTP ToS/DiffServ Value (RTP<br>ToS/DiffServ-Wert) | Gibt den Wert des ToS/DiffServ-Felds in UDP-IP-Paketen an, die<br>RTP-Daten transportieren.       |
|                                                   | Standardeinstellung: 0xb8                                                                         |

| Feld                                                       | Beschreibung                                                                                                    |
|------------------------------------------------------------|----------------------------------------------------------------------------------------------------|
| RTP CoS Value [0-7] (CoS-Wert<br>bei RTP [0-7])            | Gibt den CoS-Wert für RTP-Daten an. Gültige Werte sind von 0 bis 7.<br>Standardeinstellung: 6                                                                                                    |
| Network Jitter Level (Stärke des<br>Jitters im Netzwerk)   | Gibt an, wie die Größe des Jitter-Puffers vom ATA angepasst wird. Die<br>Größenanpassung des Jitter-Puffers erfolgt dynamisch. Die Mindestgröße<br>des Jitter-Puffers liegt unabhängig von der gewählten Stärke der<br>Jitter-Pufferung bei 30 Millisekunden bzw. bei 10 Millisekunden<br>zuzüglich der aktuellen RTP-Frame-Größe (es gilt der jeweils größere<br>Wert). Je stärker die gewählte Jitter-Pufferung, umso größer ist der<br>Puffer zu Beginn. Diese Einstellung steuert die Geschwindigkeit, mit<br>der die Jitter-Puffergröße bis zum Erreichen des Mindestwerts angepasst<br>wird. Folgende Einstellungen stehen zur Auswahl: low (Niedrig),<br>medium (Mittel), high (Hoch), very high (Sehr hoch) und extremely<br>high (Äußerst hoch).<br>Standardeinstellung: hoch |
| Jitter Buffer Adjustment<br>(Anpassung des Jitter-Puffers) | Wählen Sie <b>Yes</b> (Ja), um die Funktion zu aktivieren, oder <b>No</b> (Nein),<br>um sie zu deaktivieren.<br>Standardeinstellung: ja                                                                                                    |

# SIP Settings (SIP-Einstellungen)

| Feld                                      | Beschreibung                                                                                                    |
|-------------------------------------------|----------------------------------------------------------------------------------------------------|
| SIP Transport (SIP-Transport)             | Die TCP-Auswahl bietet eine "garantierte Zustellung". Dadurch wird<br>sichergestellt, dass alle verlorenen Pakete erneut übertragen werden.<br>Zudem entspricht bei TCP die Reihenfolge, in der die SIP-Pakete<br>empfangen werden, immer der Sendereihenfolge. TCP ist somit eine<br>Lösung für die größten Nachteile von UDP. Hinzu kommt, dass die<br>meisten Unternehmens-Firewalls UDP-Ports aus Sicherheitsgründen<br>blockieren. Bei TCP müssen für Aktivitäten wie Internet-Browsing oder<br>E-Commerce keine neuen Ports geöffnet oder Pakete blockiert werden. |
| SIP Port (SIP-Port)                       | Nummer des Ports, der SIP-Nachrichten entgegennimmt und überträgt.<br>Standardeinstellung: 5060 für TELEFON 1 und 5061 für TELEFON 2                                                                                                    |
| SIP 100REL Enable (SIP 100rel aktivieren) | Um die Unterstützung der SIP-Erweiterung "100REL" für die<br>zuverlässige Übermittlung vorläufiger Antworten (18x) und die<br>Verwendung von PRACK-Anfragen zu aktivieren, wählen Sie <b>Yes</b> (Ja)<br>aus. Andernfalls wählen Sie <b>Nein</b> aus.<br>Standardeinstellung: Nein                                                                                                    |
| EXT SIP Port (EXT-SIP-Port)               | Nummer des externen SIP-Ports.<br>Standardeinstellung: leer                                                                                                    |

| Feld                                                                        | Beschreibung                                                                                                    |
|-----------------------------------------------------------------------------|----------------------------------------------------------------------------------------------------|
| Auth Resync-Reboot<br>(Resynchronisierung bei Neustart<br>authentifizieren) | Wenn diese Funktion aktiviert ist, authentifiziert der ATA den Absender<br>beim Empfang einer NOTIFY-Resync-Reboot-Nachricht (RFC 2617).<br>Um diese Funktion zu verwenden, wählen Sie <b>Ja</b> aus. Andernfalls wählen<br>Sie <b>Nein</b> aus.                                                                                                    |
|                                                                             | Standardeinstellung: Ja                                                                                                    |
| SIP Proxy-Require<br>(SIP-Proxy-Require)                                    | Der SIP-Proxy kann eine bestimmte Erweiterung oder ein bestimmtes<br>Verhalten unterstützen, wenn er diesen Header vom Benutzeragenten<br>empfängt. Wenn dieses Feld konfiguriert ist, der Proxy es jedoch nicht<br>unterstützt, antwortet er mit der Nachricht "unsupported" (wird nicht<br>unterstützt). Geben Sie den entsprechenden Header im angezeigten Feld<br>ein.                                                                                       |
|                                                                             | Standardeinstellung: leer                                                                                                    |
| SIP Remote-Party-ID (SIP-ID der<br>Gegenstelle)                             | Wenn Sie den Header "Remote-Party-ID" (ID der Gegenstelle) statt des<br>Headers "From" (Von) verwenden möchten, wählen Sie <b>Yes</b> (Ja) aus.<br>Andernfalls wählen Sie <b>Nein</b> aus.                                                                                                    |
|                                                                             | Standardeinstellung: Ja                                                                                                    |
| SIP GUID (SIP-GUID)                                                         | Diese Funktion schränkt die Registrierung von SIP-Konten ein. Eine<br>globale eindeutige ID (GUID) wird für jede Leitung für jeden ATA<br>generiert. Wenn diese Funktion aktiviert ist, fügt der ATA der<br>SIP-Anfrage einen GUID-Header hinzu. Die GUID wird beim ersten<br>Gerätestart generiert und bleibt auch nach Neustarts und sogar nach dem<br>Zurücksetzen auf die Werkseinstellungen unverändert.<br>Standardeinstellung: Nein                       |
| RTP Log Intvl                                                               | Intervall für das RTP-Protokoll.                                                                                                    |
| (RTP-Protokollierungsintervall)                                             | Standardeinstellung: 0                                                                                                    |
| Restrict Source IP (Quell-IP<br>beschränken).                               | Wenn diese Funktion konfiguriert ist, blockiert der ATA alle an seine<br>SIP-Ports gesendeten Pakete, die von einer nicht vertrauenswürdigen<br>IP-Adresse stammen. Eine IP-Quelladresse gilt als nicht<br>vertrauenswürdig, wenn sie keiner der IP-Adressen entspricht, die vom<br>konfigurierten Proxy aufgelöst wurden (oder vom ausgehenden Proxy,<br>sofern die Option zum Verwenden des ausgehenden Proxys aktiviert<br>ist).<br>Standardeinstellung: Nein |
| Defener Dec Deles                                                           | Die Annahl des Geleunden, die enwertet werden were heren in DVD                                                                                                    |
| (BYE-Verzögerung der<br>weiterleitenden Partei).                            | an die weiterleitende Partei gesendet wird, um einen veralteten Call Leg<br>nach einer Anrufübergabe zu beenden.<br>Standardeinstellung: 4                                                                                                    |
|                                                                             |                                                                                                    |

I

| Feld                                                                        | Beschreibung                                                                                                    |
|-----------------------------------------------------------------------------|----------------------------------------------------------------------------------------------------|
| Refer Target Bye Delay<br>(BYE-Verzögerung des<br>Weiterleitungsziels).     | Die Anzahl der Sekunden, die gewartet werden muss, bevor ein BYE<br>an das weiterleitende Ziel gesendet wird, um einen veralteten Call Leg<br>nach einer Anrufübergabe zu beenden.                                                                                                |
|                                                                             | Standardeinstellung: 0                                                                                                    |
| Referee Bye Delay<br>(BYE-Verzögerung des<br>Empfängers der Weiterleitung). | Die Anzahl der Sekunden, die gewartet werden muss, bevor ein Anruf<br>an den Empfänger der Weiterleitung gesendet wird, um einen veralteten<br>Call Leg nach einer Anrufübergabe zu beenden.                                                                                      |
|                                                                             | Standardeinstellung: 0                                                                                                    |
| Refer-To Target Contact (Ziel der Weiterleitung kontaktieren).              | Wählen Sie <b>Yes</b> (Ja) aus, wenn das "Refer-to Target" kontaktiert werden soll. Andernfalls wählen Sie <b>Nein</b> aus.                                                                                                    |
|                                                                             | Standardeinstellung: nein                                                                                                    |
| Sticky 183 (Sticky-183).                                                    | Wenn diese Funktion aktiviert ist, ignoriert der ATA nach dem Empfang<br>der ersten 183 SIP-Antworten auf eine ausgehende SIP-Nachricht alle<br>weiteren 180 SIP-Antworten. Um diese Funktion zu aktivieren, wählen<br>Sie <b>Ja</b> aus. Andernfalls wählen Sie <b>Nein</b> aus. |
|                                                                             | Standardeinstellung: Nein                                                                                                    |
| Auth INVITE (INVITE-Anfragen authentifizieren).                             | Wenn diese Funktion aktiviert ist, müssen vom SIP-Proxy eingehende<br>INVITE-Anfragen authentifiziert werden.                                                                                                    |
|                                                                             | Standardeinstellung: Nein                                                                                                    |
| Reply 182 On Call Waiting (Bei<br>Anklopfmodus mit 182 antworten).          | Wenn diese Funktion aktiviert ist, antwortet der ATA dem Anrufer mit<br>einer SIP182-Antwort, wenn dieser bereits einen Anruf führt und die<br>Leitung besetzt ist. Um diese Funktion zu verwenden, wählen Sie <b>Ja</b><br>aus.                                                  |
|                                                                             | Standardeinstellung: Nein                                                                                                    |
| Use Anonymous With RPID (Anonym mit RPID verwenden).                        | Gibt an, ob der ATA "Anonym" verwendet, wenn die ID des entfernten<br>Teilnehmers in der SIP-Nachricht angefordert wird.                                                                                                    |
|                                                                             | Standardeinstellung: Ja                                                                                                    |
| Use Local Addr In From (Bei<br>FROM-Nachrichten lokale Adresse              | Wenn diese Funktion aktiviert ist, wird in der SIP-FROM-Nachricht die lokale IP-Adresse des ATA verwendet.                                                                                                    |
| verwenden).                                                                 | Standardeinstellung: Nein                                                                                                    |
| Broadsoft ALTC.                                                             | Legen Sie fest, ob das SIP die Broadsoft ALTC ist.                                                                                                    |
|                                                                             | Optionen sind: Ja oder Nein.                                                                                                    |
|                                                                             | Standardeinstellung: Nein                                                                                                    |

# Anruffunktionseinstellungen

| Feld                                                                         | Beschreibung                                                                                                    |
|------------------------------------------------------------------------------|----------------------------------------------------------------------------------------------------|
| Blind Attn-Xfer Enable<br>(Weiterleitung mit/ohne<br>Rücksprache aktivieren) | Wenn Sie diese Funktion aktivieren, kann der ATA eine Übergabe mit<br>Rücksprache durchführen, indem sie den aktuellen Call Leg beendet<br>und eine Übergabe ohne Rückfrage eines anderen Call Leg ausführt.<br>Wenn Sie die Funktion deaktivieren, führt der ATA eine Weiterleitung<br>mit Rückfrage durch, indem sie den anderen Call Leg zum aktuellen<br>Anrufabschnitt weiterleitet und dabei beide Call Legs aufrechterhält.<br>Um diese Funktion zu verwenden, wählen Sie <b>ja</b> aus. Andernfalls wählen<br>Sie <b>nein</b> aus.<br>Standardeinstellung: nein |
| MOH Server (Wartemusik-Server)                                               | Benutzer-ID oder URL des automatisch antwortenden<br>Streaming-Audioservers. Wenn Sie nur eine Benutzer-ID angeben, wird<br>der aktuelle oder ausgehende Proxy kontaktiert. Die MOH-Funktion<br>(Music on Hold, Warteschleifenmusik) wird deaktiviert, wenn Sie keinen<br>Wartemusik-Server angeben.<br>Standardeinstellung: leer                                                                                                    |
| Xfer When Hangup Conf<br>(Weiterleitung nach beendeter<br>Konferenz)         | Der ATA führt eine Weiterleitung durch, wenn ein Konferenzgespräch<br>beendet wurde. Wählen Sie <b>Ja</b> bzw. <b>Nein</b> aus dem Dropdown-Menü<br>aus.<br>Standardeinstellung: ja                                                                                                    |
| Conference Bridge URL (URL der<br>Konferenz-Bridge)                          | Diese Funktion unterstützt Konferenz-Bridging für<br>n-Wege-Konferenzgespräche (n>2), anstatt die Audiodateien lokal zu<br>mischen. Um die Funktion zu aktivieren, legen Sie als Parameterwert<br>den Namen des Servers fest. Beispiel: "conf@mysefver.com:12345"<br>oder "conf" (hierbei dient der Proxy-Wert als Domäne).<br>Standardeinstellung: leer                                                                                                    |
| Conference Bridge Ports<br>(Konferenz-Bridge-Ports)                          | Wählen Sie die maximale Teilnehmerzahl für Konferenzgespräche aus.<br>Der gültige Bereich umfasst 3 bis 10.<br>Standardeinstellung: 3                                                                                                    |

| Feld                                              | Beschreibung                                                                                                    |
|---------------------------------------------------|----------------------------------------------------------------------------------------------------|
| Enable IP Dialing (Wählen über IP<br>aktivieren). | Mit diesem Parameter können Sie IP-Anrufe aktivieren oder deaktivieren.<br>Wenn IP-Anrufe aktiviert sind, können Sie "[userid@]a.b.c.d[:port]"<br>([Benutzer-ID@]a.b.c.d[:Port]) wählen, wobei das @-Zeichen, der Punkt<br>und der Doppelpunkt durch Eingeben eines Sternchens gewählt werden.<br>Die Benutzer-ID muss numerisch sein, a, b, c und d müssen zwischen<br>0 und 255 liegen, und der Wert für den Port muss größer als 255 sein.<br>Wenn Sie keinen Port angeben, wird Port 5060 verwendet. Die Angabe<br>des Ports und der Benutzer-ID ist optional. Wenn die Benutzer-ID einem<br>Muster im Wählplan entspricht, wird sie entsprechend als normale<br>Telefonnummer interpretiert. Die INVITE-Nachricht wird dennoch an<br>den ausgehenden Proxy gesendet (sofern aktiviert).<br>Standardeinstellung: nein |
| Emergency Number<br>(Notrufnummer)                | Kommagetrennte Liste mit Notrufnummernmustern. Wenn die für einen<br>ausgehenden Anruf gewählte Nummer einem dieser Muster entspricht,<br>deaktiviert der ATA die Reaktion auf Hook-Flash-Ereignisse. Diese<br>Einstellung wird nach Beendigung des Anrufs wiederhergestellt. Wenn<br>die Liste leer ist, sind keine Notrufnummern vorhanden. Die Nummern<br>dürfen maximal 63 Zeichen lang sein.<br>Standardeinstellung: leer                                                                                                    |
| Mailbox ID (Mailbox-ID)                           | Geben Sie die ID-Nummer für die Mailbox dieser Leitung ein.<br>Standardeinstellung: leer                                                                                                    |
| Funktionstasten-Synchronisierung                  | Ermöglicht dem Telefon die Synchronisierung mit dem Anrufserver.<br>Wenn die Einstellungen für "Bitte nicht stören" oder<br>"Anrufweiterleitung" am Telefon geändert werden, werden die<br>Änderungen auch auf dem Server vorgenommen. Wenn Änderungen<br>auf dem Server vorgenommen werden, werden sie auf das Telefon<br>übertragen.<br>Standardeinstellung: nein                                                                                                    |

# **Proxy und Registrierung**

Tabelle 53: Proxy- und Registrierungsparameter

| Feld              | Beschreibung                                                                                                    |
|-------------------|----------------------------------------------------------------------------------------------------|
| Proxy             | SIP-Proxyserver für alle ausgehenden Anfragen.<br>Standardeinstellung: leer                                                  |
| Ausgehender Proxy | Ausgehender SIP-Proxyserver, an den alle ausgehenden Anfragen im<br>ersten Hop gesendet werden.<br>Standardeinstellung: leer |

| Feld                                                                 | Beschreibung                                                                                                    |
|----------------------------------------------------------------------|----------------------------------------------------------------------------------------------------|
| Use Outbound Proxy<br>(Ausgehenden Proxy verwenden)                  | Mit dieser Option aktivieren Sie die Verwendung eines ausgehenden<br>Proxys. Wenn Sie "no" auswählen, werden die Parameter für den<br>ausgehenden Proxy und zur Verwendung des ausgehenden Proxys in<br>Dialogen ignoriert.                                                                                            |
|                                                                      | Standardeinstellung: nein                                                                                                    |
| Use OB Proxy In Dialog<br>(Ausgehenden Proxy im Dialog<br>verwenden) | Gibt an, ob SIP-Anfragen in einem Dialog an den ausgehenden Proxy<br>gesendet werden müssen. Dieser Parameter wird ignoriert, wenn kein<br>ausgehender Proxy verwendet wird oder der Parameter für den<br>ausgehenden Proxy leer ist.                                                                                  |
|                                                                      | Standardeinstellung: ja                                                                                                    |
| Registrieren                                                         | Mit dieser Option aktivieren Sie regelmäßige Registrierungen mit dem<br>Proxy-Parameter. Dieser Parameter wird ignoriert, wenn kein Proxy<br>angegeben ist.                                                                                                    |
|                                                                      | Standardeinstellung: ja                                                                                                    |
| Make Call Without Reg (Anrufe<br>ohne Registrierung führen)          | Mit dieser Option lassen Sie ausgehende Anrufe ohne erfolgreiche<br>(dynamische) Registrierung der Einheit zu. Wenn Sie "no" (Nein)<br>auswählen, wird der Wählton erst nach erfolgreicher Registrierung<br>wiedergegeben.                                                                                             |
|                                                                      | Standardeinstellung: nein                                                                                                    |
| Registrierung läuft ab                                               | Zeit (in Sekunden) bis zum Ablauf einer REGISTER-Anfrage. Der ATA verlängert die Registrierung immer kurz vor dem Ablaufen der aktuellen Registrierung. Dieser Parameter wird ignoriert, wenn der Parameter "Registrierung" auf "No" (Nein) gesetzt ist. Bereich: 0 — (231 — 1) Sekunden.<br>Standardeinstellung: 3600 |
| Ans Call Without Reg (Anrufe                                         | Mit dieser Ontion lassen Sie zu, dass Benutzer eingehende Anrufe ohne                                                                                                    |
| ohne Registrierung beantworten)                                      | erfolgreiche (dynamische) Registrierung der Einheit annehmen.                                                                                                    |
|                                                                      | Standardeinstellung: nein                                                                                                    |
| Use DNS SRV (DNS SRV<br>verwenden)                                   | Gibt an, ob die DNS SRV-Suche für den Proxy und den ausgehenden<br>Proxy verwendet werden soll.                                                                                                    |
|                                                                      | Standardeinstellung: nein                                                                                                    |
| DNS SRV Auto Prefix<br>(Automatisches DNS SRV-Präfix)                | Wenn Sie diese Funktion aktivieren, stellt der ATA bei einer DNS<br>SRV-Suche nach dem Namen des Proxys oder des ausgehenden Proxys<br>diesem Namen automatisch das Präfix "_sipudp" voran.                                                                                                    |
|                                                                      | Standardeinstellung: nein                                                                                                    |

| Feld                                                      | Beschreibung                                                                                                    |
|-----------------------------------------------------------|----------------------------------------------------------------------------------------------------|
| Proxy Fallback Intvl (Intervall für<br>Proxy-Fallback)    | Nach dem Failover auf einen Server mit niedrigerer Priorität wartet der<br>ATA auf das angegebene Proxy-Fallback-Intervall in Sekunden, bevor<br>er es erneut mit dem Proxyserver (oder ausgehenden Proxyservern) mit<br>der höchsten Priorität versucht. Dieser Parameter ist nur dann hilfreich,<br>wenn die Liste mit dem primären und den Backup-Proxyservern des<br>ATA mittels einer DNS SRV-Datensatzsuche nach dem Servernamen<br>zur Verfügung gestellt wird.            |
|                                                           | (Wenn Sie mehrere DNS-A-Datensätze pro Servername verwenden,<br>können Sie keine Prioritäten angeben. Dementsprechend wird allen<br>Servern dieselbe Priorität zugeordnet, und der ATA unternimmt nach<br>einem Failover keinen Fallback-Versuch.)<br>Standardeinstellung: 3600                                                                                                    |
| Proxy Redundancy Method<br>(Proxy-Redundanz-Verfahren)    | Die Methode, die der ATA verwendet, um eine Liste von Proxys zu<br>erstellen, die in den DNS SRV-Datensätzen zurückgegeben werden.<br>Wenn Sie <b>Normal</b> (Normal) auswählen, werden die Proxys in der Liste<br>nach Gewichtung und Priorität geordnet. Wenn Sie sich für <b>Based on</b><br><b>SRV port</b> (Auf Basis des SRV-Ports) entscheiden, analysiert der ATA<br>auch dann die Portnummer anhand des zuerst aufgelisteten Proxy-Ports.<br>Standardeinstellung: Normal |
| Mailbox Subscribe URL<br>(Mailbox-Abonnement-URL)         | Die URL oder die IP-Adresse des Sprachspeicher-Servers.<br>Standardeinstellung: leer                                                                                                    |
| Mailbox Subscribe Expires<br>Mailbox-Abonnement läuft ab) | Legt das Abonnementintervall für die wartende Sprachnachrichten fest.<br>Nach Ablauf dieses Zeitraums sendet die ATA eine weitere<br>Abonnement-Nachricht an den Sprachspeicher-Server.<br>Standard: 2147483647                                                                                                    |

# Subscriber-Informationen

Tabelle 54: Parameter Subscriber-Informationen

| Feld        | Beschreibung                    |
|-------------|---------------------------------|
| Anzeigename | Anzeigename für die Anrufer-ID. |
|             | Standardeinstellung: leer       |
| Benutzer-ID | Benutzer-ID für diese Leitung.  |
|             | Standardeinstellung: leer       |
| Kennwort    | Kennwort für diese Leitung.     |
|             | Standardeinstellung: leer       |

| Feld                                               | Beschreibung                                                                                                    |
|----------------------------------------------------|----------------------------------------------------------------------------------------------------|
| Use Auth ID<br>(Authentifizierungs-ID verwenden)   | Wählen Sie <b>ja</b> aus, um die Authentifizierungs-ID und das Kennwort für die SIP-Authentifizierung zu verwenden. Andernfalls wählen Sie <b>nein</b> aus, um die Benutzer-ID und das Kennwort zu verwenden.                                                                              |
|                                                    | Standardeinstellung: nein                                                                                                    |
| Auth ID (Authentifizierungs-ID)                    | Authentifizierungs-ID für die SIP-Authentifizierung.                                                                                                    |
|                                                    | Standardeinstellung: leer                                                                                                    |
| Resident Online Number (Örtliche<br>Online-Nummer) | Diese Einstellung ermöglicht es Ihnen, anhand einer gültigen<br>Skype-Online-Nummer eine "lokale" Telefonnummer mit dieser Leitung<br>zu verknüpfen. Anrufe auf dieser Nummer werden an Ihr Telefon<br>weitergeleitet. Geben Sie die Nummer ohne Leerzeichen oder<br>Sonderzeichen ein.    |
|                                                    | Standardeinstellung: leer                                                                                                    |
| SIP-URI                                            | Der Parameter, mit dem der Benutzer-Agent sich bei dieser Leitung<br>identifiziert. Wenn dieses Feld leer ist, sollte der tatsächliche URI, der<br>in der SIP-Signalisierung verwendet wird, automatisch wie folgt gebildet<br>werden: sip:UserName@Domain                                 |
|                                                    | Dabei steht UserName für den Benutzernamen, der in der Benutzer-ID<br>für diese Leitung vergeben wurde, und Domain steht für die Domäne,<br>die in der Benutzer-Agentendomäne für dieses Profil vergeben wurde.                                                                            |
|                                                    | Wenn die Benutzer-Agentendomäne eine leere Zeichenfolge ist, sollte die IP-Adresse des Telefons als Domäne verwendet werden.                                                                                                    |
|                                                    | Wenn das URI-Feld nicht leer ist, aber ein SIP- oder SIPS-URI kein<br>@-Zeichen enthält, sollte der tatsächliche URI, der im SIP-Signal<br>verwendet wird, automatisch gebildet werden, indem an diesen Parameter<br>ein @-Zeichen, gefolgt von der IP-Adresse des Geräts, angehängt wird. |

### Supplementary Service Subscription (Abonnement für erweiterte Dienste)

Der ATA bietet native Unterstützung für zahlreiche erweiterte oder erweiterte Dienste. Alle diese Services sind optional. Die in der nachfolgenden Tabelle aufgeführten Parameter dienen zum Aktivieren oder Deaktivieren der einzelnen erweiterten Dienste. Deaktivieren Sie einen erweiterten Dienst, wenn a) der Benutzer ihn nicht abonniert hat oder b) der Serviceanbieter plant, einen ähnlichen Service ohne Verwendung des ATA zu unterstützen.

| Feld                               | Beschreibung                                                |
|------------------------------------|-------------------------------------------------------------|
| Call Waiting Serv (Anklopfservice) | Mit dieser Option können Sie den Anklopfservice aktivieren. |
|                                    | Standardeinstellung: ja                                     |

I

| Feld                                                              | Beschreibung                                                                                                    |
|-------------------------------------------------------------------|----------------------------------------------------------------------------------------------------|
| Block CID Serv (Dienst für<br>Blockieren der CID)                 | Mit dieser Option können Sie den Dienst für Blockieren der Anrufer-ID aktivieren.                                                                                                    |
|                                                                   | Standardeinstellung: ja                                                                                                    |
| Block ANC Serv (Dienst für<br>Blockieren anonymer Anrufe)         | Mit dieser Option können Sie den Dienst für Blockieren anonymer<br>Anrufe aktivieren.                                                                                                    |
|                                                                   | Standardeinstellung: ja                                                                                                    |
| Dist Ring Serv (Dienst für<br>unterschiedliche Klingeltöne)       | Mit dieser Option können Sie den Dienst für unterschiedliche Klingeltöne aktivieren.                                                                                                    |
|                                                                   | Standardeinstellung: ja                                                                                                    |
| Cfwd All Serv                                                     | Mit dieser Option können Sie den Dienst für Rufumleitung für alle<br>Anrufe aktivieren.                                                                                                    |
|                                                                   | Standardeinstellung: ja                                                                                                    |
| Cfwd Busy Serv (Dienst für<br>Anrufweiterleitung wenn besetzt)    | Mit dieser Option können Sie den Dienst für Rufumleitung bei Besetzt aktivieren.                                                                                                    |
|                                                                   | Standardeinstellung: ja                                                                                                    |
| Cfwd No Ans Serv (Dienst für<br>Anrufweiterleitung wenn keine     | Mit dieser Option können Sie den Dienst für Rufumleitung<br>unbeantworteter Anrufe aktivieren.                                                                                              |
| Antwort)                                                          | Standardeinstellung: ja                                                                                                    |
| Cfwd Sel Serv (Dienst für<br>Rufumleitung ausgewählter<br>Anrufe) | Mit dieser Option können Sie den Dienst für die Rufumleitung<br>ausgewählter Anrufe aktivieren. Konfigurieren Sie diesen Dienst im<br>Abschnitt "Einstellungen für selektive Rufumleitung". |
|                                                                   | Standardeinstellung: ja                                                                                                    |
| Cfwd Last Serv (Dienst für<br>Rufumleitung des letzten Anrufs)    | Mit dieser Option können Sie den Dienst für die Rufumleitung des letzten Anrufs aktivieren.                                                                                                 |
|                                                                   | Standardeinstellung: ja                                                                                                    |
| Block Last Serv (Dienst für<br>Blockieren des letzten Anrufs)     | Mit dieser Option können Sie den Dienst für Blockieren des letzten Anrufs aktivieren.                                                                                                    |
|                                                                   | Standardeinstellung: ja                                                                                                    |
| Accept Last Serv (Dienst für<br>Annahme des letzten Anrufs)       | Mit dieser Option können Sie den Dienst für Annahme des letzten Anrufs aktivieren.                                                                                                    |
|                                                                   | Standardeinstellung: ja                                                                                                    |
| DND Serv (DND-Service)                                            | Mit dieser Option können Sie den Bitte-Nicht-Stören-Service aktivieren.                                                                                                    |
|                                                                   | Standardeinstellung: ja                                                                                                    |

| Feld                                                                       | Beschreibung                                                                                                    |
|----------------------------------------------------------------------------|----------------------------------------------------------------------------------------------------|
| CID-Serv (CID-Service)                                                     | Mit dieser Option können Sie den Anrufer-ID-Service aktivieren.                                                                                                    |
|                                                                            | Standardeinstellung: ja                                                                                                    |
| CWCID Serv (CWCID-Service)                                                 | Mit dieser Option können Sie den Anklopf-Anrufer-ID-Service aktivieren.                                                                                                    |
|                                                                            | Standardeinstellung: ja                                                                                                    |
| Call Return Serv                                                           | Mit dieser Option können Sie den Direktrückrufservice aktivieren.                                                                                                    |
| (Direktrückrufservice)                                                     | Standardeinstellung: ja                                                                                                    |
| Call Redial Serv<br>(Wahlwiederholungsservice)                             | Mit dieser Option können Sie den Service zur Wahlwiederholung aktivieren.                                                                                                    |
|                                                                            | Standardeinstellung: ja                                                                                                    |
| Call Back Serv (Rückrufservice)                                            | Mit dieser Option können Sie den Rückrufservice aktivieren.                                                                                                    |
|                                                                            | Standardeinstellung: ja                                                                                                    |
| Three Way Call Serv (Dienst für Dreiergespräche)                           | Mit dieser Option können Sie den Dienst für Dreiergespräche aktivieren.<br>Diese Funktion wird für Konferenzgespräche mit drei Teilnehmern und<br>für die Weiterleitung mit Rücksprache benötigt.  |
|                                                                            | Standardeinstellung: ja                                                                                                    |
| Three Way Conf Serv (Dienst für<br>Dreierkonferenzen)                      | Mit dieser Option können Sie den Dienst für Dreierkonferenzen aktivieren. Diese Funktion wird für die Anrufübergabe nach Ankündigung benötigt.                                                     |
|                                                                            | Standardeinstellung: ja                                                                                                    |
| Attn Transfer Serv (Dienst für die<br>Anrufübergabe nach Ankündigung)      | Mit dieser Option können Sie den Dienst für die Anrufübergabe nach<br>Ankündigung aktivieren. Diese Funktion wird für die Anrufübergabe<br>nach Ankündigung benötigt.                              |
|                                                                            | Standardeinstellung: ja                                                                                                    |
| Unattn Transfer Serv (Dienst für<br>die Anrufübergabe ohne<br>Ankündigung) | Mit dieser Option können Sie den Dienst für die Anrufübergabe ohne<br>Ankündigung aktivieren.                                                                                                    |
|                                                                            | Standardeinstellung: ja                                                                                                    |
| MWI Serv (MWI-Service)                                                     | Mit dieser Option können Sie den Dienst für Hinweise auf wartende<br>Nachrichten (MWI) aktivieren. MWI ist nur verfügbar, wenn bei der<br>Bereitstellung ein Voicemail-Service eingerichtet wurde. |
|                                                                            | Standardeinstellung: ja                                                                                                    |
| VMWI Serv (VMWI-Service)                                                   | Mit dieser Option können Sie den Dienst für die<br>Voicemail-Nachrichtenanzeige (FSK) aktivieren.                                                                                                  |
|                                                                            | Standardeinstellung: ja                                                                                                    |
|                                                                            | <u>I</u>                                                                                                    |

I

| Feld                                                                  | Beschreibung                                                                                                    |
|-----------------------------------------------------------------------|----------------------------------------------------------------------------------------------------|
| Speed Dial Serv (Kurzwahlservice)                                     | Mit dieser Option können Sie den Kurzwahlservice aktivieren.<br>Standardeinstellung: ja                                                                                                    |
| Secure Call Serv (Dienst für sichere<br>Anrufe)                       | Secure Call Service (Dienst für sichere Anrufe). Wenn diese Funktion<br>aktiviert ist, kann ein Benutzer einen sicheren Anruf tätigen, indem er<br>einen Aktivierungscode (standardmäßig *18) eingibt, bevor er die<br>Zielnummer wählt. Anschließend wird der Audioverkehr in beiden<br>Richtungen für die Dauer des Anrufs verschlüsselt. |
|                                                                       | Standardeinstellung: ja                                                                                                    |
|                                                                       | Sternkürzel werden in vertikalen Serviceaktivierungscodes gesetzt. Um<br>den sicheren Anruf standardmäßig zu aktivieren, ohne ein Sternkürzel<br>zu benötigen, legen Sie die Einstellung für den sicheren Anruf des<br>Benutzers auf "Ja" fest. Siehe Benutzer 1 und Benutzer 2, auf Seite 87.                                              |
| Referral Serv<br>(Weiterleitungsservice)                              | Mit dieser Option können Sie den Weiterleitungsservice aktivieren.<br>Weitere Informationen finden Sie bei der Erläuterung des Parameters<br>"Referral Service Codes" (Servicecodes für Weiterleitungsdienste) unter<br>Vertikale Serviceaktivierungscodes, auf Seite 59.<br>Standardeinstellung: ja                                        |
| Feature Dial Serv (Dienst für<br>Funktionswahltöne)                   | Mit dieser Option können Sie den Dienst für Funktionswahltöne<br>aktivieren. Weitere Informationen finden Sie bei der Erläuterung des<br>Parameters "Feature Dial Services Codes" (Servicecodes für<br>Funktionswahltöne) unter Vertikale Serviceaktivierungscodes, auf Seite<br>59.<br>Standardeinstellung: ja                             |
| Service Announcement Serv<br>(Dienst für Serviceankündigungen)        | Mit dieser Option können Sie den Dienst für Serviceankündigungen aktivieren.                                                                                                    |
|                                                                       | Standardeinstellung: nein                                                                                                    |
| Reuse CID Number As Name<br>(CID-Nummer als Namen<br>wiederverwenden) | Mit dieser Option können Sie die Anrufer-ID-Nummer als Anrufernamen verwenden.<br>Standardeinstellung: ja                                                                                                    |
| CONFCID Serv                                                          | Mit dieser Option können Sie die Anrufer-ID während eines<br>Konferenzgesprächs aktivieren.<br>Standardeinstellung: ja                                                                                                    |
|                                                                       | Standardeinstellung: ja                                                                                                    |

#### Audiokonfiguration

#### Tabelle 56: Audio-Konfigurationseinstellungen

| Feld                                                     | Beschreibung                                                                                                    |
|----------------------------------------------------------|----------------------------------------------------------------------------------------------------|
| Bevorzugtes Codec                                        | Bevorzugter Codec für alle Anrufe. (Der in einem Anruf tatsächlich<br>verwendete Codec hängt vom Ergebnis des<br>Codec-Aushandlungsprotokolls ab.) Wählen Sie eine der folgenden<br>Optionen aus:                                                                                                    |
|                                                          | • G711u                                                                                                    |
|                                                          | • G711a                                                                                                    |
|                                                          | • G726-32                                                                                                    |
|                                                          | • G729a                                                                                                    |
|                                                          | Standardeinstellung: G711u.                                                                                                    |
| Second Preferred Codec (Zweiter<br>bevorzugter Codec)    | Wenn der erste Code fehlschlägt, wird der zweite bevorzugte Codec versucht.                                                                                                    |
|                                                          | Standardeinstellung: leer                                                                                                    |
| Third Preferred Codec (Dritter<br>bevorzugter Codec)     | Wenn der zweite Code fehlschlägt, wird der dritte bevorzugte Codec versucht.                                                                                                    |
|                                                          | Standardeinstellung: leer                                                                                                    |
| Use Pref Codec Only (Nur<br>bevorzugten Codec verwenden) | Wenn für alle Anrufe ausschließlich der bevorzugte Codec verwendet<br>werden soll, wählen Sie <b>Yes</b> (Ja) aus. (Der Anruf schlägt fehl, wenn die<br>Gegenseite den jeweiligen Codec nicht unterstützt.) Andernfalls wählen<br>Sie <b>nein</b> aus.                                                                                                  |
|                                                          | Standardeinstellung: nein                                                                                                    |
| Codec Negotiation<br>(Codec-Aushandlung)                 | Wenn die Option auf <b>Standard</b> festgelegt ist, reagiert das Cisco<br>IP-Telefon mit einer 200-OK-Antwort auf eine INVITE-Nachricht, die<br>nur den bevorzugten Codec ankündigt. Wenn die Option auf <b>Alle</b><br><b>auflisten</b> festgelegt ist, reagiert das Cisco IP-Telefon mit der Auflistung<br>aller Codecs, die das Telefon unterstützt. |
|                                                          | Standardeinstellung: Standard                                                                                                    |
| G729a Enable (G729a aktivieren)                          | Um den G.729a Codec mit 8 Kbit/s zu aktivieren, wählen Sie <b>Yes</b> (Ja) aus. Andernfalls wählen Sie <b>nein</b> aus.                                                                                                    |
|                                                          | Standardeinstellung: ja                                                                                                    |
| Silence Supp Enable<br>(Pausenunterdrückung aktivieren)  | Um die Pausenunterdrückung zu aktivieren, damit Audioframes, die nur<br>Stille beinhalten, nicht übertragen werden, wählen Sie <b>Yes</b> (Ja) aus.<br>Andernfalls wählen Sie <b>nein</b> aus.                                                                                                    |
|                                                          | Standardeinstellung: nein                                                                                                    |

I

| Feld                                                    | Beschreibung                                                                                                    |
|---------------------------------------------------------|----------------------------------------------------------------------------------------------------|
| G726-32 Enable (G726-32 aktivieren)                     | Um die Verwendung des Codecs G.726 mit 32 Kbit/s zu aktivieren,<br>wählen Sie <b>Yes</b> (Ja) aus. Andernfalls wählen Sie <b>nein</b> aus.                             |
|                                                         | Standardeinstellung: ja                                                                                                    |
| Silence Threshold<br>(Pausenschwellenwert)              | Wählen Sie die gewünschte Einstellung für den Schwellenwert aus:<br><b>high</b> (Hoch), <b>medium</b> (Mittel) bzw. <b>low</b> (Niedrig).                              |
|                                                         | Standardeinstellung: medium (Mittel)                                                                                                    |
| FAX V21 Detect Enable<br>(Fax-V21-Erkennung aktivieren) | Um die Erkennung von V21-Faxtönen zu aktivieren, wählen Sie <b>Yes</b> (Ja) aus. Andernfalls wählen Sie <b>nein</b> aus.                                               |
|                                                         | Standardeinstellung: ja                                                                                                    |
| Echo Canc Enable<br>(Echounterdrücker aktivieren)       | Um den Echokompensation zu aktivieren, wählen Sie <b>Yes</b> (Ja) aus.<br>Andernfalls wählen Sie "Nein" aus.                                                           |
|                                                         | Standardeinstellung: ja                                                                                                    |
| FAX CNG Detect Enable<br>(Fax-CNG-Erkennung aktivieren) | Um die Erkennung des Faxruftons (CNG) zu aktivieren, wählen Sie <b>Yes</b><br>(Ja) aus. Andernfalls wählen Sie <b>nein</b> aus.                                        |
|                                                         | Standardeinstellung: ja                                                                                                    |
| FAX Passthru Codec<br>(FAX-Passthrough-Codec)           | Wählen Sie den FAX-Passthrough-Codec — entweder <b>G711u</b> oder <b>G711a</b> — aus.                                                                                  |
|                                                         | Standardeinstellung: G711u                                                                                                    |
| FAX Codec Symmetric<br>(Symmetrischer Fax-Codec)        | Um zu erzwingen, dass der ATA während des Fax-Passthrough einen symmetrischen Codec verwendet, wählen Sie <b>Yes</b> (Ja) aus. Andernfalls wählen Sie <b>nein</b> aus. |
|                                                         | Standardeinstellung: ja                                                                                                    |
| DTMF Process INFO<br>(DTMF-Verarbeitungsinformationen)  | Um die Funktion der DTMF-Verarbeitungsinformationen zu aktivieren, wählen Sie <b>Yes</b> (Ja) aus. Andernfalls wählen Sie <b>nein</b> aus.                             |
|                                                         | Standardeinstellung: ja                                                                                                    |
| FAX Passthru Method<br>(FAX-Passthrough-Verfahren)      | Wählen Sie das gewünschte Fax-Passthrough-Verfahren aus: None (Keine), NSE oder REINVITE.                                                                              |
|                                                         | Standardeinstellung: NSE                                                                                                    |
| DTMF Process AVT<br>(DTMF-Verarbeitungs-AVT)            | Um die Funktion der DTMF-Verarbeitungs-AVT zu aktivieren, wählen<br>Sie <b>Yes</b> (Ja) aus. Andernfalls wählen Sie <b>nein</b> aus.                                   |
|                                                         | Standardeinstellung: ja                                                                                                    |
| FAX Process NSE<br>(Fax-Verarbeitungs-NSE)              | Um die Funktion Fax-Verarbeitungs-NSE zu aktivieren, wählen Sie <b>Yes</b> (Ja) aus. Andernfalls wählen Sie <b>nein</b> aus.                                           |
|                                                         | Standardeinstellung: ja                                                                                                    |

| Feld                                            | Beschreibung                                                                                                    |
|-------------------------------------------------|----------------------------------------------------------------------------------------------------|
| DTMF Tx Method<br>(DTMF-Übertragungsverfahren)  | Wählen Sie das Verfahren zur Übertragung von DTMF-Signalen an die<br>Gegenstelle aus: <b>InBand</b> , <b>AVT</b> , <b>INFO</b> oder <b>Auto</b> (Automatisch).<br>"InBand" sendet DTMF über den Audiopfad. Bei "AVT" werden die<br>DTMF-Signale als AVT-Ereignisse gesendet. Bei "INFO" wird das<br>SIP-INFO-Verfahren verwendet. Bei "Auto" (Automatisch) wird je nach<br>Ausgang der Codec-Aushandlung entweder "InBand" oder "AVT"<br>verwendet.                                                                        |
|                                                 | Standardeinstellung: automatisch                                                                                                    |
| FAX Disable ECAN (ECAN für<br>Fax deaktivieren) | Wenn Sie diese Funktion aktivieren, wird bei Erkennung eines Faxtons<br>automatisch der Echounterdrücker deaktiviert. Um diese Funktion zu<br>verwenden, wählen Sie <b>ja</b> aus. Andernfalls wählen Sie <b>nein</b> aus.                                                                                                    |
|                                                 | Standardeinstellung: nein                                                                                                    |
| DTMF Tx Mode<br>(DTMF-Übertragungsmodus)        | Der Übertragungsmodus für die DTMF-Erkennung steht für SIP-Informationen und AVT zur Verfügung.                                                                                                    |
|                                                 | Die Optionen sind Strict (Höchste) und Normal (Normal).                                                                                                    |
|                                                 | Standardeinstellung: "Strict" (Höchste), wobei Folgendes gilt:                                                                                                    |
|                                                 | • • Eine DTMF-Ziffer erfordert nach der Erkennung eine zusätzliche Haltezeit.                                                                                                    |
|                                                 | • • Der DTMF-Pegelschwellenwert wird auf -20 dBm angehoben.                                                                                                    |
|                                                 | Es gelten folgende Mindest- und Höchstwerte für die Dauer:                                                                                                    |
|                                                 | • "Strict"-Modus für AVT und SIP: Der in der Haltezeit der DTMF<br>Tx-Methode "Strict" festgelegte Wert                                                                                                    |
|                                                 | • Normaler Modus für AVT: 40 ms                                                                                                    |
|                                                 | • Normaler Modus für SIP: 50 ms                                                                                                    |
| Haltezeit der DTMF-Tx-Methode<br>"Strict"       | Dieser Parameter ist nur gültig, wenn der DTMF-Tx-Modus auf "Strict"<br>gesetzt ist und wenn die DTMF-Tx-Methode nicht auf "Inband"<br>festgelegt ist. Das heißt, entweder AVT oder INFO. Der Wert kann auf<br>bis zu 40 ms eingestellt werden. Es gibt keine Höchstgrenze. Ein größerer<br>Wert verringert die Wahrscheinlichkeit von Talk-off (Piepen) während<br>einer Konversation auf Kosten der reduzierten Leistung der<br>DTMF-Erkennung, die für computergestützte Sprachdialogsysteme<br>(IVR) erforderlich ist. |
|                                                 | Standardeinstellung: 70 ms                                                                                                    |
| FAX Enable T38 (T38 für Fax aktivieren)         | Um die Verwendung des ITU-T-Standards T.38 für FAX-Relay zu aktivieren, wählen Sie <b>Yes</b> (Ja) aus. Andernfalls wählen Sie <b>nein</b> aus.                                                                                                    |
|                                                 | Standardeinstellung: nein                                                                                                    |

I

| Feld                                                       | Beschreibung                                                                                                    |
|------------------------------------------------------------|----------------------------------------------------------------------------------------------------|
| Hook Flash Tx Method<br>(Hook-Flash-Übertragungsverfahren) | Wählen Sie die Methode zur Signalisierung von Hook-Flash-Ereignissen<br>aus: <b>None</b> (Keine), <b>AVT</b> oder <b>INFO</b> . Bei "None" (Keine) erfolgt keine<br>Signalisierung von Hook-Flash-Ereignissen. Bei "AVT" wird<br>RFC2833-AVT verwendet (Ereignis = 16). Bei "INFO" wird SIP-INFO<br>mit Einzelleitungssignal=hf im Nachrichtentext verwendet. Der<br>MIME-Typ für diesen Nachrichtentext wird aus der Einstellung für den<br>Hook-Flash-MIME-Typ übernommen. |
|                                                            | Standardeinstellung: keine                                                                                                    |
| FAX T38 Redundancy<br>(FAX-T38-Redundanz)                  | Wählen Sie aus, wie viele der vorherigen Paketnutzlasten mit jedem<br>Paket wiederholt werden sollen. Wenn Sie den Wert auf <b>0</b> setzen, wird<br>keine Nutzlastredundanz angewendet. Je höher der Wert, desto größer<br>sind die Pakete und desto mehr Bandbreite wird beansprucht.                                                                                                    |
|                                                            | Standardeinstellung: 1                                                                                                    |
| FAX T38 ECM Enable<br>(FAX-T38-ECM aktivieren)             | Um den T.38-Fehlerkorrekturmodus zu aktivieren, wählen Sie <b>Yes</b> (Ja) aus. Andernfalls wählen Sie <b>nein</b> aus.                                                                                                    |
|                                                            | Standardeinstellung: ja                                                                                                    |
| FAX Tone Detect Mode                                       | Für diesen Parameter stehen drei Werte zur Auswahl:                                                                                                    |
| (FAX-Ton-Erkennungsmodus)                                  | • caller oder callee (Anrufer oder angerufene Partei): Der ATA erkennt den FAX-Ton sowohl beim Anrufer als auch bei der anrufenden Partei.                                                                                                    |
|                                                            | • caller only (Nur Anrufer): Der ATA erkennt den FAX-Ton nur beim Anrufer.                                                                                                    |
|                                                            | • callee only (Nur angerufene Partei): Der ATA erkennt den FAX-Ton nur bei der angerufenen Partei.                                                                                                    |
|                                                            | Standardeinstellung: Anrufer oder Angerufene Partei.                                                                                                    |
| Symmetric RTP (Symmetrischer<br>RTP)                       | Aktivieren Sie den symmetrischen RTP-Vorgang. Wenn diese Option<br>aktiviert ist, sendet der ATA RTP-Pakete an die Quelladresse und den<br>Port des zuletzt empfangenen gültigen eingehenden RTP-Pakets. Wenn<br>diese Option deaktiviert ist (oder bevor das erste RTP-Paket eingeht)<br>sendet der ATA RTP an das Ziel, wie im eingehenden SDP angegeben.                                                                                                    |
|                                                            | Standardeinstellung: nein                                                                                                    |
| Fax-T38 Zurück zu Sprache                                  | Wenn diese Funktion aktiviert ist, bleibt die Verbindung nach Abschluss<br>der Fax-Bildübertragung bestehen und kehrt zu einem Sprachanruf unter<br>Verwendung des zuvor festgelegten Codecs zurück. Wählen Sie <b>Ja</b> aus,<br>um die Funktion zu aktivieren bzw. <b>Nein</b> , um sie zu deaktivieren.<br>Standardeinstellung: nein                                                                                                    |
|                                                            | 5                                                                                                    |

| Feld                                       | Beschreibung                                                                                                    |
|--------------------------------------------|----------------------------------------------------------------------------------------------------|
| Modem-Leitung                              | Aktivieren Sie eine alternative Methode, um den Modemanruf zu tätigen,<br>ohne den Code für Umschalten einer Leitung auf ein Modem<br>vorzuwählen.<br>Standardeinstellung: nein |
| RTP an Proxy in extern gehaltenem<br>Anruf | Aktivieren Sie diese Option, um RTP an einen Proxy zu senden, wenn<br>die Leitung von der Remoteseite gehalten wird.<br>Standardeinstellung: nein                               |

### Wählplan

Das Standard-Wählplan-Script für die Leitung lautet wie folgt:

#### (\*xx|[3469]11|0|00|[2-9]xxxxxx|1xxx[2-9]xxxxxx|xxxxxxxxxx.)

Die einzelnen Parameter werden durch ein Semikolon (;) voneinander getrennt.

#### **Beispiel 1:**

#### \*1xxxxxxxxx<:@fwdnat.pulver.com:5082;uid=jsmith;pwd=xy z</pre>

**Beispiel 2:** 

#### \*1xxxxxxxxx<:@fwd.pulver.com;nat;uid=jsmith;pwd=xyz</pre>

Die Syntax für Ausdrücke im Wählplan wird unten in der Tabelle erläutert.

#### Tabelle 57: Wählplaneinstellungen

| Wählplaneintrag | Funktionalität                                  |
|-----------------|-------------------------------------------------|
| *XX             | Beliebigen zweistelligen Sternchencode zulassen |
| [3469]11        | x11-Ziffernfolgen zulassen                      |
| 0               | Operator                                        |
| 00              | Internationaler Operator                        |
| [2-9]xxxxxx     | Lokale US-Nummer                                |
| 1xxx[2-9]xxxxxx | US 1 + 10-stellige Nummer für Ferngespräche     |
| XXXXXXXXXXXX    | Alles weitere                                   |

L

### FXS Port Polarity Configuration (Konfiguration der FXS-Port-Polarität)

| Feld                                                                      | Beschreibung                                                                                                    |
|---------------------------------------------------------------------------|----------------------------------------------------------------------------------------------------|
| Idle Polarity (Polarität in inaktivem Zustand)                            | Polarität vor dem Verbinden eines Anrufs: "Forward" (Vorwärts) oder "Reverse" (Umgekehrt).                                                  |
|                                                                           | Standardeinstellung: Umleiten                                                                                                    |
| Caller Conn Polarity (Polarität der<br>Anruferverbindung)                 | Polarität nach dem Verbinden eines ausgehenden Anrufs: "Forward"<br>(Vorwärts) oder "Reverse" (Umgekehrt).                                  |
|                                                                           | Standardeinstellung: Umleiten.                                                                                                    |
| Callee Conn Polarity (Polarität der<br>Verbindung der angerufenen Partei) | Polarität nach dem Verbinden eines eingehenden Anrufs: "Forward"<br>(Vorwärts) oder "Reverse" (Umgekehrt).<br>Standardeinstellung: Umleiten |

Tabelle 58: FXS-Port-Polaritätseinstellungen

# **Benutzer 1 und Benutzer 2**

Verwenden Sie die Seiten **Sprache > Benutzer 1** und **Sprache > Benutzer 2**, um die Benutzervoreinstellungen für die Anrufe über die Anschlüsse "TELEFON 1" und "TELEFON 2" festzulegen.

Geben Sie die Einstellungen wie unten beschrieben ein. Nachdem Sie Änderungen vorgenommen haben, klicken Sie auf **Senden**, um Ihre Einstellungen zu speichern, oder auf **Abbrechen**, um die Seite mit den gespeicherten Einstellungen erneut anzuzeigen.

### Einstellungen für Anrufumleitungen

Tabelle 59: Einstellungen für Anrufumleitungen

| Feld                              | Beschreibung                                                            |
|-----------------------------------|-------------------------------------------------------------------------|
| Cfwd All Dest (Weiterleitungsziel | Weiterleitungsnummer für den Service zur Rufumleitung Alle Anrufe.      |
| für Rufumleitung Alle Anrufe)     | Standardeinstellung: leer                                               |
| Cfwd Busy Dest                    | Weiterleitungsnummer für den Service zur Rufumleitung bei               |
| (Weiterleitungsziel für           | Besetztzeichen. Identisch mit Cfwd Last Dest. (Rufumleitung Alle Ziele) |
| Rufumleitung wenn besetzt)        | Standardeinstellung: leer                                               |
| Cfwd No Ans Dest                  | Weiterleitungsnummer für den Service zur Rufumleitung wenn keine        |
| (Weiterleitungsziel für           | Antwort. Identisch mit Cfwd Last Dest. (Rufumleitung Alle Ziele)        |
| Rufumleitung wenn keine Antwort)  | Standardeinstellung: leer                                               |

| Feld                                                | Beschreibung                                                                     |
|-----------------------------------------------------|----------------------------------------------------------------------------------|
| Cfwd No Ans Delay<br>(Weiterleitungsverzögerung für | Verzögerung (in Sekunden) bis zur Auslösung der Rufumleitung wenn keine Antwort. |
| Rufumleitung wenn keine Antwort)                    | Standardeinstellung: 20                                                          |

## Selective Call Forward Settings (Einstellungen für selektive Rufumleitung)

| Feld                                                     | Beschreibung                                                                                                    |
|----------------------------------------------------------|----------------------------------------------------------------------------------------------------|
| Cfwd Sel1-8 Anrufer                                      | Muster der Anrufernummer, um den Service zur Umleitung ausgewählter<br>Anrufe zu aktivieren. Wenn die Telefonnummer des Anrufers mit dem<br>Eintrag übereinstimmt, wird der Anruf an das entsprechende<br>Cfwd-selektive Ziel (Cfwd Sel1-8 Dest) weitergeleitet. |
|                                                          | • • Verwenden Sie das "?", um eine beliebige einzelne Ziffer abzugleichen.                                                                                                    |
|                                                          | • • Verwenden Sie das "*", um eine beliebige Anzahl Ziffer abzugleichen.                                                                                                    |
|                                                          | Beispiel: 1408*, 1512???1234                                                                                                    |
|                                                          | Im obigen Beispiel wird ein Anruf an das entsprechende Ziel<br>weitergeleitet, wenn die Anrufer-ID entweder mit 1408 beginnt oder<br>eine 11-stellige Nummer ist, beginnend mit 1512 und endend mit 1234.                                                        |
|                                                          | Standardeinstellung: leer                                                                                                    |
| Cfwd Sel1-8 Dest (Rufumleitung selektives Ziel 1-8)      | Das Ziel für das entsprechende Anrufermuster "selektive Rufumleitung"<br>(Cfwd Sel1-8 Caller).                                                                                                    |
|                                                          | Standardeinstellung: leer                                                                                                    |
| Cfwd Last Caller (Rufumleitung<br>letzter Anrufer)       | Die Rufnummer des letzten Anrufers. Dieser Anrufer wird über den<br>Dienst "Rufumleitung Letzter Anrufer" aktiv and das Cfwd Last Dest<br>umgeleitet. Weitere Informationen hierzu finden Sie unter Vertikale<br>Serviceaktivierungscodes, auf Seite 59.         |
|                                                          | Standardeinstellung: leer                                                                                                    |
| Cfwd Last Dest (Rufumleitungsziel<br>des letzten Anrufs) | Das Ziel für den Cfwd Letzter Anrufer.                                                                                                    |
| Block Last Caller (Letzten Anrufer<br>blockieren)        | Die Nummer des letzten Anrufers. Dieser Anrufer wird über den Dienst<br>"Letzten Anrufer blockieren" blockiert. Weitere Informationen hierzu<br>finden Sie unter Vertikale Serviceaktivierungscodes, auf Seite 59.                                               |
|                                                          | Standardeinstellung: leer                                                                                                    |

Tabelle 60: Selective Call Forward Settings (Einstellungen für selektive Rufumleitung)

| Feld                                             | Beschreibung                                                                                                    |
|--------------------------------------------------|----------------------------------------------------------------------------------------------------|
| Accept Last Caller (Letzten<br>Anrufer annehmen) | Die Nummer des letzten Anrufers. Dieser Anrufer wird über den Dienst<br>"Letzten Anrufer annehmen" angenommen. Weitere Informationen<br>hierzu finden Sie unter Vertikale Serviceaktivierungscodes, auf Seite<br>59.<br>Standardeinstellung: leer |

### Speed Dial Settings (Kurzwahleinstellungen)

Tabelle 61: Speed Dial Settings (Kurzwahleinstellungen)

| Feld                          | Beschreibung                                                                                   |
|-------------------------------|------------------------------------------------------------------------------------------------|
| Speed Dial 2-9 (Kurzwahl 2-9) | Zieltelefonnummer (oder URL), die der Kurzwahl 2, 3, 4, 5, 6, 7, 8 oder<br>9 zugewiesen wurde. |
|                               | Standardeinstellung: leer                                                                      |

### Supplementary Service Settings (Einstellungen für erweiterte Dienste)

| Feld                                  | Beschreibung                                                                                                 |
|---------------------------------------|----------------------------------------------------------------------------------------------------|
| CW Setting (Einstellung<br>Anklopfen) | Mit dieser Einstellung können Sie das Anklopfen für alle Anrufe<br>aktivieren/deaktivieren.                  |
|                                       |                                                                                                    |
| Anrufer-ID blockieren                 | "Anrufer-ID blockieren" für alle Anrufe aktivieren bzw. deaktivieren.                                        |
|                                       | Standardeinstellung: nein                                                                                    |
| ANC blockieren                        | "Anonyme Anrufe blockieren" aktivieren bzw. deaktivieren.                                                    |
|                                       | Standardeinstellung: nein                                                                                    |
| DND                                   | "Bitte nicht stören" aktivieren bzw. deaktivieren.                                                           |
|                                       | Standardeinstellung: nein                                                                                    |
| CID Setting (Einstellung CID)         | Mit dieser Einstellung können Sie die Generierung von Anrufer-IDs aktivieren/deaktivieren.                   |
|                                       | Standardeinstellung: ja                                                                                      |
| CWCID Setting (Einstellung<br>CWCID)  | Mit dieser Einstellung können Sie die Generierung von Anrufer-IDs<br>beim Anklopfen aktivieren/deaktivieren. |
|                                       | Standardeinstellung: ja                                                                                      |

| Feld                                                                   | Beschreibung                                                                                                    |
|------------------------------------------------------------------------|----------------------------------------------------------------------------------------------------|
| Dist Ring (Unterschiedliche<br>Klingeltöne)                            | "Unterschiedliche Klingeltöne" aktivieren bzw. deaktivieren.                                                                                                    |
|                                                                        | Standardeinstellung: ja                                                                                                    |
| Secure Call Setting (Einstellung<br>Sichere Anrufe)                    | Wenn "Ja", sind alle ausgehenden Anrufe standardmäßig sichere Anrufe, ohne dass der Benutzer zuerst ein Sternkürzel wählen muss.                                                                                                    |
|                                                                        | Standardeinstellung: nein                                                                                                    |
|                                                                        | • Wenn die Einstellung "Sichere Anrufe" auf <b>Ja</b> gesetzt ist, sind alle<br>ausgehenden Anrufe sicher. Ein Benutzer kann die Sicherheit für<br>einen Anruf jedoch deaktivieren, indem er *19 wählt, bevor er die<br>Zielnummer wählt.            |
|                                                                        | • Wenn "Sichere Anrufe" auf <b>No</b> (Nein) gesetzt ist, kann der Benutzer<br>ein sicheren ausgehenden Anruf tätigen, indem er vor der<br>eigentlichen Rufnummer den Code "*18" eingibt.                                                            |
|                                                                        | • Der Benutzer hat jedoch keinen Einfluss auf die Sicherheit der<br>eingehenden Anrufe, da diese von den Einstellungen des Anrufers<br>abhängen.                                                                                                    |
|                                                                        | Hinweis Diese Einstellung ist nur anwendbar, wenn der Dienst<br>"Sichere Anrufe" auf der Schnittstelle der Leitung auf "Ja"<br>gesetzt ist. Siehe Einstellungen für Leitung 1 und Leitung 2<br>(TELEFON 1 und TELEFON 2), auf Seite 30.              |
| Wartende Nachricht                                                     | Wenn Sie diesen Wert auf "yes" (Ja) setzen, können Sie den Stotterton<br>und das VMWI-Signal aktivieren. Dieser Parameter wird im<br>Langzeitspeicher abgelegt und bleibt auch bei Neustarts und nach<br>wiederholtem Ein- und Ausschalten erhalten. |
|                                                                        | Standardeinstellung: nein                                                                                                    |
| Accept Media Loopback Request<br>(Medien-Loopback-Anfrage<br>annehmen) | Diese Einstellung steuert die Reaktion auf eingehende Anfragen für eine Schleifenschaltung.                                                                                                    |
|                                                                        | • Never (Nie) — Loopback-Anrufe werden nie akzeptiert. Eine 486-Antwort wird an den Anrufer gesendet.                                                                                                    |
|                                                                        | • Automatic (Automatisch) — Der Anruf wird ohne Klingeln automatisch akzeptiert.                                                                                                    |
|                                                                        | • Manual (Manuell) — Das Telefon klingelt, und der Anruf muss manuell angenommen werden, bevor der Loopback-Vorgang startet.                                                                                                    |
|                                                                        | Standardeinstellung: Automatisch                                                                                                    |

| Feld                                             | Beschreibung                                                                                                    |
|--------------------------------------------------|----------------------------------------------------------------------------------------------------|
| Media Loopback Mode<br>(Medien-Loopback-Modus)   | Loopback-Modus, der lokal angewendet wird, wenn ein Anruf für eine<br>Medien-Loopback-Anfrage geführt wird. Sie können aus den folgenden<br>Werten auswählen: <b>Source</b> (Quelle) und <b>Mirror</b> (Spiegeln).                                     |
|                                                  | Standardeinstellung: source (Quelle)                                                                                                    |
|                                                  | <b>Hinweis</b> Wenn der ATA den Anruf annimmt, wird der Modus vom Anrufer bestimmt.                                                                                                    |
| Media Loopback Type (Typ des<br>Medien-Loopback) | Loopback-Typ, der bei Anrufen mit Medien-Loopback-Anforderung<br>verwendet werden soll. Sie können aus den folgenden Werten auswählen:<br><b>Media</b> (Medien) und <b>Packet</b> (Paket).                                                             |
|                                                  | Standardeinstellung: media (Medien)                                                                                                    |
|                                                  | Hinweis: Wenn der ATA den Anruf beantwortet, dann wird der Typ des<br>Loopbacks vom Anrufer bestimmt (wenn mehrere Typen vorhanden<br>sind, beantwortet der ATA stets den ersten angebotenen Typ des<br>Loopbacks, wenn mehrere Typen enthalten sind). |
| CONFCID-Einstellung                              | Aktiviert oder deaktiviert die CONFCID.                                                                                                    |
|                                                  | Standardeinstellung: ja                                                                                                    |

### Distinctive Ring Settings (Einstellungen für unterschiedliche Klingeltöne)

 Tabelle 63: Distinctive Ring Parameters (Parameter für Unterschiedliche Klingeltöne)

| Feld                                         | Beschreibung                                                                                                    |
|----------------------------------------------|----------------------------------------------------------------------------------------------------|
| Ring1 - 8 Caller<br>(Klingelton 1-8-Anrufer) | Anrufernummernmuster zur Wiedergabe des speziellen<br>Klingeltons/Anklopftons 1, 2, 3, 4, 5, 6, 7 oder 8.<br>Anrufernummernmuster werden mit Klingelton 1 bis 8 abgeglichen.<br>Der erste Treffer (nicht notwendigerweise der passendste Treffer) wird<br>zur Benachrichtigung des Subscribers verwendet. Die unterschiedlichen<br>Klingeltöne werden auf der Seite "Regional" festgelegt. Siehe<br>Regionales, auf Seite 48.<br>Standardeinstellung: leer |

### Ruftoneinstellungen

Tabelle 64: Klingeltonparameter

| Feld        | Beschreibung                                               |
|-------------|------------------------------------------------------------|
| Standardton | Standardmuster für Klingeltöne (1 bis 8) für alle Anrufer. |
|             | Standardeinstellung: 1                                     |

| Feld                                                    | Beschreibung                                                                                                    |
|---------------------------------------------------------|----------------------------------------------------------------------------------------------------|
| Default CWT (Standard-CWT)                              | Standardmuster für spezielle Anklopftöne (1 bis 8) für alle Anrufer.                                                                                                    |
|                                                         | Standardeinstellung: 1                                                                                                    |
| Hold Reminder Ring (Klingelton<br>zur Erinnerung an die | Ruftonmuster, mit dem an einen Anruf in der Warteschleife erinnert<br>wird, wenn der Hörer aufgelegt ist.                                                                                                    |
| warteschieffe)                                          | Standardeinstellung: 8                                                                                                    |
| Call Back Ring (Rückrufklingelton)                      | Ruftonmuster für die Rückrufbenachrichtigung.                                                                                                    |
|                                                         | Standardeinstellung: 7                                                                                                    |
| Cfwd Ring Splash Len (Klingelton<br>Splash-Länge bei    | Dauer des Klingelton-Splash beim Weiterleiten eines Anrufs (0 – 10,0 s)                                                                                                    |
| Anruiweiterleitung)                                     | Standardeinstellung: 0                                                                                                    |
| Cblk Ring Splash Len (Klingelton                        | Dauer des Klingelton-Splash bei Blockierung eines Anrufs (0 – 10,0 s)                                                                                                    |
| Splash-Länge bei Rückruf)                               | Standardeinstellung: 0                                                                                                    |
| VMWI Ring Policy<br>(VMWI-Rufton-Richtlinie)            | Der Parameter steuert, wann ein Klingelton-Splash wiedergegeben wird,<br>wenn der VM-Server eine SIP NOTIFY-Nachricht an den ATA sendet,<br>der den Status des Postfachs des Subscribers angibt. Es sind drei<br>Einstellungen verfügbar.                                                                                                    |
|                                                         | Standardeinstellung: Neue VM verfügbar                                                                                                    |
|                                                         | <ul> <li>Neue VM verfügbar — Klingelt, solange neue Sprachnachrichten vorhanden sind.</li> </ul>                                                                                                    |
|                                                         | • Neue VM wird verfügbar — Klingelt, sobald die erste neue Sprachnachricht eingegangen ist.                                                                                                    |
|                                                         | • Neue VM kommt an – Klingelt, wenn die Anzahl der neuen Sprachnachrichten zunimmt.                                                                                                    |
| VMWI Ring Splash Len (WMWI<br>Klingelton Splash-Länge): | Dauer des Klingeltons, wenn neue Nachrichten ankommen, bevor das VMWI-Signal angewendet wird $(0 - 10,0 \text{ s})$                                                                                                    |
|                                                         | Standardeinstellung: 0                                                                                                    |
| Ring On No New VM (Klingelton<br>bei Keine neue VM)     | Wenn die Funktion aktiviert ist, gibt der ATA einen Klingelton wieder,<br>wenn der Sprachspeicher-Server eine SIP NOTIFY-Nachricht an den<br>ATA sendet, die angibt, dass keine ungelesenen Sprachnachrichten mehr<br>vorhanden sind. Bei einigen Geräten ist ein kurzer Klingelton vor dem<br>FSK-Signal zum Ausschalten der VMWI-Anzeige erforderlich. |
|                                                         | Standardeinstellung: nein                                                                                                    |

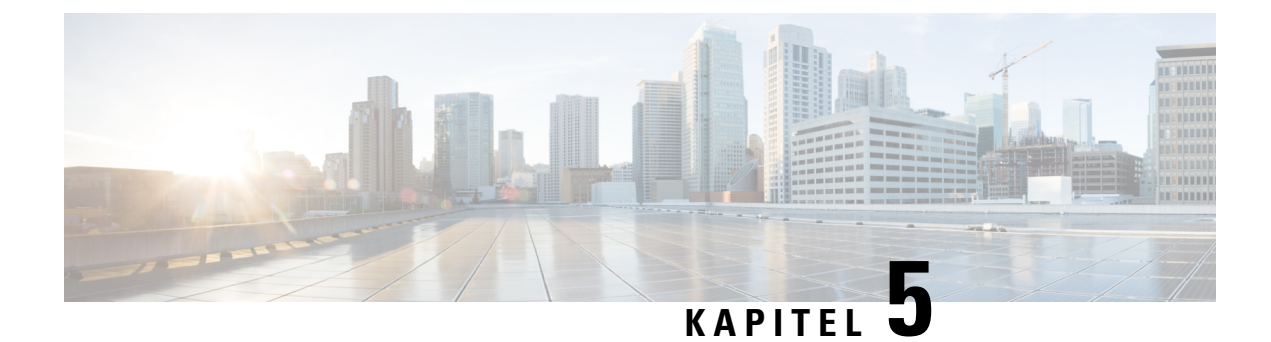

# Verwaltungseinstellungen

- Verwaltung, auf Seite 93
- Protokoll, auf Seite 100
- D,,Factory Defaults" (Werkseinstellungen), auf Seite 104
- Firmware-Upgrade, auf Seite 104
- Konfigurationsmanagement, auf Seite 105
- Reboot, auf Seite 105

# Verwaltung

Verwenden Sie die Verwaltungsseiten, um den Webzugriff auf die ATA-Webseite zu verwalten und Protokolle für Remote-Konfiguration und Netzwerkverwaltung zu aktivieren.

### Web-Zugriffsverwaltung

Auf der Seite Administration > Management > Web-Zugriffsverwaltung können Sie die Einstellungen für den Zugriff auf die Verwaltung des ATA konfigurieren.

#### Cisco ATA 192 Felder für die Web-Zugriffsverwaltung

Der Zugriff auf die Cisco ATA 192-Webseite ist standardmäßig aktiviert. Mit dem Administratorzugriff können Sie die Konfiguration von einem Computer im Büronetzwerk aus verwalten, und der Webzugriff ermöglicht Ihnen die Verbindung von einem Computer in einem anderen Subnetz oder über das Internet.

Um auf die ATA-Webseite zuzugreifen, starten Sie einen Webbrowser und geben Sie die URL in die Adressleiste ein. Die URL muss das angegebene Protokoll, die WAN-IP-Adresse des ATA und die angegebene Portnummer enthalten. Beispielsweise geben Sie mit dem HTTPS-Protokoll eine WAN-IP-Adresse 203.0.113.50 und Port 80 ein: https://203.0.113.50:80

I

| Feld                                       | Beschreibung                                                                                                    |
|--------------------------------------------|----------------------------------------------------------------------------------------------------|
| Administrator-Zugriff:                     | Diese Funktion steuert den Zugriff auf die ATA-Webseite von Geräten,<br>die über den Ethernet (LAN)-Port verbunden sind.                                                                                                    |
|                                            | Klicken Sie auf <b>Aktivieren</b> , um diese Funktion zu aktivieren bzw. auf <b>Deaktivieren</b> , um sie zu deaktivieren.                                                                                                    |
|                                            | Die Standardeinstellung ist "Aktiviert". Wenn Sie den ATA von einem<br>mit dem LAN verbundenen Computer verwalten und konfigurieren,<br>muss diese Funktion aktiviert sein.                                                                                     |
| Web Utility Access<br>(Webprogrammzugriff) | Wählen Sie das Protokoll aus, das für den Zugriff auf die ATA-Webseite<br>von einem Gerät im WAN verwendet werden soll. Wählen Sie <b>HTTP</b><br>und/oder <b>HTTPS</b> . Wählen Sie für einen sicheren Internetzugang HTTPS<br>aus. Der Standardwert ist HTTP. |
| Remoteverwaltungsport                      | Geben Sie die Portnummer ein, die Sie über ein Gerät im WAN für den<br>Zugriff auf die ATA-Webseite verwenden möchten. Die<br>Standard-Portnummer ist 80.                                                                                                    |

Tabelle 65: Cisco ATA 192 Einstellungen für die Web-Zugriffsverwaltung

#### Cisco ATA 191 Felder für den Webzugriff

#### Tabelle 66: Cisco ATA 191 Einstellungen für den Webzugriff

| Feld                                       | Beschreibung                                                                                                    |
|--------------------------------------------|----------------------------------------------------------------------------------------------------|
| Administrator-Zugriff:                     | Diese Funktion steuert den Zugriff auf die ATA-Webseite von Geräten,<br>die über den Ethernet (LAN)-Port verbunden sind.                                                                                                    |
|                                            | Klicken Sie auf <b>Aktivieren</b> , um diese Funktion zu aktivieren bzw. auf <b>Deaktivieren</b> , um sie zu deaktivieren.                                                                                                    |
|                                            | Die Standardeinstellung ist "Aktiviert". Wenn Sie den ATA von einem<br>mit dem LAN verbundenen Computer verwalten und konfigurieren,<br>muss diese Funktion aktiviert sein.                                                                                                 |
| Web Utility Access<br>(Webprogrammzugriff) | Wählen Sie das Protokoll aus, das für den Zugriff auf die ATA-Webseite<br>von einem Gerät im WAN verwendet werden soll. Wählen Sie <b>HTTP</b> ,<br><b>HTTPS</b> oder beide Einträge. Wählen Sie für einen sicheren<br>Internetzugang HTTPS aus. Der Standardwert ist HTTP. |

### Felder für den Remote Access

#### Tabelle 67: Einstellungen für den Remote Access

| Feld                                       | Beschreibung                                                                                                    |
|--------------------------------------------|----------------------------------------------------------------------------------------------------|
| Remoteverwaltung                           | Ermöglicht den Zugriff auf die ATA-Webseite von einem Gerät aus,<br>das sich auf der WAN-Seite des ATA befindet. Sie können beispielsweise<br>von einem anderen Subnetz in Ihrem Büro oder von Ihrem<br>Heimcomputer aus eine Verbindung herstellen.                                                                                                    |
|                                            | Klicken Sie auf <b>Aktivieren</b> , um diese Funktion zu aktivieren bzw. auf <b>Deaktivieren</b> , um sie zu deaktivieren.                                                                                                    |
|                                            | Die Standardeinstellung lautet Deaktiviert. Die anderen Felder in diesem<br>Abschnitt der Seite sind nur verfügbar, wenn Sie diese Funktion<br>aktivieren. Wenn Sie versuchen, diese Funktion zu aktivieren, während<br>Sie die Standard-Administrator-Anmeldeinformationen verwenden,<br>werden Sie aufgefordert, die Anmeldedaten zu ändern. Klicken Sie auf<br><b>OK</b> , um die Warnmeldung zu bestätigen. Auf der Seite<br><b>Administration</b> > <b>Verwaltung</b> > <b>Benutzerliste</b> können Sie das<br>Administratorkennwort ändern. Weitere Informationen hierzu finden<br>Sie unter Benutzerliste (Kennwortverwaltung), auf Seite 99. |
| Web Utility Access<br>(Webprogrammzugriff) | Wählen Sie das Protokoll aus, das für den Zugriff auf die ATA-Webseite<br>von einem Gerät auf der WAN-Seite des ATA verwendet werden soll.<br>Wählen Sie <b>HTTP</b> und/oder <b>HTTPS</b> .                                                                                                    |
|                                            | Wählen Sie für einen sicheren Internetzugang <b>HTTPS</b> aus. Der Standardwert ist <b>HTTP</b> .                                                                                                    |
|                                            | Schließen Sie das angegebene Protokoll ein, wenn Sie die Adresse in<br>Ihrem Webbrowser eingeben. Mit dem HTTPS-Protokoll, einer<br>WAN-IP-Adresse von 203.0.113.50 und dem<br>Standard-Remote-Management-Port 80 würden Sie beispielsweise<br>Folgendes eingeben: https://203.0.113.50:80                                                                                                    |
| Remoteupgrade                              | Wenn Sie Remote-Management aktiviert haben, wählen Sie aus, ob<br>Firmware-Upgrades von einem Gerät auf der WAN-Seite des ATA<br>zugelassen werden sollen. Klicken Sie auf <b>Aktivieren</b> , um diese<br>Funktion zu aktivieren bzw. auf <b>Deaktivieren</b> , um sie zu deaktivieren.<br>Der Standardwert ist "Deaktiviert".                                                                                                    |
|                                            | Sie können diese Einstellung nur ändern, wenn Ihr Computer über das<br>LAN mit dem Konfigurationsprogramm verbunden ist.                                                                                                    |
| Zulässige Remote-IP-Adresse                | Mit dieser Funktion können Sie den Zugriff auf die ATA-Webseite<br>basierend auf der IP-Adresse eines Geräts einschränken. Wählen Sie<br><b>Beliebige IP-Adresse</b> , um den Zugriff von einer beliebigen externen<br>IP-Adresse aus zu erlauben. Um eine externe IP-Adresse oder einen<br>externen IP-Adressbereich anzugeben, wählen Sie das zweite Optionsfeld<br>aus, und geben Sie dann die gewünschte IP-Adresse bzw. den Bereich<br>ein. Die Standardeinstellung ist "Beliebige IP-Adresse".                                                                                                    |

| Feld                  | Beschreibung                                                                                                    |
|-----------------------|----------------------------------------------------------------------------------------------------|
| Remoteverwaltungsport | Geben Sie die Portnummer ein, die von einem Gerät auf der WAN-Seite<br>des ATA für den Zugriff auf die ATA-Webseite verwendet werden soll.<br>Die Standard-Portnummer ist 80.<br>Schließen Sie den angegebenen Port ein, wenn Sie die Adresse in Ihrem<br>Webbrowser eingeben. Mit dem HTTPS-Protokoll, einer<br>WAN-IP-Adresse von 203.0.113.50 und dem<br>Standard-Remote-Management-Port 80 würden Sie beispielsweise<br>Folgendes eingeben: https://203.0.113.50:80 |

### **TR-069**

Auf der Seite Administration > Verwaltung > TR-069 können Sie die Kommunikation mit einem Auto-Konfigurationsserver (ACS) über TR-069 CPE WAN Management Protocol (CWMP) konfigurieren. TR-069 (Technischer Bericht 069) bietet eine gemeinsame Plattform für die Verwaltung aller Sprachgeräte und anderer kundeneigener Geräte (CPE, Customer-Premises Equipment) in großen Einsätzen. Die Plattform stellt die Kommunikation zwischen dem CPE und dem ACS sicher.

Geben Sie die Einstellungen wie unten beschrieben ein. Nachdem Sie Änderungen vorgenommen haben, klicken Sie auf **Senden**, um Ihre Einstellungen zu speichern, oder auf **Abbrechen**, um die Seite mit den gespeicherten Einstellungen erneut anzuzeigen.

| Feld                                                                            | Beschreibung                                                                                                    |
|---------------------------------------------------------------------------------|----------------------------------------------------------------------------------------------------|
| Status                                                                          | Klicken Sie auf <b>Aktivieren</b> , um die Remote-Bereitstellung zu aktivieren,<br>oder auf <b>Deaktivieren</b> , um diese Funktion zu deaktivieren. Die<br>Standardeinstellung lautet Deaktiviert.                                                  |
| ACS URL (ACS-URL)                                                               | Die URL für den ACS. Das Format muss lauten:<br>http(s)://xxx.xxx.xxx:port or xxx.xxx.xxx:port.<br>"xxx.xxx.xxx.xxx" ist der Domänenname oder die IP-Adresse des<br>ACS-Servers.<br>Sowohl die IP-Adresse als auch die Portnummer sind erforderlich. |
| ACS Username<br>(ACS-Benutzername)                                              | Der Benutzername für den ACS. Der Standardbenutzername ist die<br>Organisationseinheiten-ID (OUI, Organization Unit Identifier). Dieser<br>Wert ist erforderlich und muss mit dem im ACS konfigurierten<br>Benutzernamen übereinstimmen.             |
| ACS Password (ACS-Kennwort)                                                     | Das Kennwort für den ACS. Dieser Wert ist erforderlich und muss mit<br>dem auf dem ACS konfigurierten Kennwort übereinstimmen.                                                                                                    |
| Verbindungsanfordernder<br>Anschluss                                            | Der für Verbindungsanforderungen zu verwendende Port                                                                                                    |
| Connection Request Username<br>(Benutzername für die<br>Verbindungsanforderung) | Der Benutzername für Verbindungsanforderungen. Dieser Wert muss<br>mit dem auf der ACS konfigurierten Benutzernamen für die<br>Verbindungsanforderung übereinstimmen.                                                                                |

#### Tabelle 68: TR-069-Einstellungen

| Feld                                  | Beschreibung                                                                                        |
|---------------------------------------|----------------------------------------------------------------------------------------------------|
| Connection Request Password           | Das Kennwort für Verbindungsanforderungen. Dieser Wert muss mit                                     |
| (Kennwort für die                     | dem auf dem ACS konfigurierten Kennwort für die                                                     |
| Verbindungsanforderung)               | Verbindungsanforderung übereinstimmen.                                                              |
| Periodic Inform Interval              | Wenn "Periodic Inform" (Regelmäßige Informationen) aktiviert ist, wird                              |
| (Regelmäßiges                         | die Dauer in Sekunden zwischen den Verbindungsversuchen des CPE                                     |
| Informationsintervall)                | mit dem ACS angegeben. Der Standardwert ist 86400 Sekunden.                                         |
| Periodic Inform Enable                | Klicken Sie auf <b>Aktivieren</b> , um CPE- Verbindungsanforderungen an                             |
| (Regelmäßige Information              | den ACS zu aktivieren, oder auf <b>Deaktivieren</b> , um diese Funktion zu                          |
| aktivieren)                           | deaktivieren.                                                                                       |
| Request Download (Download anfordern) | Wenn angewendet, kann der ACS den Download-RPC anrufen, nachdem er den Antrag vom ATA erhalten hat. |

#### **SNMP**

Auf der Seite Administration > Management > SNMP können Sie das SNMP (Simple Network Management Protocol) für den ATA konfigurieren.

Mit dem SNMP-Protokoll können Netzwerkadministratoren Benachrichtigungen über im Netzwerk auftretende kritische Ereignisse verwalten, überwachen und empfangen. Der ATA unterstützt SNMPv2 und SNMPv3.

Es fungiert als SNMP-Agent, der auf SNMP-Befehle von SNMP-Netzwerkmanagementsystemen (NMS) antwortet. Es unterstützt die Standard-SNMP-Befehle "get", "next" und "set". Außerdem werden SNMP-Traps generiert, um den SNMP-Manager bei Auftreten von konfigurierten Alarmzuständen zu benachrichtigen. Dazu gehören beispielsweise Neustarts, Aus- und Einschalten sowie INTERNET (WAN)-Ereignisse.

Geben Sie die Einstellungen wie unten beschrieben ein. Nachdem Sie Änderungen vorgenommen haben, klicken Sie auf **Senden**, um Ihre Einstellungen zu speichern, oder auf **Abbrechen**, um die Seite mit den gespeicherten Einstellungen erneut anzuzeigen.

#### **SNMP-Einstellungen**

Tabelle 69: SNMP-Parameter

| Feld                                   | Beschreibung                                                                                                    |
|----------------------------------------|----------------------------------------------------------------------------------------------------|
| Aktiviert, Deaktiviert                 | Klicken Sie auf <b>Aktivieren</b> , um diese Funktion zu aktivieren bzw. auf <b>Deaktivieren</b> , um sie zu deaktivieren. Die Standardeinstellung lautet Deaktiviert.               |
| Trusted IPv4 (Vertrauenswürdiges IPv4) | Wählen Sie <b>Beliebig</b> , um den Zugriff über eine beliebige IPv4-Adresse zuzulassen (nicht empfohlen).                                                                           |
|                                        | Klicken Sie auf <b>Adresse</b> , um die IPv4-Adresse und die Subnetzmaske<br>eines einzelnen SNMP-Managers oder Trap-Agenten anzugeben, der<br>über SNMP auf den ATA zugreifen kann. |

| Feld                                   | Beschreibung                                                                                                    |
|----------------------------------------|----------------------------------------------------------------------------------------------------|
| Trusted IPv6 (Vertrauenswürdiges IPv6) | Wählen Sie <b>Beliebig</b> , um den Zugriff über eine beliebige IPv6-Adresse zuzulassen (nicht empfohlen).                                                                          |
|                                        | Klicken Sie auf <b>Adresse</b> , um die IPv6-Adresse und die Präfixlänge eines<br>einzelnen SNMP-Managers oder Trap-Agenten anzugeben, der über<br>SNMP auf den ATA zugreifen kann. |
| Get/Trap Community (Community abrufen) | Geben Sie eine Community-Zeichenfolge für die Authentifizierung von SNMP-GET-Befehlen ein. Der Standardwert lautet "public" (öffentlich).                                           |
| Set Community (Community festlegen)    | Geben Sie eine Community-Zeichenfolge für die Authentifizierung von SNMP-SET-Befehlen ein. Der Standardwert lautet "private" (privat).                                              |

#### SNMPv3-Einstellungen

#### Tabelle 70: SNMPv3-Parameter

| Feld                                           | Beschreibung                                                                                                    |
|------------------------------------------------|----------------------------------------------------------------------------------------------------|
| Aktiviert, Deaktiviert                         | Klicken Sie auf <b>Aktivieren</b> , um diese Funktion zu aktivieren bzw. auf <b>Deaktivieren</b> , um sie zu deaktivieren. Die Standardeinstellung lautet Deaktiviert.                                                              |
| R/W User (R/W-Benutzer)                        | Geben Sie den Benutzernamen für die SNMPv3-Authentifizierung ein.<br>Der Standardwert ist v3rwuser.                                                                                                    |
| Auth-Protocol<br>(Authentifizierungsprotokoll) | Wählen Sie in der Dropdown-Liste das<br>SNMPv3-Authentifizierungsprotokoll ( <b>HMAC-MD5</b> bzw.<br><b>HMAC-SHA</b> ) aus.                                                                                                    |
| Auth-Password<br>(Authentifizierungskennwort)  | Geben Sie das Authentifizierungskennwort ein.                                                                                                    |
| PrivProtocol<br>(Datenschutzprotokoll)         | Wählen Sie in der Dropdown-Liste ein<br>Datenschutz-Authentifizierungsprotokoll ( <b>keines</b> bzw. <b>CBC-DES</b> ) aus.<br>Wenn Sie CBC-DES auswählen, verschlüsselt der privKey den<br>Datenabschnitt der gesendeten Nachricht. |
| Privacy Password<br>(Datenschutzkennwort)      | Geben Sie den Schlüssel für das zu verwendende<br>Authentifizierungsprotokoll ein.                                                                                                    |

### **Trap-Konfiguration**

#### Tabelle 71: Trap-Parameter

| Feld       | Beschreibung                                            |
|------------|---------------------------------------------------------|
| IP-Adresse | Die IP-Adresse des SNMP-Managers oder des Trap-Agenten. |

| Feld         | Beschreibung                                                                                                    |
|--------------|----------------------------------------------------------------------------------------------------|
| Port         | Der SNMP-Trap-Port, der vom SNMP-Manager oder dem Trap-Agenten<br>zum Empfangen der Trap-Nachrichten verwendet wird. Gültige Einträge<br>sind 162 oder 1025–65535. Der Standardwert ist 162. |
| SNMP-Version | Die SNMP-Version, die vom SNMP-Manager oder dem Trap-Agenten verwendet wird. Wählen Sie eine Version aus der Liste aus.                                                                      |

### Benutzerliste (Kennwortverwaltung)

Auf der Seite **Administration** > **Management** > **Benutzerliste** können Sie die beiden Benutzerkonten für die ATA-Webseite verwalten. Das Benutzerkonto verfügt über Zugriff, um eine begrenzte Anzahl von Funktionen zu ändern.

Für die IVR können Sie diese Kennwörter auf der Seite "System" konfigurieren.

#### Aktualisieren eines Kennworts

|           | Klicken Sie in der Tabelle "Benutzerliste" auf das Bleistiftsymbol für das Konto, das Sie aktualisieren möchten.                                                                                              |  |
|-----------|----------------------------------------------------------------------------------------------------|--|
| Schritt 1 |                                                                                                    |  |
| Schritt 2 | Geben Sie auf der Seite "Benutzerkonto" den Benutzernamen und das Kennwort ein, wie im folgenden beschrieben.                                                                                                 |  |
|           | • Benutzername – Geben Sie einen Benutzernamen ein.                                                                                                    |  |
|           | • Altes Kennwort (nur Administratorkonto) — Geben Sie das vorhandene Kennwort ein.                                                                                                    |  |
|           | • Neues Kennwort — Geben Sie bis zu 32 Zeichen für Ihr neues Kennwort ein.                                                                                                    |  |
|           | • Neues Kennwort bestätigen – Geben Sie das neue Kennwort zur Bestätigung erneut ein.                                                                                                    |  |
| Schritt 3 | Nachdem Sie Änderungen vorgenommen haben, klicken Sie auf <b>Senden</b> , um Ihre Einstellungen zu speichern, oder auf <b>Abbrechen</b> , um die Seite mit den gespeicherten Einstellungen erneut anzuzeigen. |  |
|           |                                                                                                    |  |

#### Bonjour

Auf der Seite **Administration** > **Management** > **Bonjour** können Sie Bonjour aktivieren bzw. deaktivieren. Bonjour ist ein Serviceerkennungsprotokoll, das Netzwerkgeräte wie beispielsweise Computer und Server im LAN findet. Dies ist möglicherweise für verwendete Netzwerkverwaltungssysteme erforderlich. Wenn die Funktion aktiviert ist, sendet der ATA regelmäßig per Multicast Bonjour-Servicedatensätze an das gesamte lokale Netzwerk, um sein Vorhandensein anzukündigen.

Klicken Sie auf **Aktivieren**, um diese Funktion zu aktivieren bzw. auf **Deaktivieren**, um sie zu deaktivieren. Die Standardeinstellung ist "Aktiviert".

Nachdem Sie Änderungen vorgenommen haben, klicken Sie auf **Senden**, um Ihre Einstellungen zu speichern, oder auf **Abbrechen**, um die Seite mit den gespeicherten Einstellungen erneut anzuzeigen.

### **Reset-Taste**

Klicken Sie auf **Aktivieren**, um die Rücksetztaste zu aktivieren bzw. auf **Deaktivieren**, um sie zu deaktivieren. Die Standardeinstellung ist "Aktiviert".

Nachdem Sie Änderungen vorgenommen haben, klicken Sie auf **Senden**, um Ihre Einstellungen zu speichern, oder auf **Abbrechen**, um die Seite mit den gespeicherten Einstellungen erneut anzuzeigen.

### SSH

Verwenden Sie die Seite Administration > Verwaltung > SSH , um die SSH-bezogene Einstellung zu konfigurieren.

#### Tabelle 72: SSH-Einstellungen

| Feld                     | Beschreibung                                                                       |
|--------------------------|------------------------------------------------------------------------------------|
| User Name (Benutzername) | Legen Sie den SSH-Anmeldebenutzernamen fest.                                       |
| Kennwort                 | Legen Sie das SSH-Anmeldekennwort fest.                                            |
| SSH-Zugriff              | Konfigurieren Sie den SSH-Zugriff so ein, dass er aktiviert oder deaktiviert wird. |

# Protokoll

Mit dem ATA können Sie eingehende, ausgehende und DHCP-Listen für verschiedene Ereignisse, die in Ihrem Netzwerk auftreten, aufzeichnen. Unter Incoming Log (Eingehendes Protokoll) wird eine temporäre Liste der IP-Quelladressen und Zielportnummern für den eingehenden Internetverkehr angezeigt. Unter Outgoing Log (Ausgehendes Protokoll) wird eine temporäre Liste der lokalen IP-Adressen, Ziel-URLs/IP-Zieladressen und Service-/Portnummern für den ausgehenden Internetverkehr angezeigt.

### **Debug-Protokollmodul**

Auf der Seite Administration > Protokollmodul > Debug-Protokollmodul können Sie die Protokollierung aktivieren und konfigurieren.

- Als bewährtes Verfahren wird empfohlen, die Protokollierung nur bei Bedarf zu aktivieren und nach Abschluss der Untersuchung zu deaktivieren. Die Protokollierung verbraucht Ressourcen und kann die Systemleistung beeinträchtigen.
- Auf dieser Seite können Sie die Module auswählen, für die Sie Debug-Nachrichten in allen Schweregraden anzeigen möchten.

### Debug-Protokoll-Einstellung

Wenn der Debug-Protokollserver auf der Seite Administration > Protokollierung > Debug-Protokollserver aktiviert ist, sendet der ATA die Debug-Nachrichten an einen Server.
Geben Sie die Einstellungen wie unten beschrieben ein. Nachdem Sie Änderungen vorgenommen haben, klicken Sie auf **Senden**, um Ihre Einstellungen zu speichern, oder auf **Abbrechen**, um die Seite mit den gespeicherten Einstellungen erneut anzuzeigen.

| Tabelle | <b>73</b> : | Debug | -Protoko | ll-Eins | tellung |
|---------|-------------|-------|----------|---------|---------|
|---------|-------------|-------|----------|---------|---------|

| Feld                                     | Beschreibung                                                                                             |
|------------------------------------------|----------------------------------------------------------------------------------------------------|
| Debug Log Size<br>(Debug-Protokollgröße) | Geben Sie die maximale Größe der Protokolldatei in Kilobytes an.<br>Gültige Werte sind von 128 bis 1024. |
| IPv4-Adresse                             | Geben Sie die IPv4-Adresse des Debug-Protokollservers ein, an den die Nachrichten gesendet werden.       |
| IPv6-Adresse                             | Geben Sie die IPv6-Adresse des Debug-Protokollservers ein, an den die Nachrichten gesendet werden.       |
| Port                                     | Geben Sie den Port ein, der auf dem-Server verwendet werden soll.<br>Gültige Werte sind von 1 bis 65535. |

#### **Debug-Protokollanzeige**

Wenn die Protokollierung auf der Seite **Administration** > **Protokoll** > **Debug-Protokollanzeige** aktiviert ist, können Sie auf der Seite "Protokollanzeige" die Protokolle online einsehen und die System-Protokolldatei auf Ihren Computer herunterladen. Sie können den Inhalt des Protokolls einschränken, indem Sie die einzuschließenden Eintragstypen auswählen und Schlüsselwörter angeben.

Hinweis Informationen zum Aktivieren und Konfigurieren der Protokollierung finden Sie unter Debug-Protokollmodul, auf Seite 100.

Tabelle 74: Einstellungen für die Debug-Protokollierung

| Feld                    | Beschreibung                                                                                                    |
|-------------------------|----------------------------------------------------------------------------------------------------|
| Protokoll herunterladen | Klicken Sie auf diese Schaltfläche, um den Inhalt des Protokolls als<br>Datei auf Ihren Computer herunterzuladen. Im Dialogfeld können Sie<br>die Datei öffnen bzw. speichern. Die Datei kann in einem Texteditor<br>wie dem Editor geöffnet werden. |
| Protokoll löschen       | Klicken Sie auf diese Schaltfläche, um alle Einträge aus dem Protokoll zu entfernen.                                                                                                    |
| Filtern                 | Geben Sie ein Schlüsselwort ein, um die im Viewer angezeigten<br>Protokolleinträge zu filtern. Auf der Seite werden nur die Einträge<br>angezeigt, die das Schlüsselwort enthalten.                                                                  |

### Ereignisprotokoll-Einstellung

Auf der Seite **Administration** > **Protokoll** > **Ereignisprotokoll-Einstellung** können Sie die erforderlichen Ereignisprotokolle erfassen. Ereignisprotokollnachrichten werden über das SYSLOG-Protokoll mithilfe des UDP-Transporttyps gesendet.

Verwenden Sie bei der Fehlerbehebung die Ereignisprotokoll-Einstellung. Es sind vier Ereigniskategorien definiert:

- DEV Geräteinformationen. Eine Nachricht wird gesendet, sobald der Gerätestart und die Netzwerkkonnektivität bereit sind.
- SYS Systembezogene Informationen. Eine Nachricht wird gesendet, sobald der Gerätestart und die Netzwerkkonnektivität bereit sind.
- CFG Status der Bereitstellung und Änderung der Konfigurationsdatei. Eine Nachricht wird jedes Mal gesendet, wenn der Bereitstellungsdienst aufgrund von Konfigurations- oder Netzwerkstatusänderungen neu gestartet wird.
- REG Registrierungsstatus für jede einzelne Leitung. Eine Nachricht wird jedes Mal gesendet, wenn sich der Registrierungsstatus ändert.

Geben Sie die Einstellungen wie unten beschrieben ein. Nachdem Sie Änderungen vorgenommen haben, klicken Sie auf **Senden**, um Ihre Einstellungen zu speichern, oder auf **Abbrechen**, um die Seite mit den gespeicherten Einstellungen erneut anzuzeigen.

| Feld    | Beschreibung                                                                                                    |
|---------|----------------------------------------------------------------------------------------------------|
| Adresse | Legen Sie die Adresse des Ereignisprotokoll-Servers fest.                                                                     |
| Port    | Legen Sie den Port des Ereignisprotokoll-Servers fest.                                                                        |
|         | Standardwert: 514                                                                                                    |
| Flag    | Legen Sie das Ereignisprotokoll-Flag fest. Hierbei handelt es sich um einen Bit-Wert. Die Einstellungsliste lautet wie folgt: |
|         | • <dev>:1(0x01)</dev>                                                                                                    |
|         | • <sys>:2(0x01&lt;&lt;1)</sys>                                                                                                |
|         | • <cfg>:4(0x01&lt;&lt;2)</cfg>                                                                                                |
|         | • <reg>:8(0x01&lt;&lt;3)</reg>                                                                                                |
|         | Standardwert: 15 (Alle Ereignisse)                                                                                            |

#### Tabelle 75: Ereignisprotokolleinstellungen

#### **PRT-Viewer**

Mit dem Administration > Protokoll > PRT Viewer können Sie Fehlerberichts-Tool (Problem Report Tool, PRT)-Dateien generieren und herunterladen.

Nachdem Sie Ihre Änderungen vorgenommen haben, klicken Sie auf **Senden**, um Ihre Einstellungen zu speichern, oder klicken Sie auf **Abbrechen**, um die Seite mit den gespeicherten Einstellungen erneut anzuzeigen.

Tabelle 76: Einstellungen des Tools für Fehlerberichte

| Feld                      | Beschreibung                                 |
|---------------------------|----------------------------------------------|
| URL zum Hochladen von PRT | Legen Sie die PRT-Protokoll-Upload-URT fest. |

| Feld                                       | Beschreibung                                                                                                    |
|--------------------------------------------|----------------------------------------------------------------------------------------------------|
| PRT Upload Method<br>(PRT-Upload-Methode)  | Legen Sie die PRT-Protokoll-Upload-Methode, Post oder Put fest.                                                                                                    |
| PRT MaxTimer                               | Stellen Sie den PRT Max-Timer ein. Der gültige Bereich beträgt 15-1440<br>Minuten.                                                                                                    |
|                                            | Deaktiviert: 0                                                                                                    |
| Protokolle des Tools für<br>Fehlerberichte | Listet die PRT-Datei auf, die vom Benutzer im ATA generiert wird.                                                                                                    |
| PRT generieren                             | Klicken Sie auf diese Schaltfläche, um den Inhalt des PRT als Datei auf<br>Ihrem Computer zu generieren und herunterzuladen. Im Dialogfeld<br>können Sie die Datei öffnen bzw. speichern. |

#### **PCM-Viewer**

Verwenden Sie Administration > Protokoll > PCM Viewer, um PCM herunterzuladen und anzuzeigen.

Mit dem ATA können Sie die PCM-Protokolldatei erfassen, während ein Benutzer den Hörer abnimmt, umn einen Anruf zu starten.

Nachdem Sie Ihre Änderungen vorgenommen haben, klicken Sie auf **Senden**, um Ihre Einstellungen zu speichern, oder klicken Sie auf **Abbrechen**, um die Seite mit den gespeicherten Einstellungen erneut anzuzeigen.

Tabelle 77: Protokoll-Viewer-Einstellungen

| Feld                     | Beschreibung                                                                                       |
|--------------------------|----------------------------------------------------------------------------------------------------|
| PCM-Erfassung aktivieren | Aktivieren oder deaktivieren Sie die PCM-Erfassung.                                                |
| Dauer                    | Geben Sie die PCM-Erfassungsdauer in Sekunden ein. Gültige Werte liegen im Bereich von 20 bis 300. |
| Liste der PCM-Dateien    | Listet die vom Benutzer erfasste PCM-Datei auf                                                     |

#### **CSS** Dump

Auf der Seite Administration > Protokoll > CSS-Dump können Sie die CSS-Dumpdatei festlegen und herunterladen.

Tabelle 78: CSS-Dump-Einstellungen

| Feld               | Beschreibung                                                                            |
|--------------------|-----------------------------------------------------------------------------------------|
| CSS-Speicherabbild | Legt die CSS-Speicherabbild-Funktion auf <b>Aktiviert</b> oder <b>Deaktiviert</b> fest. |
|                    | Standardwert: Deaktiviert                                                               |

| Feld                    | Beschreibung                                                                                                    |
|-------------------------|----------------------------------------------------------------------------------------------------|
| CSS-Speicherabbilddatei | Zeigt den Dateispeicherort der<br>CSS-Speicherabbilddatei auf dem ATA an. Klicken<br>Sie auf den Dateinamen, um die Datei<br>herunterzuladen. |
| Aktualisieren           | Klicken Sie auf <b>Aktualisieren</b> , um die<br>CSS-Speicherabbilddatei zu aktualisieren.                                                    |

# "Factory Defaults" (Werkseinstellungen)

Auf der Webseite **Administration** > **Werkseinstellungen** können Sie den ATA auf die Standardkonfiguration zurücksetzen.

Alternativ halten Sie die **RESET-**Taste 20 Sekunden lang gedrückt. Alle vom Benutzer änderbaren Nicht-Standardeinstellungen gehen verloren. Dazu gehören möglicherweise Netzwerk- und Serviceanbieterdaten.

Sie können folgende Aufgaben ausführen:

- Standardeinstellungen für den Router wiederherstellen: Wählen Sie **Yes** (Ja) aus, um alle benutzerdefinierten (Router-)Einstellungen zu entfernen, die Sie konfiguriert haben. Die Standardeinstellungen werden wiederhergestellt, wenn Sie auf **Senden** klicken.

# **Firmware-Upgrade**

Auf der Seite **Administration** > **Firmware-Upgrade** können Sie die Firmware des ATA upgraden. Ein Upgrade ist nur dann erforderlich, wenn Probleme mit dem ATA auftreten oder wenn die neue Firmware über zusätzliche Funktionen verfügt, die Sie nutzen möchten.

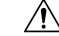

Vorsicht

Der Upgrade-Vorgang für die Firmware kann einige Minuten in Anspruch nehmen. Vermeiden Sie es UNBEDINGT, während des Vorgangs den Strom abzuschalten, die Hardware-Reset-Taste zu drücken oder im Browserfenster auf "Zurück" zu klicken.

#### Vorbereitungen

Bevor Sie die Firmware upgraden, laden Sie die Firmware-Upgrade-Datei für den ATA herunter.

|           | Prozedur                                                                                                    |
|-----------|----------------------------------------------------------------------------------------------------|
| Schritt 1 | Klicken Sie auf <b>Browse</b> (Durchsuchen), und wählen Sie den Speicherort für die heruntergeladene Upgrade-Datei aus. |
| Schritt 2 | Klicken Sie auf die Schaltfläche Upgrade, um die Firmware zu aktualisieren.                                             |

# Konfigurationsmanagement

Auf der Seite Administration > Konfigurationsverwaltung können Sie die Konfigurationseinstellungen für den ATA sichern und wiederherstellen.

#### **Backup Configuration (Konfiguration sichern)**

Auf der Seite Administration > Konfigurationsverwaltung > Sicherungskonfiguration können Sie die ATA-Konfigurationseinstellungen in einer Datei sichern. Sie können diese Einstellungen später auf dem ATA wiederherstellen.

Klicken Sie auf die Schaltfläche **Backup** (Datensicherung), um die Konfigurationsinformationen des ATA zu speichern. Wenn das Dialogfeld angezeigt wird, wählen Sie einen Speicherort aus, an dem Sie die .cfg-Datei speichern möchten.

Tipp: Benennen Sie die Datei mit einem Namen um, der das Datum und die Uhrzeit der Sicherung enthält.

#### **Restore Configuration (Konfiguration wiederherstellen)**

Auf der Seite Administration > Konfigurationsverwaltung > Konfiguration wiederherstellen können Sie die ATA-Konfigurationseinstellungen aus einer früheren Sicherung wiederherstellen. Wir empfehlen Ihnen, Ihre aktuellen Konfigurationseinstellungen zu sichern, bevor Sie eine Konfiguration wiederherstellen.

|           | Prozedur                                                                                                    |
|-----------|----------------------------------------------------------------------------------------------------|
| Schritt 1 | Klicken Sie auf <b>Durchsuchen</b> , um auf Ihrem Computer nach der .cfg-Datei zu suchen.                     |
| Schritt 2 | Klicken Sie auf <b>Wiederherstellen</b> , um die Einstellungen aus der ausgewählten Datei wiederherzustellen. |

# Reboot

Auf der Seite Administration > Neustart können Sie den ATA von der ATA-Webseite aus einschalten. Alternativ können Sie auch die Taste Reset (Zurücksetzen) > Reboot (Neu starten) drücken.

Klicken Sie auf die Schaltfläche **Reboot** (Neu starten), um den ATA einzuschalten. Wenn die Warnmeldung angezeigt wird, lesen Sie die Informationen und klicken Sie auf **OK**, um den ATA neu zu starten, oder auf **Abbrechen**, um den Vorgang abzubrechen. Der ATA und alle verbundenen Geräte verlieren während dieses Vorgangs die Netzwerkkonnektivität.

Reboot

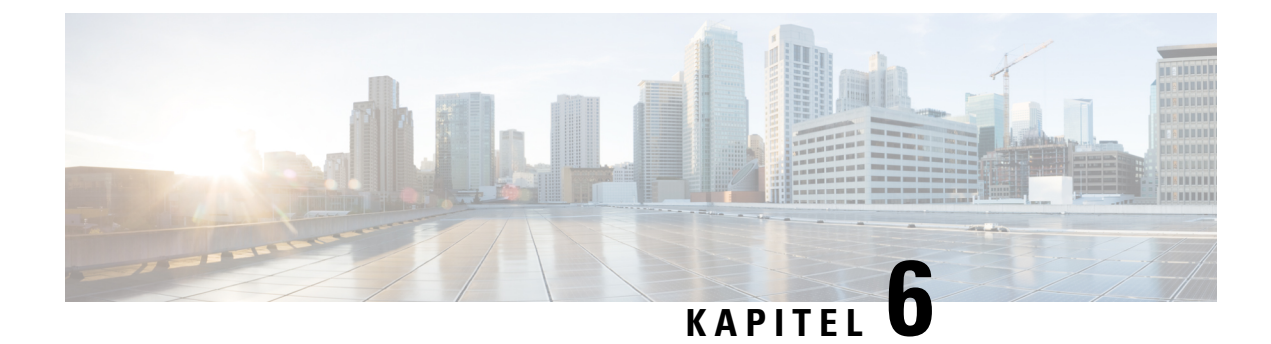

# **Status und Statistik**

- System Information (Systeminformationen), auf Seite 107
- Schnittstelleninformationen, auf Seite 108
- Netzwerkstatus:, auf Seite 109
- Port-Statistik (nur ATA 192), auf Seite 110
- Informationen zum Arbeitsspeicher, auf Seite 110
- Informationen zum DHCP-Server (nur ATA 192), auf Seite 111

# System Information (Systeminformationen)

Auf der Seite **Status** > **Systeminformationen** können Sie Informationen zum ATA und seinen aktuellen Einstellungen angezeigt.

#### Tabelle 79: Systemeinstellungen

| Feld                                   | Beschreibung                                  |
|----------------------------------------|-----------------------------------------------|
| Modell                                 | Die Modellnummer und die Produktbeschreibung. |
| Produkt-ID                             | Die Produkt-ID des ATA.                       |
| VID                                    | Die VID des ATA                               |
| Seriennummer                           | Die Seriennummer des ATA.                     |
| Hardwarerevision                       | Die Versionsnummer der Hardware.              |
| Bootversion                            | Die Versionsnummer der Start-Firmware.        |
| Startpartition                         | Die Startpartition des ATA.                   |
| Firmware Version<br>(Firmware-Version) | Die Aktuelle Firmware-Version.                |
| Internet-MAC-Adresse                   | Die MAC-Adresse der WAN-Schnittstelle.        |
| Host-Name                              | Der Hostname des ATA.                         |
| Domänenname                            | Der Domänenname des ATA.                      |

| Feld             | Beschreibung                              |
|------------------|-------------------------------------------|
| Aktuelle Uhrzeit | Zeit, die auf dem ATA festgelegt ist.     |
| Zeitzone         | Zeitzone, die auf dem ATA festgelegt ist. |

# Schnittstelleninformationen

Auf der Seite **Status** > **Informationen zur Schnittstelle** können Sie Informationen zur WAN-Schnittstelle (INTERNET-Port) und nur auf dem ATA 192 zur LAN-Schnittstelle (ETHERNET-Port), anzeigen.

#### **IPv4-Schnittstellenliste**

| Feld                          | Beschreibung                                            |
|-------------------------------|---------------------------------------------------------|
| Oberfläche                    | Name der Schnittstelle: WAN oder LAN (nur ATA 192).     |
| Connect Type (Verbindungstyp) | Der für die Schnittstelle konfigurierte Verbindungstyp. |
| IP-Adresse                    | Die IPv4-Adresse der Schnittstelle.                     |
| Subnetzmaske                  | Die Subnetzmaske der Schnittstelle.                     |
| MAC-Adresse                   | Die MAC-Adresse der Schnittstelle.                      |

#### **IPv6-Schnittstellenliste**

| Feld                          | Beschreibung                                            |
|-------------------------------|---------------------------------------------------------|
| Oberfläche                    | Name der Schnittstelle: WAN oder LAN (nur ATA 192).     |
| Connect Type (Verbindungstyp) | Der für die Schnittstelle konfigurierte Verbindungstyp. |
| IP-Adresse                    | Die IPv6-Adresse der Schnittstelle.                     |
| Präfixlänge                   | Die Präfixlänge der Schnittstelle.                      |
| MAC-Adresse                   | Die MAC-Adresse der Schnittstelle.                      |

#### Port-Liste (nur ATA 192)

| Feld                             | Beschreibung                                                                                       |
|----------------------------------|----------------------------------------------------------------------------------------------------|
| Oberfläche                       | Der Name der Schnittstelle: WAN oder LAN.                                                          |
| TX (pkts) (Übertragung (Pakete)) | Die Anzahl der über diesen Port übertragenen Pakete.                                               |
| RX (pkts) (Empfang (Pakete)      | Die Anzahl der über diesen Port empfangenen Pakete.                                                |
| Status                           | Der Status des Ports, der anzeigt, ob der Port mit einem Gerät verbunden oder nicht verbunden ist. |

| Feld                                            | Beschreibung                                                                                         |
|-------------------------------------------------|----------------------------------------------------------------------------------------------------|
| Clear TX & RX (Übertragung und Empfang löschen) | Klicken Sie auf diese Schaltfläche, um die Übertragungs- und<br>Empfangspakete auf 0 zurückzusetzen. |

# **Netzwerkstatus:**

Auf der Seite Status > Netzwerkstatus können Sie Informationen zur WAN-Schnittstelle (INTERNET-Port) anzeigen.

Tabelle 80: Basic Interface Detail (Grundlegende Details zur Schnittstelle)

| Feld              | Beschreibung                                                                                          |
|-------------------|----------------------------------------------------------------------------------------------------|
| Verbindungsstatus | Der Status der INTERNET-Schnittstelle (WAN), der anzeigt, ob der<br>Port verbunden oder getrennt ist. |
| Host-Name         | Der Hostname des ATA.                                                                                 |
| Domäne            | Der Domänenname des ATA.                                                                              |

#### Tabelle 81: IPv4 Interface Detail (Details zur IPv4-Schnittstelle)

| Feld                       | Beschreibung                                                                                |
|----------------------------|---------------------------------------------------------------------------------------------|
| IP-Adresse                 | Die IPv4-Adresse der INTERNET-Schnittstelle (WAN).                                          |
| Subnetzmaske               | Die Subnetzmaske für die INTERNET-Schnittstelle (WAN).                                      |
| Gateway                    | Die IPv4-Adresse des Standard-Gateways.                                                     |
| MTU Type (MTU-Typ)         | Die Methode zum Festlegen der MTU: Automatisch oder Manuell                                 |
| MTU-Größe                  | Die größte Protokolldateneinheit (in Byte), die für die<br>Netzwerkübertragung zulässig ist |
| DNS 1-3 (falls zutreffend) | IPv4-Adressen für bis zu drei DNS-Server, die für die Namensauflösung verwendet werden.     |

#### Tabelle 82: IPv6 Interface Detail (Details zur IPv6-Schnittstelle)

| Feld                       | Beschreibung                                                                            |
|----------------------------|-----------------------------------------------------------------------------------------|
| IP-Adresse                 | Die IPv6-Adresse der INTERNET-Schnittstelle (WAN).                                      |
| Präfixlänge                | Die Präfixlänge für die INTERNET-Schnittstelle (WAN).                                   |
| Gateway                    | Die IPv6-Adresse des Standard-Gateways.                                                 |
| DNS 1-2 (falls zutreffend) | IPv6-Adressen für bis zu drei DNS-Server, die für die Namensauflösung verwendet werden. |

Tabelle 83: VLAN-Informationen

| Feld                               | Beschreibung                                       |
|------------------------------------|----------------------------------------------------|
| CDP                                | Der CDP-Status ist "Aktiviert" oder "Deaktiviert". |
| CDP-VLAN-ID                        | Die CDP-VLAN-ID des ATA.                           |
| IVR-VLAN-ID                        | Die IVR-VLAN-ID des ATA.                           |
| Active VLAN ID (Aktive<br>VLAN-ID) | Die aktive VLAN-ID des ATA.                        |

# Port-Statistik (nur ATA 192)

Auf der Seite **Status** > **Portstatistiken** können Sie Informationen über die Port-Aktivitäten auf der WAN-Schnittstelle (INTERNET-Port) und der LAN-Schnittstelle (ETHERNET-Port) anzeigen.

#### Tabelle 84: Portstatistik-Einstellungen

| Feld                                      | Beschreibung                                                           |
|-------------------------------------------|------------------------------------------------------------------------|
| Eingabe (pkts)                            | Die Anzahl der über den Port empfangenen Pakete.                       |
| Ausgabe (pkts)                            | Die Anzahl der über den Port übertragenen Pakete.                      |
| Input Errors (Eingabefehler)              | Die Anzahl der Empfangsfehler für eingehenden Verkehr.                 |
| Input Broadcasts<br>(Eingabe-Broadcasts)  | Anzahl der über diese Schnittstelle empfangenen Broadcast-Nachrichten. |
| Output Broadcasts<br>(Ausgabe-Broadcasts) | Anzahl der über diese Schnittstelle gesendeten Broadcast-Nachrichten.  |
| Input Multicasts<br>(Eingabe-Multicasts)  | Anzahl der über diese Schnittstelle empfangenen Multicast-Nachrichten. |
| Output Multicasts<br>(Ausgabe-Multicasts) | Anzahl der über diese Schnittstelle gesendeten Multicast-Nachrichten.  |

# **Informationen zum Arbeitsspeicher**

Auf der Seite Status > Speicherinformationen können Sie Informationen zur Speichernutzung anzeigen.

Tabelle 85: Details zur Speicherinformationsschnittstelle

| Feld     | Beschreibung                  |
|----------|-------------------------------|
| MemTotal | Der gesamte Speicher des ATA. |

| Feld          | Beschreibung                                     |
|---------------|--------------------------------------------------|
| MemFree       | Der freie Speicher des ATA.                      |
| Aktualisieren | Aktualisiert die neuesten Speicherinformationen. |

# Informationen zum DHCP-Server (nur ATA 192)

Auf der Seite **Status** > **Informationen zum DHCP-Server** können Sie Informationen über den DHCP-Server und die Clients anzeigen.

Informationen zum IPv4-DHCP-Pool

| Feld                      | Beschreibung                                                                                                    |
|---------------------------|----------------------------------------------------------------------------------------------------|
| Client-Name               | Der Hostname des DHCP-Clients.                                                                                                    |
| IP-Adresse                | Die an den Client geleaste IP-Adresse.                                                                                                    |
| MAC-Adresse               | Die MAC-Adresse des DHCP-Clients.                                                                                                    |
| Expires Time (Ablaufzeit) | Die verbleibende Zeit in der aktuellen DHCP-Lease, angezeigt im Format<br>HH:MM:SS (Stunden: Minuten: Sekunden). Die Seite wird in<br>regelmäßigen Abständen mit dem neuen Wert aktualisiert, wenn der<br>Timer abwärts zählt. |
| Oberfläche                | Die Schnittstelle, über die der Client verbunden ist.                                                                                                    |

#### Informationen zum IPv6-DHCP-Pool

| Feld                      | Beschreibung                                                                                                    |  |
|---------------------------|----------------------------------------------------------------------------------------------------|--|
| Client-Name               | Der Hostname des DHCP-Clients.                                                                                                    |  |
| IP-Adresse                | Die an den Client geleaste IP-Adresse.                                                                                                    |  |
| MAC-Adresse               | Die MAC-Adresse des DHCPv6-Clients.                                                                                                    |  |
| Expires Time (Ablaufzeit) | Die verbleibende Zeit in der aktuellen DHCP-Lease, angezeigt im Format<br>HH:MM:SS (Stunden: Minuten: Sekunden). Die Seite wird in<br>regelmäßigen Abständen mit dem neuen Wert aktualisiert, wenn der<br>Timer abwärts zählt. |  |
| Oberfläche                | Die Schnittstelle, über die der Client verbunden ist.                                                                                                    |  |

#### **Details zum IPv4-DHCP-Server**

| Feld        | Beschreibung                                             |
|-------------|----------------------------------------------------------|
| DHCP-Server | Der Status des DHCP-Servers: aktiviert bzw. deaktiviert. |

I

| Feld                                                      | Beschreibung                                                                                                    |  |
|-----------------------------------------------------------|----------------------------------------------------------------------------------------------------|--|
| IP-Adresse / Maske                                        | Die IP-Adresse und Subnetzmaske für die ETHERNET<br>(LAN)-Schnittstelle.                                                                                                    |  |
| DNS Proxy (DNS-Proxy)                                     | Die Einstellung für den DNS-Proxy-Dienst: aktiviert bzw. deaktiviert.                                                                                                    |  |
| Maximum DHCP Users<br>(Höchstanzahl der<br>DHCP-Benutzer) | Die maximale Zahl von Clients, die eine IP-Adresse vom DHCP-Server<br>leasen können.                                                                                                    |  |
| IP-Adressbereich                                          | Der Bereich der IP-Adressen, die vom DHCP-Server dynamisch zugewiesen werden können.                                                                                                    |  |
| Client-Leasedauer                                         | Die maximale Zeit in Minuten, die ein Client eine dynamisch<br>zugewiesene IP-Adresse leasen kann.                                                                                                    |  |
| Statisches DNS                                            | Die IP-Adressen von bis zu drei DNS-Servern, die von DHCP-Clients verwendet werden sollen.                                                                                                    |  |
| Option 66                                                 | Die Einstellung für Option 66, die den Hosts, für die diese Option<br>erforderlich ist, die Adressinformationen des bereitstellenden Servers<br>zur Verfügung stellt. Der ATA ist möglicherweise auf "Keine" (intern),<br>einen Remote-TFTP-Server oder einen manuellen TFTP-Server<br>eingestellt. |  |
| TFTP-Server                                               | Die IP-Adresse, der Hostname oder die URL des TFTP-Servers, der für die Bereitstellung verwendet wird.                                                                                                    |  |
| Option 67                                                 | Der Konfigurations-/Bootstrap-Dateiname, der den Hosts zur Verfügung gestellt wird, für die diese Option erforderlich ist.                                                                                                    |  |
| Option 159                                                | Die Konfigurations-URL, die für Clients bereitgestellt wird, die diese Option anfordern.                                                                                                    |  |
| Option 160                                                | Die Konfigurations-URL, die für Clients bereitgestellt wird, die diese Option anfordern.                                                                                                    |  |

#### Details zum IPv6-DHCP-Server

| Feld                         | Beschreibung                                                        |
|------------------------------|---------------------------------------------------------------------|
| DHCPv6-Server                | Zeigt den DHCPv6-Serverstatus an.                                   |
| Art der Adresszuweisung      | Zeigt die Art der Zuweisung der DHCPv6-Serveradresse an.            |
| DHCPv6-Delegation            | Zeigt an, ob die DHCPv6-Server-Delegierung "Ja" oder "Nein" lautet. |
| IPv6-Adress-Präfix           | Zeigt das DHCPv6-Adresspräfix an.                                   |
| Präfixlänge der IPv6-Adresse | Zeigt die Länge des DHCPv6-Adresspräfixes an.                       |
| Statischer IPv6-DNS          | Zeigt den statischen DHCPv6-DNS an.                                 |

| Feld              | Beschreibung                      |
|-------------------|-----------------------------------|
| IPv6 Aktiver DNS1 | Zeigt den DHCPv6-aktiven DNS1 an. |
| IPv6 Aktiver DNS2 | Zeigt den DHCPv6-aktiven DNS2 an. |
| IPv6-LAN-Adresse  | Zeigt die DHCPv6-LAN-Adresse an.  |

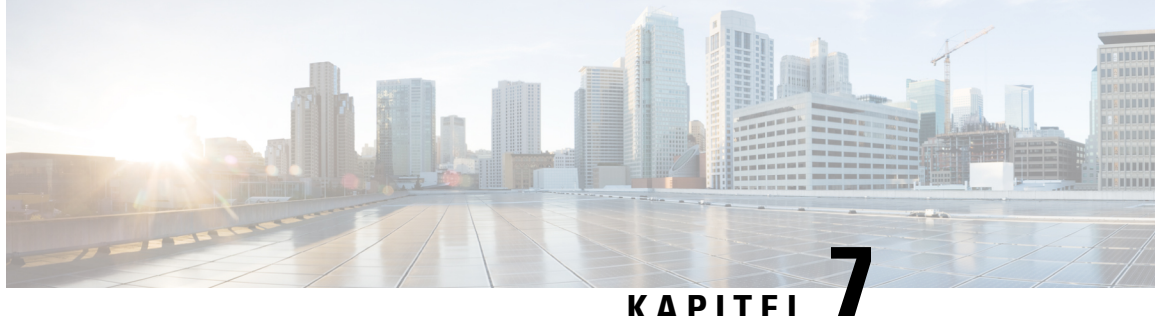

#### KAPIIEL

# Häufig gestellte Fragen

Prozedur

- Ich kann über den ATA keine Verbindung zum Internet herstellen, auf Seite 115
- Ich habe meine Firmware aktualisiert und der ATA funktioniert nicht richtig, auf Seite 116
- Ich kann den DSL-Dienst nicht verwenden, um manuell eine Verbindung mit dem Internet herzustellen, auf Seite 116
- Es gibt keinen Wählton, und die LED für Telefon 1 bzw. 2 leuchtet nicht durchgehend grün, auf Seite 116
- Wenn ich einen Internet-Anruf tätige, bricht der Ton ab, auf Seite 117
- Wenn ich einen Webbrowser öffne, werde ich aufgefordert, einen Benutzernamen und ein Kennwort einzugeben. Wie kann ich diese Eingabeaufforderung umgehen?, auf Seite 117
- Die DSL-Telefonleitung passt nicht in den ATA WAN (Internet)-Port., auf Seite 118
- Mein Modem verfügt über keinen Ethernet-Port, auf Seite 118
- Der ATA verfügt nicht über einen Koaxialanschluss für die Kabelverbindung, auf Seite 118

# Ich kann über den ATA keine Verbindung zum Internet herstellen

# Schritt 1 Stellen Sie sicher, dass der ATA eingeschaltet ist. Die Power/Sys-LED sollte dauerhaft grün leuchten und nicht blinken. Wenn die Power-LED blinkt, schalten Sie alle Netzwerkgeräte, einschließlich des Modems und des ATA sowie die angeschlossenen Geräte aus. Warten Sie 30 Sekunden lang. Schalten Sie dann jedes Gerät in der folgenden Reihenfolge ein: Kabel- bzw. DSL-Modem ATA Vernetzte Geräte Schritt 2 Prüfen Sie die Kabelverbindung. Stellen Sie sicher, dass das Kabel im INTERNET-Port (WAN) sicher mit dem Gerät verbunden ist, das Ihren Internetzugriff bereitstellt, beispielsweise das Modem oder die ADSL-Leitung. Überprüfen Sie auf dem Cisco ATA 192 die Kabelverbindung für den ETHERNET-Port (LAN).

Schritt 3 Überprüfen Sie die Einstellungen auf der Seite Netzwerk-Setup > Internet-Einstellungen. Stellen Sie sicher, dass Sie die von Ihrem Internet-Serviceanbieter angegebenen Einstellungen eingegeben haben.

# Ich habe meine Firmware aktualisiert und der ATA funktioniert nicht richtig

Wenn der ATA nach einem Upgrade nicht ordnungsgemäß funktioniert, müssen Sie ihn möglicherweise auf die Werkseinstellungen zurücksetzen. Auf der Seite Administration > Werkseinstellungen können Sie den ATA auf die Standardkonfiguration zurücksetzen. Alternativ halten Sie die RESET-Taste 20 Sekunden lang gedrückt. Alle vom Benutzer änderbaren Nicht-Standardeinstellungen gehen verloren. Dazu gehören möglicherweise Netzwerk- und Serviceanbieterdaten.

# Ich kann den DSL-Dienst nicht verwenden, um manuell eine Verbindung mit dem Internet herzustellen

Nachdem Sie den ATA installiert haben, wird er automatisch mit dem Netzwerk Ihres Serviceanbieters verbunden, sodass Sie nicht mehr manuell eine Verbindung herstellen müssen.

# Es gibt keinen Wählton, und die LED für Telefon 1 bzw. 2 leuchtet nicht durchgehend grün

#### Prozedur

| Schritt 1<br>Schritt 2 | Stellen Sie sicher, dass das Telefon mit dem entsprechenden Port, TELEFON 1 oder 2 verbunden ist.<br>Trennen Sie das RJ-11 Telefonkabel vom Telefonanschluss und schließen Sie es erneut an.                                                                                                    |  |  |
|------------------------|----------------------------------------------------------------------------------------------------|--|--|
| Schritt 3              | Stellen Sie sicher, dass Ihr Telefon auf Ton eingestellt ist (nicht Puls).                                                                                                    |  |  |
| Schritt 4              | Das Netzwerk muss über eine aktive Internetverbindung verfügen.                                                                                                    |  |  |
|                        | Versuchen Sie, auf das Internet zuzugreifen, und überprüfen Sie, ob die ATA-WAN-LED grün blinkt. Wenn Sie keine Verbindung haben, dann schalten Sie alle Ihre Netzwerkgeräte aus — einschließlich des Modems, des ATA und der Computer. Warten Sie 30 Sekunden lang. Schalten Sie dann jedes Gerät in der folgenden Reihenfolge ein: |  |  |
|                        | 1. Kabel- bzw. DSL-Modem                                                                                                    |  |  |
|                        | <b>2.</b> ATA                                                                                                    |  |  |
|                        | 3. Computer und andere Geräte                                                                                                    |  |  |
| Schritt 5              | Überprüfen Sie die Einstellungen auf der Seite "Schnelleinrichtung". Vergewissern Sie sich, dass Sie die von<br>Ihrem Serviceanbieter geforderten Kontodaten und Einstellungen eingegeben haben. Überprüfen Sie auf der                                                                                                    |  |  |

Seite **Sprache** > **Info**, Abschnitt "Status Leitung 1" bzw. Leitung 2, ob der Registrierungsstatus registriert ist. Wenn die Leitung nicht registriert ist, wenden Sie sich an Ihren ITSP, um zu ermitteln, ob zusätzliche Einstellungen erforderlich sind.

## Wenn ich einen Internet-Anruf tätige, bricht der Ton ab

Berücksichtigen Sie die folgenden möglichen Ursachen und Lösungen:

- Netzwerkaktivität Es kann eine starke Netzwerkaktivität auftreten, insbesondere wenn Sie einen Server betreiben oder ein Dateifreigabeprogramm verwenden. Versuchen Sie, die Netzwerk- oder Internetaktivität während der Internet-Anrufe einzuschränken. Wenn Sie beispielsweise ein Dateifreigabeprogramm ausführen, werden Dateien möglicherweise im Hintergrund hochgeladen, obwohl Sie keine Dateien herunterladen. Stellen SIe daher sicher, dass Sie das Programm beenden, bevor Sie Internet-Anrufe tätigen.
- Bandbreite für Ihren Internet-Anruf ist möglicherweise nicht genügend Bandbreite verfügbar. Möglicherweise möchten Sie Ihre Bandbreite mithilfe eines der online verfügbaren Bandbreitentests testen. Greifen Sie bei Bedarf auf Ihr Internet-Telefondienst-Konto zu und reduzieren Sie die Bandbreitenanforderungen für Ihren Dienst. Weitere Informationen finden Sie auf der Website Ihres ITSP.

# Wenn ich einen Webbrowser öffne, werde ich aufgefordert, einen Benutzernamen und ein Kennwort einzugeben. Wie kann ich diese Eingabeaufforderung umgehen?

Starten Sie den Webbrowser und führen Sie die folgenden Schritte aus (diese Schritte sind spezifisch für Internet Explorer, jedoch ähnlich für andere Browser).

#### Prozedur

| Schritt 1 | Wählen Sie Tools > Internetoptionen aus.       |
|-----------|------------------------------------------------|
| Schritt 2 | Klicken Sie auf die Registerkarte Verbindungen |
| Schritt 3 | Wählen Sie Keine Verbindung wählen aus.        |
| Schritt 4 | Klicken Sie auf <b>OK</b> .                    |

# Die DSL-Telefonleitung passt nicht in den ATA WAN (Internet)-Port.

Der ATA ersetzt nicht Ihr Modem. Sie benötigen Ihr DSL-Modem, um den ATA verwenden zu können. Schließen Sie die Telefonleitung an das DSL-Modem an.

# Mein Modem verfügt über keinen Ethernet-Port

Wenn das Modem über keinen Ethernet-Anschluss verfügt, handelt es sich um ein Modem für den herkömmlichen Einwahldienst. Um den ATA zu nutzen, benötigen Sie ein Kabel-/DSL-Modem und eine Hochgeschwindigkeits-Internetverbindung.

# Der ATA verfügt nicht über einen Koaxialanschluss für die Kabelverbindung

Der ATA ersetzt nicht Ihr Modem. Sie benötigen Ihr Kabelmodem, um den ATA verwenden zu können. Schließen Sie das Kabel an das Kabelmodem an.

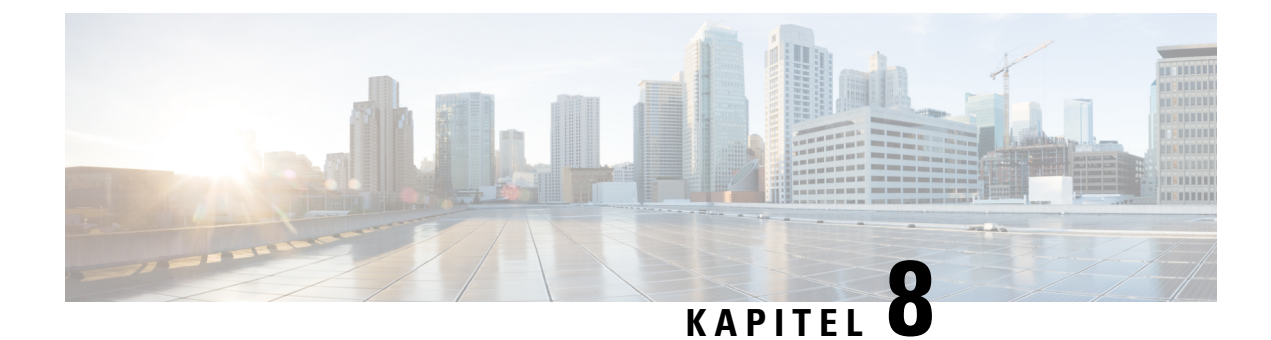

# **IVR für Administration**

- IVR für Administration verwenden, auf Seite 119
- IVR-Tipps, auf Seite 119
- Aktionen in der interaktiven Sprachsteuerung, auf Seite 120

# **IVR für Administration verwenden**

Es ist ein IVR-System zum leichteren Konfigurieren und Verwalten des ATA verfügbar. Verwenden Sie das Tastenfeld des Telefons, um Optionen auszuwählen und Ihre Eingaben zu machen.

#### Prozedur

| Verbinden Sie ein analoges Telefon mit einem PHONE-Port des ATA.                                                        |
|----------------------------------------------------------------------------------------------------|
| Drücken Sie viermal die Sterntaste (*): ****                                                                            |
| Wenn Sie nach einem Kennwort gefragt werden:                                                                            |
| <ul><li>Melden Sie sich als Administrator an.</li><li>Melden Sie sich als Benutzer des Telefonanschlusses an.</li></ul> |
| Geben Sie den Code für die gewünschte Aktion ein.                                                                       |
|                                                                                                    |
|                                                                                                    |

# **IVR-Tipps**

- Geben Sie die Nummern langsam ein. Warten Sie auf die Audiobestätigung, bevor Sie die nächste Nummer eingeben.
- Nach der Auswahl einer Option drücken Sie die Taste # (Raute).
- Zum Verlassen des Menüs legen Sie auf oder geben 3948# ein.
- Nach Eingabe eines Wertes (z.B. einer IP-Adresse) drücken Sie die Rautetaste #, um das Ende der Eingabe anzuzeigen. Fahren Sie je nach Bedarf wie folgt fort:
  - Zum Speichern einer Einstellung drücken Sie 1.

- Zum Überprüfen einer Einstellung drücken Sie 2.
- Zur erneuten Eingabe einer Einstellung drücken Sie 3.
- Um eine Eingabe abzubrechen und zum Hauptmenü zurückzukehren, drücken Sie \* (Stern).
- Bei der Werteingabe können Sie Änderungen verwerfen, indem Sie die Sterntaste \* zweimal innerhalb einer halben Sekunde drücken. Drücken Sie die Sterntaste \* schnell genug, da sie andernfalls als Dezimalpunkt interpretiert wird.
- Wenn das Menü länger als eine Minute inaktiv ist, wird das IVR-System deaktiviert. Um das Menü der interaktiven Sprachsteuerung (IVR) wieder aufzurufen, drücken Sie die Sterntaste erneut viermal: \*\*\*\*. Ihre Einstellungen werden übernommen, wenn Sie auflegen oder die interaktive Sprachsteuerung beenden. Das ATA wird dann unter Umständen neu gestartet.
- Drücken Sie zur Eingabe von Dezimalpunkten in einer IP-Adresse die Sterntaste \*.

Um beispielsweise die IP-Adresse 191.168.1.105 einzugeben, gehen Sie wie folgt vor:

- Drücken Sie diese Tasten: 191\*168\*1\*105
- Drücken Sie die Taste # (Raute), um anzugeben, dass Sie die Eingabe der IP-Adresse beendet haben.
- Drücken Sie 1, um die IP-Adresse zu speichern, oder drücken Sie die Taste \* (Stern), um Ihre Eingabe abzubrechen und zum Hauptmenü zurückzukehren.

#### Aktionen in der interaktiven Sprachsteuerung

| IVR-Aktion                                                                      | Menüoption | Auswahlmöglichkeiten und Hinweise  |
|---------------------------------------------------------------------------------|------------|------------------------------------|
| IVR-Menü aufrufen                                                               | ***        |                                    |
| Check Internet Addressing Method<br>(Internet-Adressierungsmethode prüfen)      | 100        |                                    |
| Check Internet6 Addressing Method<br>(Internet6-Adressierungsmethode<br>prüfen) | 760        |                                    |
| Set Internet Addressing Method<br>(Internet-Adressierungsmethode<br>festlegen)  | 101        | 0—DHCP<br>1—Statische IP<br>2—PPoE |
| Check Stack Mode (Stack-Modus<br>prüfen)                                        | 102        | 0—IPv4<br>1—IPv6<br>2—Dual         |

#### Tabelle 86: IVR-Einstellungen

| IVR-Aktion                                                                                            | Menüoption | Auswahlmöglichkeiten und Hinweise                                                                                                    |
|----------------------------------------------------------------------------------------------------|------------|----------------------------------------------------------------------------------------------------|
| Set Stack Mode (Stack-Modus festlegen)                                                                | 103        | 0—IPv4                                                                                                    |
|                                                                                                    |            | 2—Dual                                                                                                    |
| Set Internet6 Addressing Method<br>(Internet6-Adressierungsmethode<br>festlegen)                      | 601        | 0—DHCP<br>1—Statische IP<br>2—PPPoE                                                                                                    |
| Check IPv6 Auto Configuration<br>(Automatische IPv6-Konfiguration<br>prüfen)                          | 607        | 0—Deaktiviert<br>1—Aktiviert                                                                                                    |
| Set IPv6 Auto Configuration<br>(Automatische IPv6-Konfiguration<br>einstellen)                        | 606        | 0—Deaktiviert<br>1—Aktiviert                                                                                                    |
| Check Internet IP Address (INTERNET<br>port) (Internet-IP-Adresse<br>[INTERNET-Anschluss] überprüfen) | 110        |                                                                                                    |
| Check Internet6 Address (INTERNET<br>port) (Internet6-IP-Adresse<br>[INTERNET-Anschluss] überprüfen)  | 610        |                                                                                                    |
| Set Static IP Address (INTERNET port)<br>(Statische IP-Adresse<br>[INTERNET-Port] festlegen)          | 111        | Geben Sie die IP-Adresse mithilfe der<br>Ziffern auf der Telefontastatur ein. Zur<br>Eingabe eines Dezimalpunkts<br>verwenden Sie die Sterntaste *.                     |
|                                                                                                    |            | Hinweis Diese Option ist nur dann<br>verfügbar, wenn Sie als<br>Internetverbindungstyp über<br>die Nummer 101 die Option<br>"Statische IP-Adresse"<br>ausgewählt haben. |
| Set Static IPv6 Address (INTERNET<br>port) (Statische IPv6-Adresse<br>[INTERNET-Port] festlegen)      | 611        | Nur im statischen IPv6-Modus<br>verfügbar                                                                                                    |
| Netzwerkmaske prüfen                                                                                  | 220        |                                                                                                    |
| Check IPv6 Prefix length (Länge des IPv6-Präfixes prüfen)                                             | 620        |                                                                                                    |

I

| IVR-Aktion                                                                                    | Menüoption | Auswahlmöglichkeiten und Hinweise                                                                                                    |
|-----------------------------------------------------------------------------------------------|------------|----------------------------------------------------------------------------------------------------|
| Netzwerkmaske festlegen                                                                       | 121        | Geben Sie den Wert mithilfe der Ziffern<br>auf der Telefontastatur ein. Drücken Sie<br>die * (Stern)-Taste, um einen<br>Dezimalpunkt einzugeben.                        |
|                                                                                               |            | Hinweis Diese Option ist nur dann<br>verfügbar, wenn Sie als<br>Internetverbindungstyp über<br>die Nummer 101 die Option<br>"Statische IP-Adresse"<br>ausgewählt haben. |
| Set Static IPv6 Prefix length (Länge des IPv6-Präfixes festlegen)                             | 621        | Nur im statischen IPv6-Modus<br>verfügbar                                                                                                    |
| Gateway-IP-Adresse prüfen                                                                     | 130        |                                                                                                    |
| Check Gateway IPv6 Address<br>(Gateway-IPv6-Adresse prüfen)                                   | 630        |                                                                                                    |
| Gateway-IP-Adresse festlegen                                                                  | 131        | Geben Sie den Wert mithilfe der Ziffern<br>auf der Telefontastatur ein. Drücken Sie<br>die * (Stern)-Taste, um einen<br>Dezimalpunkt einzugeben.                        |
|                                                                                               |            | Hinweis Diese Option ist nur dann<br>verfügbar, wenn Sie als<br>Internetverbindungstyp über<br>die Nummer 101 die Option<br>"Statische IP-Adresse"<br>ausgewählt haben. |
| Set Gateway IPv6 Address<br>(Gateway-IPv6-Adresse festlegen)                                  | 631        | Nur im statischen IPv6-Modus<br>verfügbar                                                                                                    |
| MAC-Adresse prüfen                                                                            | 133        |                                                                                                    |
| Firmware-Version prüfen                                                                       | 150        |                                                                                                    |
| Einstellung für primären DNS-Server prüfen                                                    | 160        |                                                                                                    |
| Check Primary IPv6 DNS Server Setting<br>(Einstellung für primären<br>IPv6-DNS-Server prüfen) | 720        |                                                                                                    |

| IVR-Aktion                                                                                            | Menüoption                                                | Auswahlmöglichkeiten und Hinweise                                                                                                    |
|----------------------------------------------------------------------------------------------------|-----------------------------------------------------------|----------------------------------------------------------------------------------------------------|
| Primären DNS-Server festlegen                                                                         | 161                                                       | Geben Sie den Wert mithilfe der Ziffern<br>auf der Telefontastatur ein. Drücken Sie<br>die * (Stern)-Taste, um einen<br>Dezimalpunkt einzugeben.                        |
|                                                                                                    |                                                           | Hinweis Diese Option ist nur dann<br>verfügbar, wenn Sie als<br>Internetverbindungstyp über<br>die Nummer 101 die Option<br>"Statische IP-Adresse"<br>ausgewählt haben. |
| Set Primary IPv6 DNS Server (Primären<br>IPv6-DNS-Server festlegen)                                   | 661                                                       |                                                                                                    |
| Check INTRNET web server port<br>(Internetwebserverport prüfen)                                       | 170                                                       |                                                                                                    |
| Nur ATA 192: Check LAN IP address<br>(ETHERNET port) (LAN-IP-Adresse<br>[ETHERNET]-Anschluss) prüfen) | 210                                                       |                                                                                                    |
| SIP-Übertragung für Leitung 1 mitteilen                                                               | 1910                                                      |                                                                                                    |
| SIP-Übertragung für Leitung 1 festlegen                                                               | 1911                                                      | 0—UDP                                                                                                    |
|                                                                                                    |                                                           | 1—TCP                                                                                                    |
|                                                                                                    |                                                           | 2—TLS                                                                                                    |
| SIP-Übertragung für Leitung 2 prüfen                                                                  | 1680                                                      |                                                                                                    |
| SIP-Übertragung für Leitung 2 festlegen                                                               | 1921                                                      | 0—UDP                                                                                                    |
|                                                                                                    |                                                           | <b>1</b> —TCP                                                                                                    |
|                                                                                                    |                                                           | 2—TLS                                                                                                    |
| IVR beenden                                                                                           | 3948                                                      |                                                                                                    |
|                                                                                                    | (Entspricht "EXIT" auf<br>dem Tastenfeld des<br>Telefons) |                                                                                                    |
| Neustart des Sprachsystems                                                                            | 732668<br>(Entspricht "REBOOT"<br>auf dem Tastenfeld des  | Wenn Sie die Meldung "Option<br>erfolgreich" hören, legen Sie auf. Das<br>ATA wird neu gestartet.                                                                       |
|                                                                                                    | Telefons)                                                 | Hinweis Diese Aktion entspricht dem Drücken und sofortigen Loslassen der RESET-Taste.                                                                                   |

| IVR-Aktic                                    | on                                                                                                    | Menüoption                       | Auswahl                                                                                                    | möglichkeiten und Hinweise                                                                                 |
|----------------------------------------------|----------------------------------------------------------------------------------------------------|----------------------------------|----------------------------------------------------------------------------------------------------|----------------------------------------------------------------------------------------------------|
| Gerät auf Werkseinstellungen<br>zurücksetzen |                                                                                                    | 73738<br>(Entspricht "RESET" auf | Wenn Sie dazu aufgefordert werden,<br>drücken Sie 1 zur Bestätigung, oder                                                                 |                                                                                                    |
| Warnung                                      | Narnung Alle<br>Nicht-Standardeinstellungen<br>gehen verloren. Dies betrifft<br>auch Netzwerk- und                                                         | dem Tastenfeld des<br>Telefons)  | drücken Sie * (Stern) zum Abbrechen.<br>Wenn Sie die Meldung "Option<br>erfolgreich" hören, legen Sie auf. Das<br>ATA wird neu gestartet. |                                                                                                    |
|                                              | Serviceanbieterdaten.                                                                                                    |                                  | Hinweis                                                                                                    | Diese Aktion entspricht dem<br>Drücken und Gedrückthalten<br>der RESET-Taste für 10<br>Sekunden.           |
| Benutzer                                     | seitiges Zurücksetzen des                                                                                                    | 877778                           | Wenn Sie                                                                                                    | e dazu aufgefordert werden,                                                                                |
| Warnung                                      | Alle vom Benutzer<br>änderbaren<br>Nicht-Standardeinstellungen<br>gehen verloren. Dazu<br>gehören möglicherweise<br>Netzwerk- und<br>Serviceanbieterdaten. |                                  | drücken S<br>drücken S<br>Wenn Sie<br>erfolgreid<br>ATA wird                                                                              | Sie * (Stern) zum Abbrechen.<br>e die Meldung "Option<br>ch" hören, legen Sie auf. Das<br>d neu gestartet. |

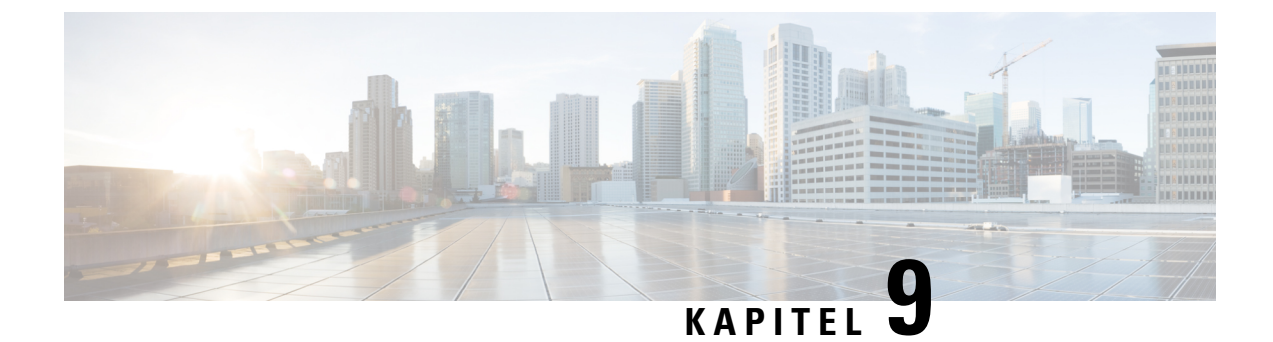

# **Erweiterte Optionen für Telefondienste**

- Optimierung der Faxdurchgangsraten, auf Seite 125
- Wählplan-Konfiguration, auf Seite 127

# Optimierung der Faxdurchgangsraten

Bei der Faxübertragung über IP-Netzwerke kann es auch bei Verwendung des T.38-Standards zu Problemen kommen. Verwenden Sie die folgende Aufgabe, um Probleme zu vermeiden.

|           | Prozedur                                                                                                    |  |
|-----------|----------------------------------------------------------------------------------------------------|--|
| Schritt 1 | Vergewissern Sie sich, dass für Uplink und Downlink genügend Bandbreite vorhanden ist.                                              |  |
|           | • Für G.711-Fallback sind etwa 100 Kbit/s empfehlenswert.                                                                           |  |
|           | • Für T.38 sollten mindestens 50 Kbit/s vorhanden sein.                                                                             |  |
| Schritt 2 | Klicken Sie in der Menüleiste auf <b>Sprache</b> und dann in der Navigationsstruktur auf <b>Leitung 1</b> oder <b>Leitung</b><br>2. |  |
| Schritt 3 | Geben Sie im Abschnitt "Netzwerkeinstellungen" folgende Einstellungen ein:                                                          |  |
|           | • Network Jitter Level (Stärke des Jitters im Netzwerk) — sehr hoch.                                                                |  |
|           | • Jitter Buffer Adjustment (Anpassung des Jitter-Puffers) — nein.                                                                   |  |
| Schritt 4 | Geben Sie im Abschnitt "Abonnement für Erweiterte Dienste" die folgenden Einstellungen ein:                                         |  |
|           | Call Waiting Serv (Anklopfservice) — nein.                                                                                          |  |
|           | • Three Way Call Serv (Dienst für Dreiergespräche) — nein.                                                                          |  |
| Schritt 5 | Geben Sie im Abschnitt "Audiokonfiguration" die folgenden Einstellungen zur Unterstützung von T.38-Fax ein:                         |  |
|           | • Preferred Codec (Bevorzugter Codec) — G.711u (USA) bzw. G.711A (Rest der Welt).                                                   |  |
|           | • Use Pref Codec Only (Nur bevorzugten Codec verwenden) — <b>Ja</b> .                                                               |  |
|           | • Silence Supp Enable (Pausenunterdrückung aktivieren) — Nein.                                                                      |  |

|           | • Echo Canc Enable (Echounterdrücker aktivieren) — Nein.                                                                                                    |
|-----------|----------------------------------------------------------------------------------------------------|
|           | • FAX Passthru Method (FAX-Passthrough-Verfahren) — <b>ReINVITE</b> .                                                                                                 |
| Schritt 6 | Klicken Sie auf Senden, um Ihre Einstellung zu speichern, oder auf Abbrechen, um Ihre Einstellungen zu verwerfen.                                                     |
| Schritt 7 | Wenn Sie für die PSTN-Terminierung einen Cisco Media Gateway verwenden, deaktivieren Sie T.38 (Fax-Relay) und aktivieren Sie das Modem-Passthrough.                   |
|           | Zum Beispiel:                                                                                                    |
|           | modem passthrough nse payload-type 110 codec g711ulaw                                                                                                    |
|           | fax rate disable                                                                                                    |
|           | fax protocol pass-through g711ulaw                                                                                                    |
|           | Hinweis Wenn kein T.38-Anruf zustande kommt, wird stattdessen G.711-Fallback genutzt.                                                                                 |
| Schritt 8 | Wenn Sie ein Cisco Media Gateway verwenden, vergewissern Sie sich, dass das Cisco Gateway ordnungsgemäß für T.38 mit dem gleichgestellten SRP-Agent konfiguriert ist. |
|           | Zum Beispiel:                                                                                                    |
|           | fax protocol T38                                                                                                    |
|           | fax rate voice                                                                                                    |
|           | fax-relay ecm disable                                                                                                    |
|           | fax nsf 000000                                                                                                    |
|           | no vad                                                                                                    |
|           |                                                                                                    |

# Fehlerbehebung für Ihr Fax

Wenn beim Senden oder Empfangen von Faxnachrichten Probleme auftreten, führen Sie die folgenden Schritte aus:

#### Prozedur

| Schritt 1 | Vergewissern Sie sich, dass die Geschwindigkeit des Faxgeräts auf einen Wert zwischen 7200 und 14400 eingestellt ist.                          |  |
|-----------|----------------------------------------------------------------------------------------------------|--|
| Schritt 2 | Senden Sie ein Testfax in einer kontrollierten Umgebung zwischen zwei ATAs.                                                                    |  |
| Schritt 3 | Ermitteln Sie die Erfolgsrate.                                                                                                    |  |
| Schritt 4 | Überwachen Sie das Netzwerk, und zeichnen Sie die Statistiken für Jitter, Verlust und Verzögerung auf.                                         |  |
| Schritt 5 | Wenn die Faxübermittlung durchgehend fehlschlägt, halten Sie die Konfiguration fest. Diese Datei können Sie an den technischen Support senden. |  |
|           | a) Geben Sie in Ihrem Webbrowser den Pfad für die Konfigurationsdatei ein:                                                                     |  |
|           | http:// <ata address="" ip="" local="">/admin/config.xml&amp;xuser=</ata>                                                                      |  |

|           | <admin_user>&amp;xpassword=<admin_password></admin_password></admin_user>                                                                                                    |
|-----------|----------------------------------------------------------------------------------------------------|
|           | b) Wählen Sie im Menü "Datei" die Option <b>Speichern unter</b> und speichern Sie die Datei mit einem Dateinamen wie Myconfiguration.xml.                                                                                                    |
| Schritt 6 | Um die Protokollierung zu aktivieren, navigieren Sie zur Seite <b>Sprache</b> > <b>System</b> und legen Sie die IP-Adresse<br>Ihres Syslog- bzw. Debug-Servers fest. Legen Sie die Debug-Stufe auf 3 fest. Weitere Informationen hierzu<br>finden Sie unter System, auf Seite 31. |
|           | Hinweis Sie können die Daten auch mit einem Sniffer-Trace erfassen.                                                                                                    |
| Schritt 7 | Ermitteln Sie, welche Art von Faxgerät an den ATA angeschlossen ist.                                                                                                    |
| Schritt 8 | Kontaktieren Sie den technischen Support:                                                                                                    |
|           | • Wenn Sie Benutzer von VoIP-Produkten sind, wenden Sie sich an den Händler oder Serviceanbieter, der das System bereitgestellt hat.                                                                                                    |
|           | • Wenn Sie autorisierter Partner von Cisco sind, wenden Sie sich an den technischen Support von Cisco.<br>Informationen zu Kontaktoptionen finden Sie unter https://www.cisco.com/go/sbc.                                                                                         |

# Wählplan-Konfiguration

Wählpläne bestimmen, wie gewählte Ziffern interpretiert und übertragen werden. Auch die Annahme oder Ablehnung der gewählten Nummer richtet sich nach dem Wählplan. Mit einem Wählplan können Sie das Wählen vereinfachen oder bestimmte Arten von Anrufen blockieren, beispielsweise Fern- und Auslandsgespräche.

Um einen Wählplan zu bearbeiten, klicken Sie in der Menüleiste auf **Sprache** und anschließend auf **Leitung** 1 bzw. Leitung 2 in der Navigationsstruktur. Blättern Sie zum Abschnitt "Wählplan" und geben Sie die Ziffernfolgen in das Feld Wählplan ein.

#### Ziffernfolgen

Ein Wählplan umfasst eine Reihe von Ziffernfolgen, die durch einen senkrechten Strich ("|") voneinander getrennt sind.

Die gesamte Abfolge der Ziffernfolgen steht in Klammern. Jede Ziffernfolge des Wählplans enthält eine Reihe von Elementen, die den vom Benutzer gedrückten Tasten entsprechen.

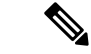

Hinweis

Leerzeichen werden ignoriert, können jedoch für bessere Lesbarkeit eingefügt werden.

#### Tabelle 87: Ziffernfolgen

| Ziffernfolge              | Funktion                                                                                          |
|---------------------------|---------------------------------------------------------------------------------------------------|
| 0 1 2 3 4 5 6 7 8 9 0 * # | Diese Zeichen stehen für die Tasten, die Benutzer auf dem Tastenfeld des Telefons drücken müssen. |

| Ziffernfolge                              | Funktion                                                                                                    |
|-------------------------------------------|----------------------------------------------------------------------------------------------------|
| x                                         | Ein x steht für ein beliebiges Zeichen auf dem Tastenfeld des Telefons.                                                                                                    |
| [Abfolge]                                 | Geben Sie Zeichen in eckigen Klammern ein, um eine Liste akzeptierter<br>Tasteneingaben festzulegen. Benutzer können eine beliebige der<br>aufgelisteten Tasten drücken.                                                                        |
|                                           | • Numerischer Bereich: Wenn Sie beispielsweise [2-9] eingeben,<br>kann der Benutzer eine Ziffer zwischen 2 und 9 drücken.                                                                                                    |
|                                           | • Numerischer Bereich mit anderen Zeichen: Wenn Sie beispielsweise [35-8*] eingeben, kann der Benutzer 3, 5, 6, 7, 8 oder * drücken.                                                                                                    |
| . (Punkt)                                 | Geben Sie einen Punkt für eine Elementwiederholung ein. Wählpläne<br>unterstützen null oder mehr Eingaben der jeweiligen Ziffer.<br>Beispielsweise erlaubt "01." dem Benutzer, 0, 01, 011, 0111 usw.<br>einzugeben.                             |
| <dialed:substituted></dialed:substituted> | Mit diesem Format können Sie angeben, dass bestimmte gewählte Ziffern<br>beim Übertragen der Ziffernfolge durch andere Zeichen ersetzt werden.<br>Die gewählten Ziffern können null oder mehr Zeichen umfassen.                                 |
|                                           | BEISPIEL 1: <8:1650>xxxxxx                                                                                                    |
|                                           | Wenn ein Benutzer die Ziffer 8 und dann eine siebenstellige Nummer<br>wählt, ersetzt das System die gewählte 8 automatisch mit 1650. Wenn<br>der Benutzer also die Nummer 85550112 wählt, überträgt das System<br>die Nummer 16505550112.       |
|                                           | BEISPIEL 2: <:1>xxxxxxxxx                                                                                                    |
|                                           | In diesem Beispiel werden keine Ziffern ersetzt. Wenn ein Benutzer<br>eine 10-stellige Nummer eingibt, wird dieser eine 1 vorangestellt. Wenn<br>der Benutzer also die Nummer 9725550112 wählt, überträgt das System<br>die Nummer 19725550112. |
| , (Komma)                                 | Ein Komma zwischen Ziffern bedeutet, dass nach Eingabe einer bestimmten Ziffernfolge der Wählton für eine Amtsleitung ertönt.                                                                                                    |
|                                           | BEISPIEL: 9, 1xxxxxxxx                                                                                                    |
|                                           | Nachdem ein Benutzer die Ziffer 9 gedrückt hat, ertönt der Wählton für eine Amtsleitung, bis der Benutzer die Ziffer 1 drückt.                                                                                                    |
| ! (Ausrufezeichen)                        | Ausrufezeichen bedeuten, dass ein bestimmtes Wählmuster unzulässig ist.                                                                                                    |
|                                           | BEISPIEL: 1900xxxxxx!                                                                                                    |
|                                           | Das System lehnt alle 11-stelligen Nummern ab, die mit 1900 beginnen.                                                                                                    |
| *XX                                       | Ein Sternchen bedeutet, dass Benutzer einen 2-stelligen Sternchencode eingeben können.                                                                                                    |

| Ziffernfolge | Funktion                                                                                                    |
|--------------|----------------------------------------------------------------------------------------------------|
| S0 oder L0   | Mit S0 können Sie den kurzen Zeitüberschreitungswert auf 0 Sekunden<br>herabsetzen. Mit L0 wird der lange Zeitüberschreitungswert auf<br>0 Sekunden gesetzt. |

#### Beispiele für Ziffernfolgen

Die folgenden Beispiele sind Ziffernfolgen, die Sie für Wählpläne verwenden können.

Bei einem vollständigen Wählplaneintrag werden die Ziffernfolgen mit einem senkrechten Strich (|) voneinander getrennt, und die gesamte Abfolge von Ziffernfolgen steht in Klammern.

BEISPIEL: ([1-8]xx | 9, xxxxxxx | 9, <:1>[2-9]xxxxxxxxx | 8, <:1212>xxxxxxx | 9, 1 [2-9] xxxxxxxx | 9, 1 900 xxxxxxx | 9, 011xxxxxx. | 0 | [49]11 )

• Durchwahlen im System

([1-8]xx | 9, xxxxxxx | 9, <:1>[2-9]xxxxxxxx | 8, <:1212>xxxxxxx | 9, 1 [2-9] xxxxxxxx | 9, 1 900 xxxxxx ! | 9, 011xxxxxx. | 0 | [49]11 )

[1-8]xx bedeutet, dass Benutzer jede beliebige dreistellige Nummer wählen können, die mit den Ziffern 1 bis 8 beginnt. Wenn die Durchwahlen in Ihrem System vierstellig sind, geben Sie stattdessen folgende Zeichenfolge ein: [1-8]xxx.

· Lokale Anwahl mit siebenstelliger Nummer

([1-8]xx | 9, xxxxxxx | 9, <:1>[2-9]xxxxxxxx | 8, <:1212>xxxxxx | 9, 1 [2-9] xxxxxxxx | 9, 1 900 xxxxxx ! 9, 011xxxxxx. | 0 | [49]111)

9, xxxxxx bedeutet, dass nach dem Drücken der Ziffer 9 ein Wählton für externe Anrufe wiedergegeben wird. Der Benutzer kann dann eine beliebige siebenstellige Nummer wählen, wie bei einem Ortsgespräche.

Lokale Anwahl mit 3-stelliger Ortsvorwahl und 7-stelliger Telefonnummer

( [1-8]xx | 9, xxxxxxx | 9, <:1>[2-9]xxxxxxxx | 8,<:1212>xxxxxxx | 9, 1 [2-9] xxxxxxxx | 9, 1 900 xxxxxx ! 9, 011xxxxxx. | 0 | [49]11 )

9, <:1>[2-9]xxxxxxx kann verwendet werden, wenn eine Ortsvorwahl erforderlich ist. Nach dem Drücken der Ziffer 9 ertönt der Wählton für externe Anrufe. Der Benutzer muss dann eine zehnstellige Nummer wählen, die mit einer Ziffer zwischen 2 und 9 beginnt. Das System fügt automatisch das Präfix 1 ein, bevor es die Nummer an den Netzbetreiber überträgt.

• Lokale Anwahl mit automatisch eingefügter 3-stelliger Ortsvorwahl

([1-8]xx | 9, xxxxxxx | 9, <:1>[2-9]xxxxxxxx | 8, <:1212>xxxxxxx | 9, 1 [2-9] xxxxxxxx | 9, 1 900 xxxxxx ! 9, 011xxxxxx. | 0 | [49]11 )

8, <:1212>xxxxxx kann verwendet werden, wenn eine Ortsvorwahl laut den Vorgaben des Netzbetreibers erforderlich ist, die meisten Anrufe jedoch innerhalb eines Gebiets mit derselben Ortsvorwahl getätigt werden. Nach dem Drücken der Ziffer 8 ertönt ein Wählton für externe Anrufe. Der Benutzer kann dann eine beliebige siebenstellige Nummer wählen. Das System fügt automatisch das Präfix 1 und die Ortsvorwahl 212 ein, bevor es die Nummer an den Netzbetreiber überträgt.

· Ferngespräche in den USA

( [1-8]xx | 9, xxxxxxx | 9, <:1>[2-9]xxxxxxxx | 8, <:1212>xxxxxxx | 9, 1 [2-9] xxxxxxxx | 9, 1 900 xxxxxx ! | 9,011xxxxxx. | 0 | [49]11 )

9, 1 [2-9] xxxxxxxx bedeutet, dass nach dem Drücken der Ziffer 9 der Wählton für externe Anrufe ertönt. Der Benutzer kann dann eine beliebige elfstellige Nummer wählen, die mit einer 1 beginnt, gefolgt von einer Ziffer zwischen 2 und 9.

Blockierte Nummern

( [1-8]xx | 9, xxxxxxx | 9, <:1>[2-9]xxxxxxxx | 8, <:1212>xxxxxxx | 9, 1 [2-9] xxxxxxxx | 9, 1 900 xxxxxx ! | 9, 011xxxxxx. | 0 | [49]11 )

9, 1 900 xxxxxxx ! Diese Ziffernfolge kann verwendet werden, um zu verhindern, dass Benutzer Nummern wählen, die hohe Gebühren verursachen oder mit unangemessenen Inhalten in Verbindung stehen. In den USA gilt dies beispielsweise für 1-900-Nummern. Nach dem Drücken der Ziffer 9 ertönt ein Wählton für externe Anrufe. Wenn der Benutzer dann eine elfstellige Nummer wählt, die mit den Ziffern 1900 beginnt, wird der Verbindungsaufbau abgelehnt.

· Internationale Rufnummernwahl in den USA

([1-8]xx | 9, xxxxxxx | 9, <:1>[2-9]xxxxxxxx | 8, <:1212>xxxxxxx | 9, 1 [2-9] xxxxxxxx | 9, 1 900 xxxxxx ! 9, 011xxxxxx. | 0 | [49]11 )

9,011xxxxxx. Nach dem Drücken der Ziffer 9 ertönt ein Wählton für externe Anrufe. Der Benutzer kann dann eine beliebige Nummer wählen, die mit 011 beginnt, wie bei einem internationalen Anruf aus den USA.

• Nummern für Auskunftsdienste, Notrufe etc.

([1-8]xx | 9, xxxxxxx | 9, <:1>[2-9]xxxxxxxx | 8, <:1212>xxxxxxx | 9, 1 [2-9] xxxxxxxx | 9, 1 900 xxxxxx ! 9, 011xxxxxx. | 0 | [49]11 )

0 | [49]11: Dieses Beispiel enthält zwei zweistellige Ziffernfolgen, die durch einen senkrechten Strich voneinander getrennt sind. Die erste Ziffernfolge bedeutet, dass Benutzer die Ziffer 0 wählen können, um mit einer Vermittlungsstelle verbunden zu werden. Die zweite Ziffernfolge bedeutet, dass Benutzer über die Nummer 411 eine lokale Auskunft anrufen und mit 911 einen Notruf tätigen können.

# Annahme und Übertragung der gewählten Ziffern

Wenn Sie eine Reihe von Ziffern wählen, wird diese mit allen Ziffernfolgen aus dem Wählplan abgeglichen. Erste Übereinstimmungen sind mögliche Kandidaten für die entsprechenden Ziffernfolgen. Wenn weitere Ziffern eingegeben werden, verringert sich die Anzahl der Kandidaten, bis nur noch einer oder gar kein Kandidat mehr gültig ist. Tritt ein Terminierungsereignis auf, nimmt der ATA die gewählte Nummer an und leitet einen Anruf ein, oder er lehnt die Nummer ab, wenn diese aufgrund einer festgelegten Ziffernfolge ungültig ist. Wenn die gewählte Ziffernfolge ungültig ist, hören Sie den Reorder-Ton (schneller Besetztton).

Aus der folgenden Tabelle geht hervor, wie Terminierungsereignisse verarbeitet werden.

| <b>T</b> // // 00 |              |                                       |
|-------------------|--------------|---------------------------------------|
| Inhalla VV:       | Inrmininruna | ~~~~~~~                               |
| I AVEIIE 00.      | renninerunus | 561610111336                          |
|                   |              | · · · · · · · · · · · · · · · · · · · |

| Terminierungsereignis                                                                      | In Bearbeitung             |
|--------------------------------------------------------------------------------------------|----------------------------|
| Die gewählten Ziffern stimmen mit<br>keiner der Ziffernfolgen aus dem<br>Wählplan überein. | Die Nummer wird abgelehnt. |

| Terminierungsereignis                                                                           | In Bearbeitung                                                                                                    |
|-------------------------------------------------------------------------------------------------|----------------------------------------------------------------------------------------------------|
| Die gewählten Ziffern stimmen mit<br>genau einer der Ziffernfolgen aus<br>dem Wählplan überein. | <ul> <li>Wenn die Ziffernfolge laut Wählplan zulässig ist, wird die Nummer<br/>akzeptiert und gemäß dem Wählplan übertragen.</li> <li>Ist die Ziffernfolge laut Wählplan nicht zulässig, wird die Nummer<br/>abgelehnt.</li> </ul> |
| Eine Zeitüberschreitung tritt auf.                                                              | Die Nummer wird abgelehnt, wenn die Ziffern, die innerhalb der vom<br>entsprechenden Interdigit-Timer angegebenen Zeit gewählt wurden, mit<br>keiner der Ziffernfolgen aus dem Wählplan übereinstimmen.                            |
|                                                                                                 | <ul> <li>Der lange Interdigit-Timer wird angewendet, wenn die gewählten<br/>Ziffern mit keiner der Ziffernfolgen aus dem Wählplan<br/>übereinstimmen. Standardeinstellung: 10 Sekunden</li> </ul>                                  |
|                                                                                                 | • Der kurze Interdigit-Timer wird angewendet, wenn die gewählten<br>Ziffern mit mindestens einer der Ziffernfolgen aus dem Wählplan<br>übereinstimmen. Standardeinstellung: 3 Sekunden                                             |
| Drücken Sie die #-Taste.                                                                        | <ul> <li>Wenn die Ziffernfolge vollständig und laut Wählplan zulässig ist,<br/>wird die Nummer angenommen und gemäß dem Wählplan<br/>übertragen.</li> </ul>                                                                        |
|                                                                                                 | <ul> <li>Ist die Ziffernfolge unvollständig oder laut Wählplan nicht zulässig,<br/>wird die Nummer abgelehnt.</li> </ul>                                                                                                    |

#### **Rufnummernplan-Timer (Off-Hook-Timer)**

Sie können sich den Rufnummernplan-Timer als "Off-Hook-Timer" vorstellen. Dieser Timer wird gestartet, wenn der Hörer abgenommen wird. Wenn der Benutzer innerhalb der angegebenen Anzahl an Sekunden keine Ziffern wählt, tritt eine Zeitüberschreitung auf, und die Nichteingabe wird ausgewertet. Sofern der Wählplan Nichteingaben nicht ausdrücklich zulässt, wird der Verbindungsaufbau abgelehnt. Standardeinstellung: 5

#### Syntax für den Rufnummernplan- Timer

(Ps<:n> | Wählplan )

- s: Anzahl der Sekunden. Wenn nach P keine Nummer gewählt wird, gilt der Standard-Timer mit fünf Sekunden.
- n: (optional): Nummer, die bei Zeitüberschreitung automatisch übertragen werden soll. Alle gültigen Nummern sind zulässig. Platzhalter sind nicht zulässig, da die Nummer genau wie dargestellt übertragen wird. Wenn Sie keine Nummernersetzung (<:n>) angeben, ertönt nach der festgelegten Anzahl von Sekunden der Reorder-Ton (schneller Besetztton).

#### Beispiele für den Rufnummernplan-Timer

• Räumen Sie dem Benutzer mehr Zeit ein, um mit dem Wählen zu beginnen, nachdem der Hörer abgenommen wurde.

(P9 | (9,8<:1408>[2-9]xxxxxx | 9,8,1[2 9]xxxxxxxxx | 9,8,011xx. | 9,8,xx. |[1-8]xx)

P9 bedeutet, dass Benutzer nach Abheben des Hörers neun Sekunden Zeit haben, um mit dem Wählen zu beginnen. Wählt der Benutzer innerhalb dieser neun Sekunden keine Ziffern, ertönt der Reorder-Ton (schneller Besetztton). Wenn Sie den Zeitwert anheben, haben die Benutzer mehr Zeit, um die Ziffern einzugeben.

xx dieser Code ermöglicht die Eingabe einer oder mehrerer Ziffern. Verwenden Sie kein einzelnes x, das 0 oder mehr Ziffern zulässt. Diese Einstellung führt vor allem dann zu unerwünschten Ergebnissen, wenn Sie Timer bereitstellen.

· Erstellen einer Hotline für alle Folgen im System-Wählplan

(P9<:23> | (9,8<:1408>[2-9]xxxxxx | 9,8,1[2-9]xxxxxxxxx | 9,8,011xx. | 9,8,xx. |[1-8]xx)

P9<:23> bedeutet, dass Benutzer nach Abheben des Hörers neun Sekunden Zeit haben, um mit dem Wählen zu beginnen. Wählt der Benutzer innerhalb dieser neun Sekunden keine Ziffern, wird er automatisch mit Durchwahl 23 verbunden.

• Einrichten einer Hotline auf einer Leitungstaste für eine Durchwahl

(P0 <:1000>)

Wenn Sie den Timer auf 0 Sekunden setzen, wird der Anruf beim Abheben des Hörers automatisch an die angegebene Durchwahl weitergeleitet.

#### Langer Interdigit-Timer (Timer für unvollständige Eingaben)

Sie können sich diesen Timer als Timer für "unvollständige" Eingaben vorstellen. Er misst das Intervall zwischen den einzelnen gewählten Ziffern. Der Timer wird angewendet, solange die gewählten Ziffern mit keiner Ziffernfolge aus dem Wählplan übereinstimmen. Wählt der Benutzer innerhalb der angegebenen Anzahl an Sekunden keine weitere Ziffer, wird die Eingabe als unvollständig betrachtet, und der Verbindungsaufbau wird abgelehnt. Standardeinstellung: 10 Sekunden

In diesem Abschnitt wird erläutert, wie Sie einen Timer als Teil eines Wählplans bearbeiten. Alternativ können Sie die Timer-Steuerung bearbeiten, die die standardmäßigen Interdigit-Timer für alle Anrufe steuert. Siehe Zurücksetzen der Kontrolltimer, auf Seite 133.

#### Syntax für den langen Interdigit-Timer

L:s, (Wählplan)

s: Anzahl der Sekunden. Wenn nach L: keine Nummer gewählt wird, gilt der Standard-Timer mit fünf Sekunden. Die Timer-Sequenz wird links neben der öffnenden Klammer für den Wählplan angegeben.

#### Beispiel für den langen Interdigit-Timer

L:15, (9,8<:1408>[2-9]xxxxxx | 9,8,1[2-9]xxxxxxxxx | 9,8,011xx. | 9,8,xx. [[1-8]xx)

L:15, bedeutet, dass die Benutzer bei diesem Wählplan zwischen der Eingabe zweier Ziffern bis zu 15 Sekunden warten können, ohne dass der lange Interdigit-Timer eine Zeitüberschreitung verursacht.

#### Kurzer Interdigit-Timer (Timer für vollständige Eingaben)

Sie können sich diesen Timer als Timer für "vollständige" Eingaben vorstellen. Er misst das Intervall zwischen den einzelnen gewählten Ziffern. Er wird angewendet, wenn die gewählten Ziffern mit mindestens einer der Ziffernfolgen aus dem Wählplan übereinstimmen. Wählt der Benutzer innerhalb der angegebenen Anzahl

von Sekunden keine weitere Ziffer, wird die Eingabe ausgewertet. Ist sie gültig, erfolgt der Verbindungsaufbau. Ist die Eingabe ungültig, wird der Verbindungsaufbau abgelehnt. Standardeinstellung: 3 Sekunden

#### Syntax für den kurzen Interdigit-Timer

SYNTAX 1: S:s, (Wählplan)

Mit dieser Syntax wenden Sie die neue Einstellung auf den gesamten Wählplan innerhalb der Klammern an.

SYNTAX 2: Ziffernfolge Ss

Mit dieser Syntax wenden Sie die neue Einstellung auf eine bestimmte Ziffernfolge an.

S: Anzahl der Sekunden. Wenn nach S keine Nummer gewählt wird, gilt der Standard-Timer von fünf Sekunden.

#### Beispiele für den kurzen Interdigit-Timer

#### Einstellen des Timers für den gesamten Wählplan.

S:6,(9,8<:1408>[2-9]xxxxxx | 9,8,1[2-9]xxxxxxxxx | 9,8,011xx. | 9,8,xx. [[1-8]xx)

S:6, Wenn der Benutzer eine Nummer bei abgehobenem Telefon eingibt, kann er zwischen der Eingabe der Ziffern eine Pause von bis zu 15 Sekunden einlegen, bevor der kurze Interdigit-Timer abläuft.

#### Einstellen eines Timers für eine bestimmte Ziffernfolge im Wählplan.

(9,8<:1408>[2-9]xxxxxx | 9,8,1[2-9]xxxxxxxx0 | 9,8,011xx. | 9,8,xx. [[1-8]xx)

9,8,1[2-9]xxxxxxxS0: Wenn der Timer auf 0 eingestellt ist, wird der Anruf automatisch eingeleitet, sobald der Benutzer die letzte Ziffer der Ziffernfolge gewählt hat.

#### Zurücksetzen der Kontrolltimer

Mit den folgenden Schritten können Sie die Standardeinstellungen der Timer für alle Anrufe zurücksetzen.

Wenn Sie eine Timereinstellung nur für eine bestimmte Ziffernfolge oder einen bestimmten Anruftyp ändern möchten, bearbeiten Sie den Wählplan entsprechend. Siehe Ziffernfolgen, auf Seite 127.

| Prozedur                                                                                                    |
|----------------------------------------------------------------------------------------------------|
| Melden Sie sich auf der ATA-Webseite an. Wenn Sie dazu aufgefordert werden, geben Sie die vom Serviceanbieter bereitgestellten Administratoranmeldedaten ein.                                                                     |
| Klicken Sie im Menü Voice (Sprache) auf Regional.                                                                                                    |
| Geben Sie im Abschnitt "Kontrolltimerwerte" die gewünschten Werte in den Feldern Langer Interdigit-Timer<br>und Kurzer Interdigit-Timer ein. Weitere Informationen finden Sie in den Definitionen am Anfang dieses<br>Abschnitts. |
|                                                                                                    |